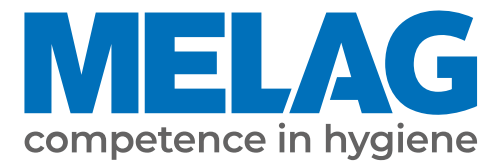

# Uživatelská příručka

# Vacuclave<sup>®</sup> 118 Vacuclave<sup>®</sup> 123

## Autokláv

s verzí software 2.11.0

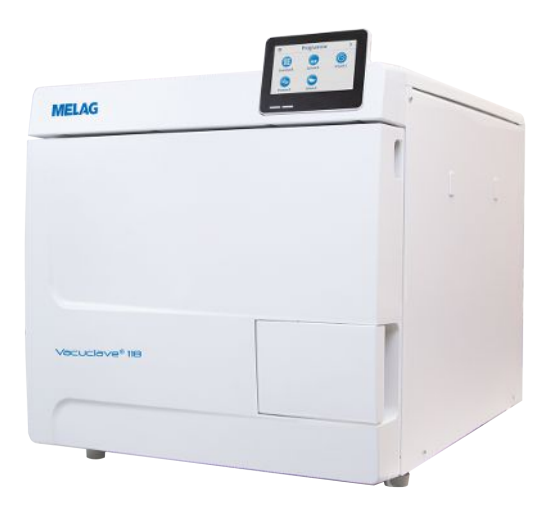

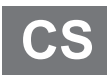

#### Vážený zákazníku!

Děkujeme Vám za důvěru, kterou jste nám koupí tohoto produktu MELAG projevili. Jsme rodinný vlastníky řízený podnik a zaměřujeme se od svého založení v roce 1951 důsledně na produkty pro zajišťování hygieny v ordinacích. Díky neustálé snaze o kvalitu, co nejvyšší funkční bezpečnost a díky inovacím se nám podařil vzestup na podnik dominující na světovém trhu v oblasti ošetřování nástrojů a hygieny.

Právem od nás očekáváte optimální kvalitu výrobků a spolehlivost produktů. Postupným naplňováním našich hlavních zásad **"competence in hygiene"** a **"Quality – made in Germany"** Vám zaručujeme, že tyto požadavky splníme. Náš certifikovaný systém řízení kvality podle EN ISO 13485 je mimo jiné v rámci ročních vícedenních auditů kontrolován ustanovenou nezávislou institucí. Tímto způsobem je zajištěno, že jsou výrobky MELAG zhotovovány a kontrolovány podle nejpřísnějších kvalitativních kritérií!

Vedení společnosti a celý personál MELAG.

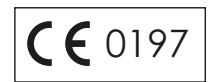

### **MELAG**

### Obsah

| 1 Obecné pokyny                                                                                 | 6  |
|-------------------------------------------------------------------------------------------------|----|
| Symboly v dokumentu                                                                             | 6  |
| Pravidla označování                                                                             | 6  |
| Likvidace                                                                                       | 6  |
| 2 Bezpečnost                                                                                    | 7  |
| 3 Popis činnosti                                                                                | 8  |
| Použití v souladu s určeným účelem                                                              | 8  |
| Postup sterilizace                                                                              | 8  |
| Typ přívodu napájecí vody                                                                       | 8  |
| Průběhy programů                                                                                | 9  |
| Bezpečnostní zařízení                                                                           | 10 |
| Výkonové parametry sterilizačních programů                                                      | 10 |
| 4 Popis přístroje                                                                               | 11 |
| Rozsah dodávky                                                                                  | 11 |
| Pohledy na zařízení                                                                             | 12 |
| Symboly na přístroji                                                                            | 13 |
| Dotykový displej                                                                                | 15 |
| LED kontrolky a akustické signály                                                               | 17 |
| Držáky na vsázku                                                                                | 18 |
| 5 Předpoklady pro instalaci                                                                     | 19 |
| Místo instalace                                                                                 | 19 |
| Elektromagnetické prostředí                                                                     | 19 |
| Potřeba místa                                                                                   | 20 |
| Síťová zástrčka                                                                                 | 21 |
| Vodní přípojka                                                                                  | 21 |
| Bezpečnost systému a sítě                                                                       | 22 |
| Provoz přístroje s paměťovými médii                                                             | 23 |
| Provoz přístroje v lokální síti (LAN)                                                           | 23 |
| Šířka pásma sítě/kvalita služby (Quality of Service; QoS)                                       | 23 |
| 6 Sestavení a instalace                                                                         | 24 |
| Vyjmutí přístroje z obalu                                                                       | 24 |
| Použití zařízení na úpravu vody                                                                 | 25 |
| Příklady instalace                                                                              | 26 |
| Příklad 1 – Ruční přivádění a odvádění vody s použitím interní zásobní nádrže (stav při dodání) | 26 |
| Příklad 2 – Automatické přivádění a odvádění vody s iontovým výměníkem MELAdem 40               | 27 |
| Příklad 3 – Automatické přivádění a odvádění vody se zařízením na reverzní osmózu MELAdem 47    | 29 |
| Vyrovnání přístroje                                                                             | 31 |
| Elektrická kontrola podle EN 50678 (VDE 0701) nebo ekvivalentní státní normy                    | 31 |
| Připojení síťového kabelu a vyjmutí součástí příslušenství                                      | 32 |
| Kontrola verze softwaru                                                                         | 32 |
| Kontrola napájení vodou a odvádění vody                                                         | 32 |
| Kontrola data a času                                                                            | 32 |
| Nastavení displeje a zvuku                                                                      | 33 |

| Zkušební chody                         | 33 |
|----------------------------------------|----|
| Zaškolení uživatelů                    | 33 |
| Protokol o instalaci/sestavení         | 33 |
| 7 První kroky                          | 34 |
| Zapnutí přístroje                      |    |
| Otvírání/zavírání dveří                |    |
| Otevření dveří                         | 35 |
| Zavření dveří                          | 35 |
| Napájení napájecí vodou                | 36 |
| Použití nádrže na napájecí vodu        | 36 |
| Odvádění odpadní vody                  | 36 |
| 8 Důležité informace k běžnému provozu | 37 |
| 9 Sterilizace                          | 38 |
| Příprava materiálu pro sterilizaci     |    |
| Příprava nástrojů                      |    |
| Příprava textilií                      |    |
| Plnění autoklávu                       | 39 |
| Uzavřené sterilní kontejnery           | 39 |
| Měkké sterilizační obaly               | 40 |
| Vícenásobný obal                       | 40 |
| Smíšené vsázky                         | 40 |
| Množství vsázky                        | 40 |
| Volba programu                         | 41 |
| Spuštění programu                      | 42 |
| Volby programů                         | 43 |
| Program běží                           | 44 |
| Program byl dokončen                   | 44 |
| Předčasné ukončení programu            | 46 |
| Manuální přerušení programu            | 47 |
| Vyjmutí sterilního materiálu           | 48 |
| Skladování sterilizovaného materiálu   | 49 |
| 10 Zaprotokolování                     | 50 |
| Dokumentace šarže                      | 50 |
| Nabídka Protokoly                      | 50 |
| Dodatečný výstup protokolů             | 51 |
| Výstupní média                         | 52 |
| Zobrazení protokolů na počítači        | 53 |
| 11 Funkční testy                       | 54 |
| Servisní programy                      | 54 |
| Test vakua                             | 54 |
| Test průniku páry                      | 56 |
| 12 Nastavení                           | 57 |
| Všeobecná nastavení                    | 58 |
| Jazyk                                  | 58 |
| Datum                                  | 58 |

### **MELAG**

| Čas                                             |     |
|-------------------------------------------------|-----|
| Displej                                         |     |
| Audio                                           |     |
| Úspora energie                                  | 61  |
| Prachový filtr                                  |     |
| Výstup protokolů                                |     |
| Voda                                            |     |
| Sušení                                          |     |
| Síť                                             |     |
| Administrativní nastavení                       |     |
| Přihlášení k uživatelské roli                   |     |
| Odhlášení jako administrátor                    |     |
| Admin-PIN                                       |     |
| Aktualizace softwaru                            |     |
| Parametry zemí                                  |     |
| 13 Údržba                                       |     |
| Servisní intervaly                              |     |
| Čištění                                         |     |
| Sterilizační komora, těsnění dveří, držák, tácy |     |
| Součásti krytu                                  |     |
| Interní zásobní nádrž                           |     |
| Výměna prachového filtru                        |     |
| Údržba                                          |     |
| 14 Provozní nřestávky                           | 86  |
| Frekvence sterilizace                           | 86  |
|                                                 | 86  |
| Odstavení mimo provoz                           | 86  |
| Přeprava                                        |     |
| Symboly na obalu                                |     |
| Vnitropodniková přeprava                        |     |
| Přeprava mimo podnik                            |     |
| Montáž nosných popruhů                          | 88  |
| Opětovné uvedení do provozu po přemístění       |     |
| 15 Provozní poruchy                             | 89  |
| Protokoly o poruchách                           | 90  |
| Výstražná a poruchová blášení                   | 90  |
| Ruční nouzové otevření dveří                    | 95  |
| 16 Tachnické údzia                              | 97  |
|                                                 |     |
| 17 Prisiusenstvi a nanradni dily                |     |
| 18 Technické tabulky                            | 101 |
| Kvalita napájecí vody                           | 101 |
| l olerance požadovaných hodnot                  | 101 |
| ∠kouška s prázdnou komorou                      | 102 |
| Diagram tlak-čas                                | 103 |
| Glosář                                          |     |

# 1 Obecné pokyny

Přečtěte si tuto uživatelskou příručku před uvedením přístroje do provozu. Tato příručka obsahuje důležité bezpečnostní pokyny. Ujistěte se, že máte kdykoli přístup k digitální nebo tištěné verzi uživatelské příručky.

Pokud již uživatelská příručka není čitelná, je poškozená nebo se ztratila, můžete si nový výtisk stáhnout v MELAG Downloadcenter na adrese <u>www.melag.com</u>.

### Symboly v dokumentu

| Symbol      | Popis                                                                                                    |
|-------------|----------------------------------------------------------------------------------------------------|
| $\triangle$ | Upozorňuje na nebezpečnou situaci, jejíž ignorování může mít za následek lehká až životu<br>nebezpečná poranění.          |
|             | Upozorňuje na nebezpečnou situaci, jejíž nedodržování může vést k poškození nástrojů,<br>vybavení ordinace nebo zařízení. |
|             | Upozorňuje na důležité informace.                                                                                         |
| <li>S</li>  | Označuje část dokumentu, v níž se nachází obsah relevantní pro servisní techniky.                                         |

### Pravidla označování

| Příklad        | Popis                                                                                        |  |  |
|----------------|----------------------------------------------------------------------------------------------|--|--|
| viz kapitola 2 | Odkaz na jiný útržek textu uvnitř tohoto dokumentu.                                          |  |  |
| Univerzální B  | Slova nebo skupiny slov zobrazené na displeji přístroje jsou označené jako text na displeji. |  |  |
| $\checkmark$   | Předpoklady pro následující pracovní návod.                                                  |  |  |
|                | Odkaz na slovníček nebo jiný odstavec textu.                                                 |  |  |
|                | Informace o bezpečném zacházení.                                                             |  |  |

### Likvidace

Zařízení MELAG ručí za nejvyšší kvalitu a dlouhou životnost. Pokud chcete po mnoha letech provozu vyřadit Vaše zařízení MELAG z provozu, pak je možné provést předepsanou likvidaci zařízení také prostřednictvím firmy MELAG v Berlíně. Pro tuto službu, prosím kontaktujte svého specializovaného prodejce.

Prosíme o provedení odborné likvidace již nepoužívaného příslušenství a spotřebního materiálu. Rovněž, prosím, dodržujte předpisy pro likvidaci platné pro případné kontaminované odpady.

Balení chrání zařízení před poškozením při přepravě. Obalové materiály jsou vybírány s ohledem na ochranu životního prostředí a likvidaci, a jsou tedy recyklovatelné. Recyklace obalů do oběhu materiálu omezuje produkci odpadu a šetří suroviny.

Odborně zlikvidujte již nepoužívané náhradní díly, např. těsnění.

Firma MELAG upozorňuje provozovatele na to, že pouze on sám je odpovědný za vymazání osobních údajů z přístroje, který bude likvidovat.

Firma MELAG upozorňuje provozovatele na to, že je podle okolností (např. v Německu podle ElektroG) ze zákona povinen před odevzdáním přístroje vyjmout bez poškození staré baterie a staré akumulátory, pokud nejsou v přístroji nepřístupně uzavřeny.

# 2 Bezpečnost

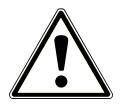

Dodržujte při provozu přístroje níže uvedené bezpečnostní pokyny a upozornění, ale také bezpečnostní pokyny a upozornění obsažené v jednotlivých kapitolách. Přístroj používejte pouze pro účely uvedené v této příručce. Nedodržování bezpečnostních pokynů může vést ke škodám na zdraví a/nebo k poškození přístroje.

#### Kvalifikovaný personál

- Stejně jako předcházející úpravu nástrojů smí také sterilizaci tímto autoklávem provádět pouze ) odborný personál.
- Provozovatel musí zajistit, aby byli uživatelé pravidelně školeni v obsluze a bezpečném zacházení s přístrojem.

#### Síťový kabel a síťová zástrčka

- Pro připojení přístroje používejte jen síťový kabel, který je v rozsahu dodávky.
- Síťový kabel smí být nahrazen pouze originálním náhradním dílem od společnosti MELAG.
- Dodržujte zákonné předpisy a podmínky připojení stanovené místní energetickou společností.
- Nikdy přístroj neprovozujte, když je poškozený síťový kabel nebo síťová zástrčka.
- Síťový kabel nebo síťovou zástrčku smějí vyměnit pouze lautorizovaní technici.
- Nikdy nepoškozujte ani neměňte síťový kabel nebo síťovou zástrčku.
- Síťový kabel nikdy neohýbejte ani nepřekrucujte.
- Nikdy netahejte za síťový kabel k odstranění zástrčky ze zásuvky. Vždy uchopte přímo síťovou zástrčku.
- Nestavte na síťový kabel žádné těžké předměty.
- Dbejte na to, aby síťový kabel nebyl přiskřípnutý.
- Neveďte síťový kabel podél zdroje tepla.
- Nikdy síťový kabel nepřipevňuje pomocí ostrých předmětů.
- Síťová zásuvka musí být po instalaci volně přístupná, aby bylo v případě potřeby kdykoli možné odpojit přístroj vytažením síťové zástrčky od elektrické sítě.

#### Běžný provoz

- Sterilní filtr přestane plnit svou funkci, pokud navlhne. Sterilní filtr dále nepoužívejte a vyměňte ho za nový.
- Nevyměňujte sterilní filtr v průběhu programu.

#### Otevírání skříně

Nikdy neotevírejte skříň přístroje. Neodborné otevírání a opravy mohou narušit elektrickou bezpečnost a mohou představovat nebezpečí pro uživatele. Přístroj smí otevřít pouze >autorizovaný technik, který musí být >odborným elektrikářem.

#### Ohlašovací povinnost při závažných případech v Evropském hospodářském prostoru

Dbejte prosím na to, že je třeba u lékařského výrobku hlásit výrobci (MELAG) všechny závažné případy vzniklé v souvislosti s výrobkem (např. úmrtí nebo závažné zhoršení zdravotního stavu pacienta), které byly pravděpodobně způsobeny výrobkem, a kompetentnímu úřadu členského státu, ve kterém uživatel a/nebo pacient bydlí.

# 3 Popis činnosti

### Použití v souladu s určeným účelem

### VAROVÁNÍ

Při sterilizaci tekutin může dojít k >utajenému varu. Následkem mohou být popáleniny a poškození přístroje.

Tento autokláv nikdy nepoužívejte na sterilizaci tekutin. Pro použití na sterilizaci tekutin nebyl schválen.

### **Postup sterilizace**

Autokláv sterilizuje na základě metody frakcionovaného vakua. Tím je zaručeno úplné a účinné smáčení, resp. proniknutí sterilizovaného materiálu sytou párou.

Pro vytvoření sterilizační páry používá autokláv integrovaný parní generátor. Při spuštění programu se ve sterilizační komoře vytváří pára. Tím se dosáhne stanoveného tlaku a předem nastavené teploty. Sterilizační komora je chráněná proti přehřátí. Můžete s minimálními časovými nároky postupně sterilizovat velké množství nástrojů nebo textilií a dosahovat velmi dobrých výsledků sušení.

#### Automatické předehřívání

Při aktivovaném předehřívání se studená sterilizační komora předehřívá před spuštěním programu na požadovanou teplotu příslušného programu nebo je mezi dvěma cykly programu na této teplotě udržována. Tím se zkracují doby programů a omezuje se vznik kondenzátu. To vede ke zlepšení výsledků sušení.

### Typ přívodu napájecí vody

Autokláv pracuje s jednocestným systémem >napájecí vody. To znamená, že pro každý sterilizační proces používá čerstvou >demineralizovanou nebo >destilovanou napájecí vodu. Kvalita napájecí vody je nepřetržitě monitorována integrovaným >měřením vodivosti. Tímto způsobem se zabraňuje skvrnám na nástrojích a kontaminaci autoklávu (za předpokladu pečlivé přípravy nástrojů).

### Průběhy programů

Proces úpravy se skládá ze tří hlavních fází: fáze odvzdušnění a zahřívání, fáze sterilizace a fáze sušení. Po spuštění programu můžete sledovat průběh programu na displeji. Zobrazuje se teplota a tlak v komoře a dále doba do konce sušení.

Programové fáze řádného sterilizačního programu

| Fáze programu         | Popis                                                                                                    |  |
|-----------------------|----------------------------------------------------------------------------------------------------|--|
| 1. Fáze odvzdušnění a | Odvzdušnění                                                                                                    |  |
| zahřívání             | Ve fázi vypouštění je opakovaně vypouštěna směs vzduchu a páry a ve sterilizační komoř<br>se vytváří pára. Tímto způsobem se ze sterilizační komory účinně odstraňuje vzduch a<br>vsázka se připravuje na sterilizaci. Tento proces se také nazývá frakcionovaný vakuový<br>proces. |  |
|                       | Zahřívání                                                                                                    |  |
|                       | V důsledku průběžného vytváření páry ve sterilizační komoře stoupají tlak a teplota, dokud není dosaženo sterilizačních parametrů specifikovaných v programu.                                                                                                    |  |
| 2. Fáze sterilizace   | Sterilizace                                                                                                    |  |
|                       | Pokud tlak a teplota odpovídají požadovaným hodnotám závislým na programu, začíná<br>fáze sterilizace. Odpovídající parametry programu (tlak a teplota) jsou udržovány na<br>sterilizační úrovni.                                                                                   |  |
| 3. Fáze sušení        | Vypouštění tlaku                                                                                                    |  |
|                       | Po fázi sterilizace se provede vypouštění tlaku ze sterilizační komory.                                                                                                    |  |
|                       | Sušení                                                                                                    |  |
|                       | Sušení sterilizovaného materiálu se provede vakuem, takzvané vakuové sušení.                                                                                                    |  |
|                       | Provzdušňování                                                                                                    |  |
|                       | Na konci programu se tlak ve sterilizační komoře přes sterilní filtr vyrovná s použitím sterilního vzduchu na úroveň tlaku okolí.                                                                                                    |  |

#### Programové fáze vakuového testu

| Fáze programu                  | Popis                                                                                                    |
|--------------------------------|----------------------------------------------------------------------------------------------------|
| 1. Fáze vypouštění             | Sterilizační komora se evakuuje, dokud není dosaženo tlaku pro vakuový test.                                                                                        |
| 2. Doba tepelného<br>vyrovnání | Následuje vyrovnávací doba 5 min.                                                                                                    |
| 3. Doba měření                 | Doba měření je 10 min. Během této doby se měří nárůst tlaku ve sterilizační komoře. Na<br>displeji se zobrazuje evakuační tlak a doba vyrovnávání nebo doba měření. |
| 4. Provzdušňování              | Po uplynutí doby měření se sterilizační komora provzdušní.                                                                                                    |
| 5. Konec testu                 | Na displeji se zobrazí výsledek testu a míra netěsností.                                                                                                    |

### Bezpečnostní zařízení

#### Interní monitorování procesů

Do elektroniky autoklávu je integrován nezávislý ▶systém vyhodnocování procesu (Safety Controller). V průběhu programu vzájemně porovnává parametry procesu, jako jsou teploty, časy a tlaky. Při spuštění a během regulace kontroluje, jestli parametry nepřekračují mezní hodnoty, a zajišťuje bezpečný a úspěšný průběh programu. Monitorovací systém kontroluje komponenty zařízení autoklávu z hlediska jejich funkčnosti a uspokojivé spolupráce. Pokud jeden nebo více parametrů překročí stanovené limitní hodnoty, vydá autokláv výstražné nebo poruchové hlášení a v případě potřeby přeruší program. Po přerušení programu si prostudujte náznaky na displeji.

Autokláv pracuje také s elektronickým řízením parametrů. Tímto způsobem autokláv optimalizuje celkovou provozní dobu programu v závislosti na vsázce.

#### Dveřní mechanismus

Autokláv neustále kontroluje tlak a teplotu ve sterilizační komoře a neumožní otevření dveří, je-li uvnitř přetlak.

#### Množství a kvalita napájecí vody

Před každým spuštěním programu se automaticky kontrolují množství a kvalita >napájecí vody.

### Výkonové parametry sterilizačních programů

Výsledky v této tabulce ukazují, jakým zkouškám byl přístroj podroben. Označená pole ukazují shodu se všemi použitelnými odstavci normy ►EN 13060.

| Typové zkoušky                                           | Univerzální B | Rychlý B | Rychlý S | Šetrný B | Prionový B |
|----------------------------------------------------------|---------------|----------|----------|----------|------------|
| Typ programu podle normy ►EN 13060                       | Тур В         | Тур В    | Typ S    | Тур В    | Тур В      |
| Dynamická tlaková zkouška sterili-<br>zační komory       | Х             | Х        | Х        | Х        | Х          |
| ▶Vzduchová netěsnost                                     | Х             | Х        | Х        | Х        | Х          |
| ▶Zkouška s prázdnou komorou                              | Х             | Х        | Х        | Х        | Х          |
| ▶Masivní vsázka                                          | Х             | Х        | Х        | Х        | Х          |
| ▶Porézní dílčí vsázka                                    | Х             |          |          | Х        | Х          |
| ▶Porézní plná vsázka                                     | Х             |          |          | Х        | Х          |
| ▶Jednoduché duté těleso                                  | Х             | Х        | Х        | Х        | Х          |
| ▶Výrobek s úzkým průsvitem                               | Х             | Х        |          | Х        | Х          |
| ▶Jednoduchý obal                                         | Х             | Х        |          | Х        | Х          |
| ▶Vícenásobný obal                                        | Х             |          |          | Х        | Х          |
| Sušení ▶masivní vsázky                                   | Х             | Х        | Х        | Х        | Х          |
| Sušení porézní vsázky                                    | Х             |          |          | Х        | Х          |
| Sterilizační teplota                                     | 134 °C        | 134 °C   | 134 °C   | 121 °C   | 134 °C     |
| Sterilizační tlak                                        | 2,1 bar       | 2,1 bar  | 2,1 bar  | 1,1 bar  | 2,1 bar    |
| Doba sterilizace                                         | 10 min        | 10 min   | 10 min   | 20 min   | 60 min     |
| X = shoda se všemi použitelnými odstavci normy ▶EN 13060 |               |          |          |          |            |

# 4 Popis přístroje

### Rozsah dodávky

Před instalací a připojením zařízení zkontrolujte rozsah dodávky.

- Uživatelská příručka
- Uživatelská příručka Příslušenství pro malé autoklávy
- · Osvědčení o zkouškách u výrobce, včetně prohlášení o shodě
- Záruční listina
- · Record of installation and setup [Protokol o instalaci/sestavení]
- Držadlo tácku
- 1x USB disk MELAG
- Vypouštěcí hadice
- Napájecí kabel
- 4x odnímatelný kryt boční stěny
- Nástroj pro ruční nouzové otevření dveří
- · 2x popruhy pro přenášení

### Pohledy na zařízení

#### Přední strana

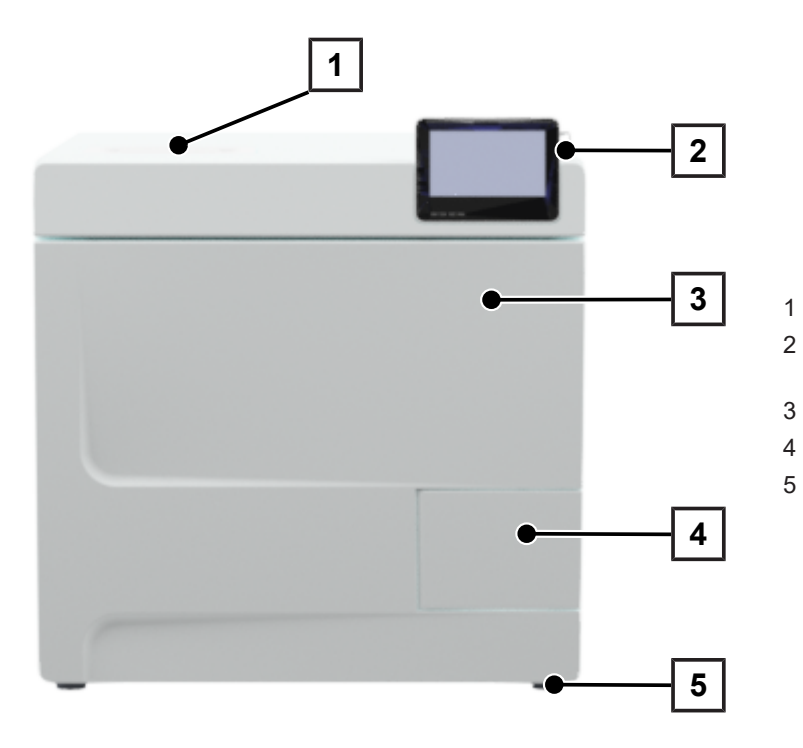

- Víko na straně napájecí vody
- Dotykový displej s USB přípojkou vpravo
- Dveře (otevírané vyklopením doleva)
- Klika
  - Noha zařízení vpředu (stavitelná)

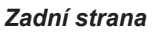

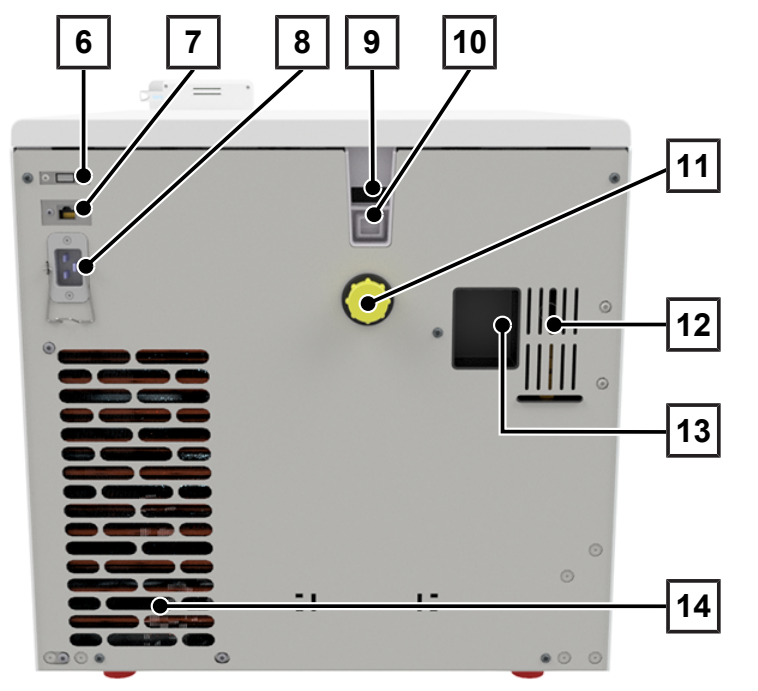

- 6 USB přípojka
- 7 Ethernetová přípojka
- 8 Přípojka síťového kabelu
- 9 Nouzový přepad (u přívodu napájecí vody s interní zásobní nádrží)
- Nouzový přepad podle normy EN 1717 (u automatického zásobování napájecí vodou a likvidaci napájecí vody)
- 11 Přípojka odpadní vody
- 12 Pojistný pružinový ventil
- 13 Přípojka zařízení na úpravu vody (volitelné)
- 14 Chladič

### MELAG

#### Vnitřní pohled

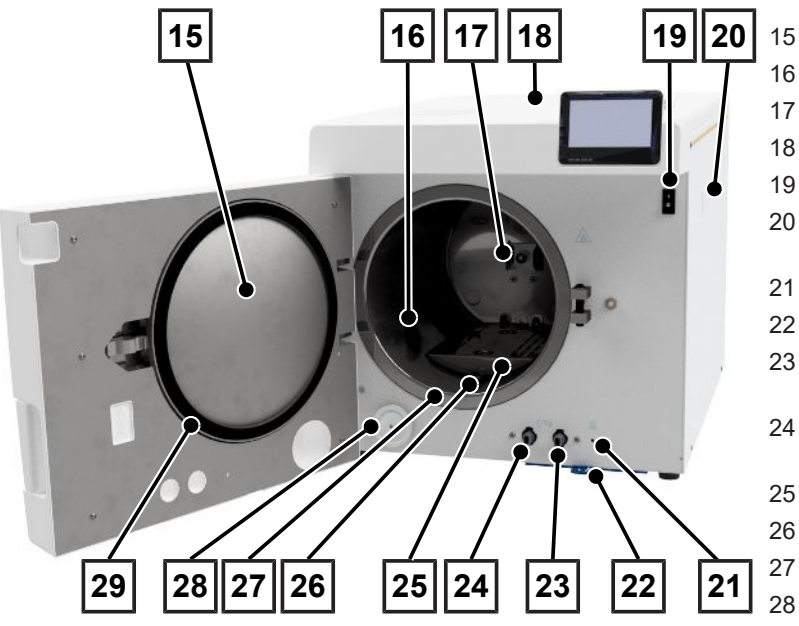

- 5 Kruhová výplň dveří
- Sterilizační komora
  - Pružinová svorka pro upevnění držáků
- 3 Kryt nádrže
- 9 Síťový vypínač
- 0 Připevnění pro zařízení na úpravu vody MELAdem
- 21 Vratné tlačítko ochrany před přehřátím
- 22 Prachový filtr/filtr přístroje
- 23 Výpustný ventil pro vyprázdnění nádrže odpadní vody
- 24 Výpustný ventil pro vyprázdnění nádrže napájecí vody
  - 5 Plechový kryt
  - 5 Tlakové vypouštěcí hrdlo
  - Těsnicí plocha sterilizační komory
- 28 Sterilní filtr
- 29 Těsnění dveří

### Symboly na přístroji

#### Typový štítek

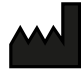

Výrobce produktu

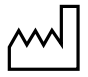

Datum výroby produktu

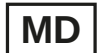

Označení jako zdravotnický prostředek

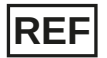

Číslo sortimentní položky výrobku

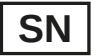

Sériové číslo produktu

 Dvoumístné kontrolní, alfanumerické číslo psané kurzivou a oddělené mezerou pro novou instalaci softwaru. Kontrolní číslo není součástí sériového čísla nebo UDI:

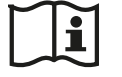

Dodržujte uživatelskou příručku v tištěné nebo elektronické formě

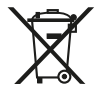

Produkt nevyhazujte do komunálního odpadu

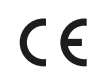

Označení CE

**C €** 0035

Identifikační číslo oznámeného subjektu odpovědného za posuzování shody podle směrnice o tlakových zařízeních č. 2014/68/EU

### MELAG

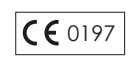

Identifikační číslo oznámeného subjektu odpovědného za posuzování shody podle nařízení (EU) o zdravotnických prostředcích č. 2017/745

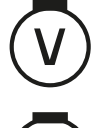

Objem sterilizační komory

Provozní přetlak ve sterilizační komoře

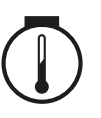

Provozní teplota ve sterilizační komoře

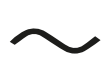

Elektrické zapojení výrobku: střídavý proud (AC)

#### Výstražné symboly

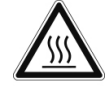

Vyznačené místo se za provozu zahřívá. Jestliže se ho dotknete za provozu nebo krátce po něm, přivodíte si popáleniny.

#### Přední strana přístroje

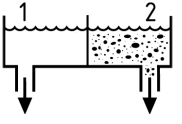

Vypouštěcí ventily interních zásobních nádrží: 1 = strana napájecí vody 2 = strana odtoku vody

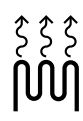

Vratné tlačítko ochrany před přehřátím kapilárního regulátoru

#### Symboly na hlavním vypínači

Zapnout přístroj

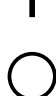

Vypnout přístroj

### Dotykový displej

Uživatelské rozhraní tvoří barevný dotykový displej s úhlopříčkou 4,3 palce. Na pravé straně displeje je umístěna USB přípojka pro export dat (např. výstup protokolu) a import dat (např. aktualizace softwaru).

Zobrazení v oblastech je dynamické a mění se podle stavu přístroje.

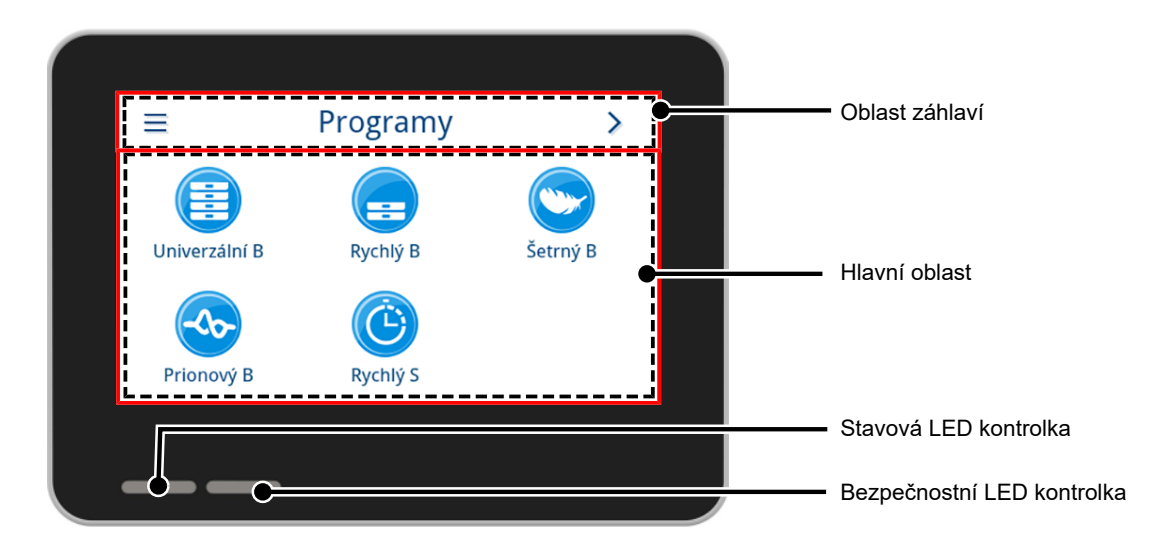

#### Oblast záhlaví

Oblast záhlaví informuje o aktuálně vyvolaném menu a o stavu přístroje.

V závislosti na menu nebo stavu přístroje se zobrazují a mizí tlačítka nebo stavové symboly.

| Tlačítko            | Název    | Popis                                                       |  |
|---------------------|----------|-------------------------------------------------------------|--|
| =                   | NABÍDKA  | Vyvolání hlavní nabídky                                     |  |
| 5                   | OPUSTIT  | Opuštění aktuální úrovně nabídky                            |  |
| $\rightarrow$       | OTEVŘÍT  | Otevření protokolu pro čtení                                |  |
| >                   | PŘED     | Navigace v rámci úrovně nabídky vpřed                       |  |
| <                   | ZPĚT     | Navigace v rámci úrovně nabídky vzad                        |  |
| $\checkmark$        | DOLŮ     | Navigace v zobrazení dolů                                   |  |
| ~                   | NAHORU   | Navigace v zobrazení nahoru                                 |  |
| Q                   | DETAIL   | Zobrazení kritických parametrů procesu po skončení programu |  |
| <b>&gt;&gt;&gt;</b> | VYVOLAT  | Otevření výstupních nastavení pro stav výstupu              |  |
| /                   | EDITOVAT | Úprava nastavení na úrovni nabídky                          |  |

### **MELAG**

| Tlačítko     | Název                                                                                                    | Popis                                    |  |  |
|--------------|----------------------------------------------------------------------------------------------------|------------------------------------------|--|--|
|              | ÚSPORA ENERGIE                                                                                           | Režim úspory energie je aktivní          |  |  |
|              |                                                                                                    | Ukončení režimu úspory energie           |  |  |
| i            | STAV PŘÍSTROJE Vyvolání dat přístroje (např. sériové číslo, automatické měření vodivosti v reálném čase) |                                          |  |  |
|              | VAROVÁNÍ Existuje výstražné hlášení                                                                      |                                          |  |  |
|              |                                                                                                    | Maximalizace náhledu výstražného hlášení |  |  |
|              | PORUCHA                                                                                                  | Existuje poruchové hlášení               |  |  |
|              |                                                                                                    | Maximalizace náhledu poruchového hlášení |  |  |
| Symbol       | Popis                                                                                                    | L.                                       |  |  |
|              | Uživatelská role Adminis                                                                                 | strátor                                  |  |  |
|              |                                                                                                    |                                          |  |  |
| (R)          | Uživatelská role Servisní technik                                                                        |                                          |  |  |
|              |                                                                                                    |                                          |  |  |
| 8            | Uživatelská role Praktický pracovník                                                                     |                                          |  |  |
|              | Počítač je připojen                                                                                      |                                          |  |  |
| <u></u>      | MELAtrace připojeno                                                                                      |                                          |  |  |
| Ð            | Tiskárna je připojena                                                                                    |                                          |  |  |
|              | USB disk je připojený                                                                                    |                                          |  |  |
| •            | Dveře jsou zablokované                                                                                   |                                          |  |  |
| •            | Dveře jsou zablokované v průběhu programu                                                                |                                          |  |  |
|              | Program úspěšný                                                                                          |                                          |  |  |
| $\bigotimes$ | Program nebyl úspěšný                                                                                    |                                          |  |  |
|              | Protokol o poruch                                                                                        |                                          |  |  |

#### Hlavní oblast

V hlavní oblasti se obsluhuje přístroj pomocí tlačítek pro volbu programu a pro aktivaci nebo deaktivaci funkcí. V průběhu programu se zobrazuje stav programu.

V závislosti na stavu přístroje se zobrazují hlášení a/nebo pokyny pro uživatele.

| Tlačítko | Název     | Popis                                                      |  |  |
|----------|-----------|------------------------------------------------------------|--|--|
|          | MOŽNOSTI  | Vyvolání možností zobrazeného programu                     |  |  |
|          |           | Aktivace nebo deaktivace možností programu                 |  |  |
|          | EDITOVAT  | Přechod do úrovně nastavení                                |  |  |
| >        | VYBRAT    | Změna nebo výběr parametru                                 |  |  |
| <        | VYBRAT    | Změna nebo výběr parametru                                 |  |  |
|          | AKTIVOVAT | Výběr více parametrů, funkcí nebo výstupních médií         |  |  |
|          |           | <ul> <li>Modré pozadí = výběr/aktivace</li> </ul>          |  |  |
|          |           | <ul> <li>Šedé pozadí = žádný výběr/aktivace</li> </ul>     |  |  |
|          | AKTIVOVAT | Výběr parametru nebo funkce                                |  |  |
| ×        |           | <ul> <li>Modré zaškrtnutí = výběr/aktivace</li> </ul>      |  |  |
|          |           | <ul> <li>Šedé zaškrtnutí = žádný výběr/aktivace</li> </ul> |  |  |
|          | OFF/ON    | Aktivace (ON) nebo deaktivace (OFF) funkcí                 |  |  |
|          |           | <ul> <li>Modré pozadí = aktivní výběr</li> </ul>           |  |  |

### LED kontrolky a akustické signály

Dva navzájem nezávislé bezpečnostní systémy kontrolují průběžně při každém chodu programu sterilizační proces. Stavová LED kontrolka přitom upozorňuje na základě barev modré, zelené, žluté nebo červené na stav přístroje. Bezpečnostní LED kontrolka svítí červeně pouze tehdy, když nebyl úspěšně dokončen program nebo došlo k poruše. Akustický signál je spojen s barvou LED-indikátoru a upozorňuje na očekávanou událost.

| Stav<br>LED ko | vová<br>ontrolka                    | Bezpe<br>LED ko | čnostní<br>ontrolka | Popis                                                                                 | Bezpečnostní pokyn                                                                                        |
|----------------|-------------------------------------|-----------------|---------------------|---------------------------------------------------------------------------------------|----------------------------------------------------------------------------------------------------|
|                | Modrá                               |                 |                     | <ul> <li>Probíhá spuštění přístroje</li> </ul>                                        |                                                                                                    |
|                | Modrá                               |                 |                     | <ul> <li>Dveře jsou odblokované/otevřené</li> </ul>                                   |                                                                                                    |
|                |                                     |                 |                     | <ul> <li>Dveře přístroje jsou otevřené déle než<br/>120 s</li> </ul>                  |                                                                                                    |
|                | Zelená                              |                 |                     | <ul> <li>Program úspěšně dokončen</li> </ul>                                          |                                                                                                    |
|                | Žlutá                               |                 |                     | <ul> <li>Výstražné hlášení</li> </ul>                                                 |                                                                                                    |
|                | Modrá<br>Zelená<br>Žlutá<br>Červená |                 | Červená             | <ul><li>Porucha</li><li>Program nebyl úspěšně dokončen</li></ul>                      | VAROVÁNÍ! Pokud<br>bezpečnostní LED kontrolka<br>červeně svítí, došlo k poruše a<br>program pebyl úspěšně |
|                | Červená                             |                 | Červená             | <ul> <li>Přerušení chodu programu (před<br/>začátkem fáze programu Sušení)</li> </ul> | ukončen. Vsázka nebyla<br>sterilizována!                                                                  |
|                | Modrá                               |                 |                     | Režim úspory energie                                                                  |                                                                                                    |
|                |                                     |                 |                     | <ul> <li>Běží aktualizace softwaru</li> </ul>                                         |                                                                                                    |
|                |                                     |                 |                     | <ul> <li>Přístroj je v provozu</li> </ul>                                             |                                                                                                    |
|                |                                     |                 |                     | <ul> <li>není aktivní žádný program</li> </ul>                                        |                                                                                                    |
|                |                                     |                 |                     | <ul> <li>Program běží</li> </ul>                                                      |                                                                                                    |

### Držáky na vsázku

V závislosti na použitém příslušenství postupujte tímto způsobem:

Na zadní stěně sterilizační komory je umístěna pružinová svorka (pol. a) pro upevnění držáků. Používáte-li držák A Plus, zasuňte tento držák (pol. b) až na doraz do sterilizační komory tak, aby držák slyšitelně a citelně zapadl do pružinové svorky. Když chcete držák vyjmout, vytáhněte ho oběma rukama z pružinové svorky.

Držák A Plus je možné používat pro sterilizaci materiálů v měkkých obalech (např. MELAfol) na tácech. Je možné uspořádat kombinaci z táců (krátkých nebo dlouhých) až na pěti úrovních nebo v třech nádobách MELAstore Box 100 otočených o 90°. Držák je upevněn v zařízení a zůstává ve sterilizační komoře během nakládky a vykládky.

Přímo v komoře je dále možné sterilizovat až dvě nádoby MELAstore Box 200, a to bez držáku.

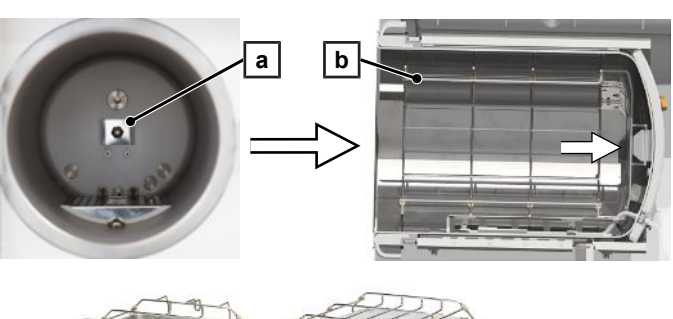

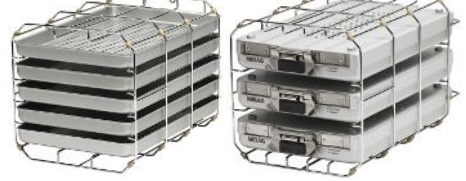

Podrobné informace o použití prvků příslušenství a o možnostech jejich kombinování s různými držáky na vsázky naleznete v uživatelské příručce "Benutzerhandbuch Zubehör für Klein-Autoklaven" [Příslušenství pro malé sterilizátory].

# 5 Předpoklady pro instalaci

### Místo instalace

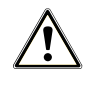

VAROVÁNÍ

V případě nedodržení podmínek instalace může dojít ke způsobení újmy na zdraví a/nebo k poškození přístroje.

- Sestavením, instalací a uvedením autoklávu do provozu pověřte pouze osoby, které byly autorizovány společností MELAG.
- Autokláv není vhodný pro provoz v oblastech ohrožených explozí.
- Autokláv je určený pro použití mimo okolní prostředí pacientů. Minimální vzdáleností od prostoru vyhrazeného pro ošetřování pacientů musí být poloměr nejméně 1,5 m.

V provozu může dojít k unikání páry. Zařízení neumísťujte do bezprostřední blízkosti kouřového hlásiče. Udržujte odstup od materiálů, které se mohou poškodit párou.

Ujistěte se, že okolní podmínky splňují požadavky, viz Technické údaje [> strana 97].

### Elektromagnetické prostředí

Při posuzování elektromagnetické kompatibility (EMC) tohoto zařízení byly jako výchozí použity meze rušení pro zařízení třídy B a odolnost proti rušení pro provoz v základním elektromagnetickém prostředí podle normy IEC 61326-1. Autokláv je na základě toho způsobilý k provozu ve všech zařízeních, včetně obytných prostorů a prostorů, které jsou bezprostředně připojeny do veřejné elektrické sítě, která zásobuje rovněž budovy, které jsou užívány za účelem bydlení. Podlahy musí být ze dřeva nebo betonu, resp. musejí mít obložení z keramických dlaždic. Je-li podlaha pokryta syntetickým materiálem, musí být relativní vlhkost vzduchu nejméně 30 %.

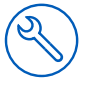

### Potřeba místa

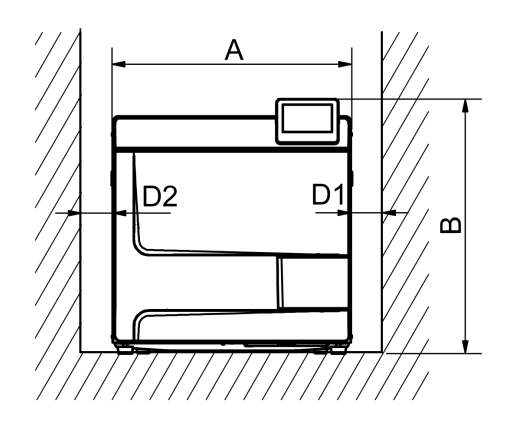

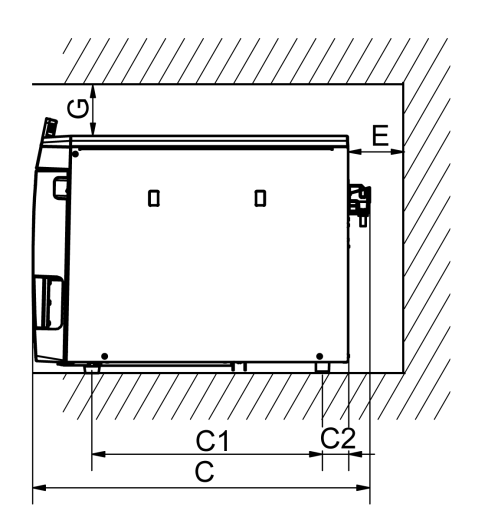

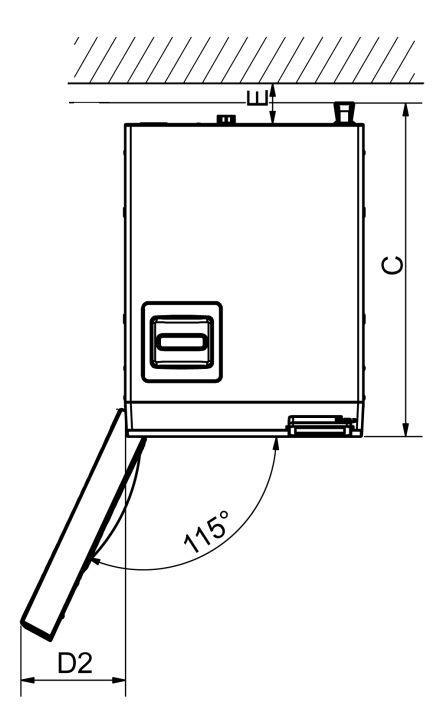

| Rozměry                                                                           |                | Vacuclave 118 | Vacuclave 123 |
|-----------------------------------------------------------------------------------|----------------|---------------|---------------|
| Šířka                                                                             | Α              | 47            | cm            |
| Výška                                                                             | В              | 50            | cm            |
| Hloubka, celkem                                                                   | С              | 64 cm         |               |
| Vzdálenost mezi nohama zařízení                                                   | C <sub>1</sub> | 45 cm         |               |
| Vzdálenost od zadní nohy zařízení k zadní stěně                                   | C <sub>2</sub> | 5 cm          |               |
| Min. vzdálenost ke straně                                                         | D <sub>1</sub> | 5 cm          |               |
| Min. vzdálenost od boku dorazu dveří                                              | D <sub>2</sub> | 10            | cm            |
| Min. vzdálenost směrem dozadu                                                     | Е              | 5 0           | cm            |
| Min. vzdálenost směrem nahoru (lze vytáhnout / s šachtou pro odpad-<br>ní vzduch) | G              | 5 0           | cm            |

Shora by měl být autokláv dobře přístupný, aby bylo možné pohodlně naplnit zásobní nádrž a zajistit dobře větrání.

Autokláv je vybaven chladičem umístěným na zadní straně zařízení. Je-li odvod tepla nad chladičem omezený, může to negativně ovlivňovat funkce a životnost zařízení. Autokláv smí být namontován, pouze když je zaručena dostatečná cirkulace vzduchu.

#### Dodatečná potřeba místa pro zásobování napájecí vodou

Pokud je přístroj v provozu se zařízením na úpravu vody, je zapotřebí dodatečné místo. Musí být zajištěn volný přístup k hadicím a kabelům přístroje, vedoucím do zařízení na úpravu vody.

| Potřeba místa | MELAdem 40 | MELAdem 47              |               |
|---------------|------------|-------------------------|---------------|
|               |            | Zařízení na úpravu vody | Tlaková nádrž |
| Šířka         | 32 cm      | 40 cm                   |               |
| Výška         | 35 cm      | 46 cm                   | 40 cm         |
| Hloubka       | 16 cm      | 18 cm                   |               |
| Průměr        |            |                         | 28 cm         |

#### Požadavky na montáž přístroje

Pokud je nutně požadována montáž přístroje, realizujte jedno z následujících opatření:

- 1. Přístroj musí být možné vytáhnout pro provoz (poz. a).
- V místnosti montáže musí být v zadní části k dispozici šachta pro odpadní vzduch, která bude odvádět teplý vzduch nahoru (pol. b).
- V místnosti montáže musí být v zadní části k dispozici šachta pro odpadní vzduch, která bude odvádět teplý vzduch aktivně dozadu (pol. c).

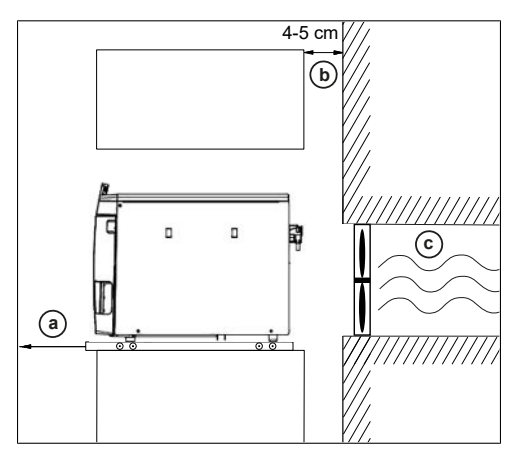

### Síťová zástrčka

Ujistěte se, že elektrické připojení odpovídá požadavkům na místě, viz Technické údaje [> strana 97].

### Vodní přípojka

|                                   | Napájecí voda                                                                                                    |                                                                                                    | Odpadní voda                                                                    |  |
|-----------------------------------|----------------------------------------------------------------------------------------------------|----------------------------------------------------------------------------------------------------|---------------------------------------------------------------------------------|--|
| Přípojka v ordinaci               | Vacuclave 118                                                                                                    | Vacuclave 123                                                                                                    | Ruční vyprazdňování přes nádrž na odpadní                                       |  |
|                                   | Ruční plnění přes zásobník napájecí vody                                                                           |                                                                                                    | vodu<br>Volitelně: automatická likvidace s připojovac<br>sadou pro odpadní vodu |  |
|                                   |                                                                                                    |                                                                                                    |                                                                                 |  |
| Volitelně: u z                    |                                                                                                    | na úpravu vody,                                                                                                    |                                                                                 |  |
|                                   | např. MELAdem 40/47                                                                                                |                                                                                                    | Odtok ve stěně, jmenovitá světlost DN 40<br>nebo k sifonu (výlevkový odtok)     |  |
| Instalační výška                  |                                                                                                    |                                                                                                    | min. 30 cm pod autoklávem                                                       |  |
| Opatření na ochranu pitné<br>vody | Přístroj je z hygienich<br>vyžaduje otevřenou l<br>volné a bez překážel<br>Kromě toho je přístro<br>napájecí vody. | ckých důvodů oddělen volným spádem od odpadní vody, což<br>I konstrukci. Odvádění odpadní vody do odtoku ve zdi musí být vždy<br>ek možné. Maximální délka odtokové hadice nesmí překročit 2,5 m.<br>roj na straně napájecí vody oddělen volným odtokem od přívodu |                                                                                 |  |

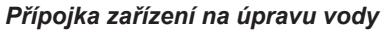

|                     | MELAdem 40                                                                                                    | MELAdem 47 |  |
|---------------------|----------------------------------------------------------------------------------------------------|------------|--|
| Přípustný tlak vody | 1,5-10 bar                                                                                                    | 2-6 bar    |  |
| Zastavení vody      | Z pojistně právních důvodů doporučujeme montáž zařízení k zastavení vody s uzavíracím ventilem (např. MELAG), protože MELAdem 40/MELAdem 47 je trvale pod tlakem vody z domovní přípojky. |            |  |

#### NÁZNAK

Odtoková hadice položena tak, aby měla trvalý sklon a nebyla nikde zalomená. V případě odlišných podmínek instalace kontaktujte společnost MELAG.

Pokud tak neučiníte, mohlo by dojít k chybným funkcím zařízení.

### Bezpečnost systému a sítě

Přístroj je vybavený několika externími rozhraními. Dodržujte následující pokyny pro používání těchto rozhraní, aby byl zaručen bezpečný provoz přístroje, zejména při zapojení do lokální počítačové sítě (LAN).

#### Rozhraní a připojení

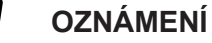

K přístroji připojujte výhradně hardware uvedený v následující tabulce. Používejte jen software, který je k tomu určený a schválený výrobcem.

| Rozhraní                    | Druh                                                      | Hardware                                                              | Software/účel                                                         |  |
|-----------------------------|-----------------------------------------------------------|-----------------------------------------------------------------------|-----------------------------------------------------------------------|--|
| USB                         | Typ A<br>nakonfigurovaný                                  | 1x USB disk MELAG                                                     | Ukládání protokolových dat                                            |  |
| (displej)                   |                                                           | se systémem souborů FAT32                                             |                                                                       |  |
|                             | Jako Hosiliel                                             | 1x USB disk MELAG                                                     | Aktualizace softwaru přístroje                                        |  |
|                             |                                                           | se systémem souborů FAT32 a<br>kontejnerem na aktualizace<br>softwaru |                                                                       |  |
| USB<br>(displej)            | Typ-A<br>nakonfigurovaný<br>jako <i>zařízení</i> 1)       | Zásuvka USB typu A                                                    | Servis MELAview<br>Uložení dat protokolu, dotazování dat<br>přístroje |  |
|                             |                                                           |                                                                       | MELAtrace                                                             |  |
|                             |                                                           |                                                                       | Ukládání protokolových dat                                            |  |
| USB                         | Odpovídá hostitelské konfiguraci rozhraní USB na displeji |                                                                       |                                                                       |  |
| (zadní strana<br>přístroje) |                                                           | MELAprint 80                                                          | Tisk protokolů                                                        |  |
| Ethernet                    | Ethernet                                                  | Port přepínače                                                        | Servis MELAview                                                       |  |
|                             | IEEE 802.3                                                | (síť ordinace)                                                        | Uložení dat protokolu, dotazování dat<br>přístroje                    |  |
|                             |                                                           |                                                                       | MELAtrace<br>Ukládání protokolových dat                               |  |
|                             |                                                           |                                                                       | Server FTP<br>Ukládání protokolových dat                              |  |
|                             |                                                           |                                                                       | Připojení k síti ordinace                                             |  |
|                             |                                                           | MELAprint 80                                                          | Tisk protokolů                                                        |  |

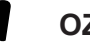

#### OZNÁMENÍ

Pro aktualizace softwaru přístroje používejte výhradně aktualizační soubory schválené firmou MELAG pro příslušný typ přístroje.

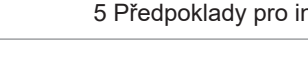

### Provoz přístroje s paměťovými médii

Aby byla vyloučena ztráta dat, používejte k ukládání protokolových dat výhradně paměťová média s následujícími vlastnostmi:

- funkční (bez škodlivého softwaru atd.)
- umožňující zápis
- zformátovaná se správným souborovým systémem

Pravidelně provádějte zálohování dat. Omezte přístup k přístroji a systémům vyžadujícím oprávnění k přístupu na nezbytný okruh osob.

Používejte výhradně USB disky MELAG.

### Provoz přístroje v lokální síti (LAN)

#### ١ OZNÁMENÍ

Nepřipojujte přístroj k veřejné síti (např. internet).

Předpokladem pro provoz přístroje v lokální síti je síťové připojení na bázi Ethernet/IP (LAN). Při dodání je zařízení nakonfigurováno tak, aby automaticky získalo IP adresu ze serveru DHCP provozovaného v síti LAN.

### **OZNÁMENÍ**

١

#### Při přestavení na ruční konfiguraci pečlivě zkontrolujte IP adresu předtím, než připojíte přístroj k LAN. Nesprávně zadaná IP adresa může zapříčinit konflikty IP v síti a následné rušení jiného zařízení zapojeného v síti.

V síti LAN s firewallem umožněte jen připojení k přístroji a z přístroje, odpovídající určenému účelu používání přístroje. Všechny nepoužité porty jsou na straně přístroje zablokované.

| Protokol | Zdrojový port     | Cílový port    | Směr                   | Účel                                                                  |
|----------|-------------------|----------------|------------------------|-----------------------------------------------------------------------|
| TCP      | 63000 až<br>64000 | 21             | Odchozí                | FTP Control                                                           |
| TCP      | libovolný         | 63000 až 64000 | Listening/<br>příchozí | Přenos dat FTP (pasivní)<br>(zařízení nastavené na protokolování FTP) |
| UDP      | 68                | 67             | Odchozí                | Komunikace se serverem DHCP – požadavky na<br>server DHCP             |
| UDP      | 67                | 68             | Listening/<br>příchozí | Odpovědi serveru (serverů) DHCP                                       |
| TCP      | libovolný         | 3333           | Listening/<br>příchozí | Přenos protokolových dat<br>(zařízení nastavené na protokolování TCP) |
| UDP      | 62000             | 3000           | Odchozí                | Tiskárna – vyhledávání vysílání                                       |
| UDP      | 3000              | 62000          | Listening/<br>příchozí | Tiskárna – vyhledávání odpovědí                                       |
| TCP      | ≥1025             | 9100           | Odchozí                | Přenos dat do tiskárny                                                |

Přístroj standardně umožňuje navázat následující připojení:

### Šířka pásma sítě/kvalita služby (Quality of Service; QoS)

Přístroj nemá žádné požadavky na šířku pásma sítě LAN pro přenos dat, která odcházejí ve standardních timeout časech příslušných protokolů.

| Postup              | Objem max. | Objem normální |
|---------------------|------------|----------------|
| Programový protokol | 1 MB       | 200 kB         |
| Protokol o poruch   | 64 kB      | 10 kB          |
| Protokol o stavu    | 64 kB      | 20 kB          |
| Systémový protokol  | 5 MB       |                |

# 6 Sestavení a instalace

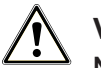

### VAROVÁNÍ

Neodborně provedená instalace může zapříčinit zkrat, požár, poškození vodou nebo zasažení elektrickým proudem.

Následkem mohou být těžká zranění.

 Nechejte přístroj sestavit, nainstalovat a uvést do provozu pouze osobami, které jsou autorizovány firmou MELAG.

Při bezpečné manipulaci dodržujte následující pokyny:

- Zkontrolujte zařízení po jeho vybalení, zda neutrpělo poškození při přepravě.
- Zařízení není určeno k použití v oblastech s nebezpečím výbuchu.
- Instalujte a provozujte přístroj v prostředí bez mrazu.
- Elektrickou přípojku a přípojky pro přiváděnou a odpadní vodu nechejte seřídit odborníkem.
- Při používání volitelného elektronického detektoru netěsnosti (zastavení vody) se minimalizuje riziko škod způsobených vodou.
- Instalujte a provozujte přístroj v prostředí bez mrazu.
- Při prvním uvedení do provozu berte v úvahu všechny informace popsané v uživatelské příručce.
- Pojistný pružinový ventil musí být volně pohyblivý a nesmí být např. zalepen lepicí páskou ani blokovaný. Instalujte přístroj tak, aby byla zaručena bezvadná funkce pojistného pružinového ventilu.

### Vyjmutí přístroje z obalu

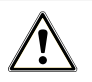

#### UPOZORNĚNÍ

#### Nebezpečí poranění v důsledku nesprávného přenášení!

Zvedání a přenášení příliš těžkého břemene může vést k poškození páteře. Nedodržení pokynů může mít také za následek pohmožděniny.

- Přístroj přenášejte pouze ve dvou.
- Dodržujte podmínky ochrany zdraví při práci, které pro vás platí.
- 1. Vyzvedněte autokláv na nosných popruzích z kartonu.
- Zkontrolujte zařízení po jeho vybalení, zda neutrpělo poškození při přepravě.
- 3. Při odstranění popruhů povolte čtyři šrouby s rýhovanou hlavou.

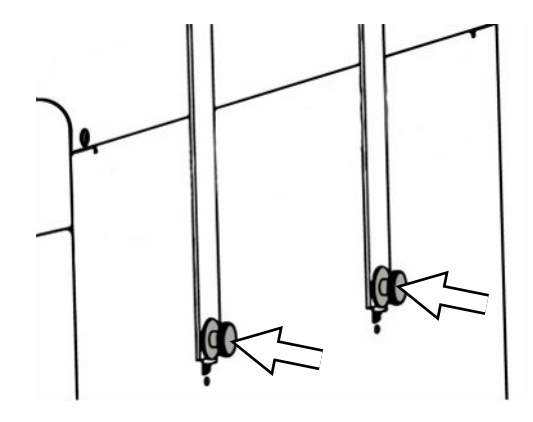

Vytáhněte upevňovací systém z otvorů přístroje a vyhákněte nosné 4. popruhy z boční stěny.

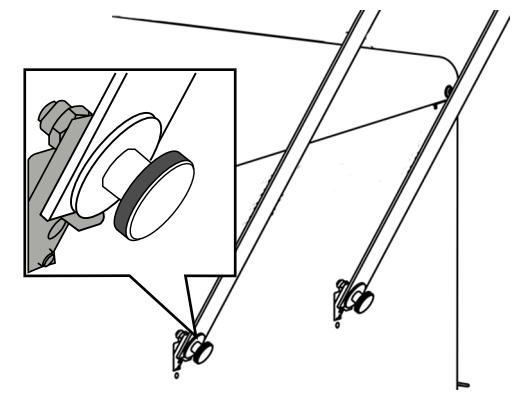

5. Upevněte odnímatelné kryty na otvorech přístroje pro upevňovací systém.

### Použití zařízení na úpravu vody

Zařízení na úpravu vody se připojuje přímo k přívodu pitné vody. Výběr příslušného zařízení závisí na počtu sterilizací za den a na plnění.

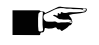

### STATISTICS NÁZNAK

Jestliže budete mít v plánu použít zařízení na úpravu vody od jiného výrobce, konzultujte to nejprve se společností MELAG.

### Příklady instalace

Na následujících stránkách jsou uvedeny příklady doporučených způsobů instalace přívodu napájecí vody.

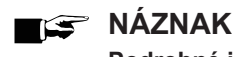

Podrobné informace o připojení studené vody k zařízení na úpravu vody najdete v uživatelské příručce k zařízení.

#### Příklad 1 – Ruční přivádění a odvádění vody s použitím interní zásobní nádrže (stav při dodání)

Napájecí voda je přiváděna z nádrže napájecí vody bez dodatečné vodní přípojky. Odpadní voda je vypouštěna z nádrže odpadní vody bez dodatečné odpadní vodní přípojky.

Namontovaný plovákový spínač v nádrži na napájecí vodu hlásí chybějící napájecí vodu. Teprve po naplnění je možné spustit program. Použitá napájecí voda (odpadní voda) se hromadí v zásobní nádrži a později se ručně vypouští. Plovákový spínač v nádrži na odpadní vodu rovněž signalizuje plný stav.

Kromě elektrického připojení není nutná žádná další instalace.

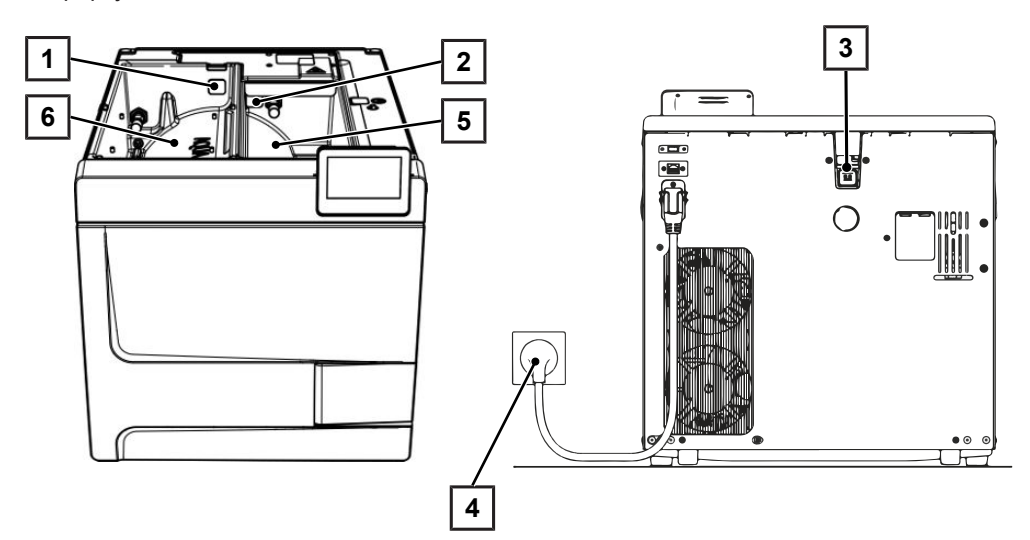

| Pol. | Popis                               | Č. pol. | Poznámka                |
|------|-------------------------------------|---------|-------------------------|
| 1    | Zátka nádrže Nádrž na napájecí vodu | ME22273 | k dispozici u přístroje |
| 2    | Zátka nádrže Nádrž na odpadní vodu  | ME22273 | k dispozici u přístroje |
| 3    | Zátka nádrže Přetečení vody         | ME22273 | k dispozici u přístroje |
| 4    | Síťová zástrčka                     |         | k dispozici u přístroje |
| 5    | Nádrž odpadní vody                  |         | k dispozici u přístroje |
| 6    | Nádrž napájecí vody                 |         | k dispozici u přístroje |

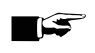

#### SÁZNAK

Při provozu s interní zásobní nádrží zkontrolujte, jestli jsou všechny zátky (nádrž napájecí a nádrž odpadní vody a přepad vody) správně vložené v přístroji.

### Příklad 2 – Automatické přivádění a odvádění vody s iontovým výměníkem MELAdem 40

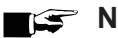

#### 🖅 Náznak

Před přestavením ze stavu při dodání na zařízení na úpravu vody vyprázdněte nádrž napájecí vody (levá strana). Před přestavením na automatické odvádění odpadní vody vyprázdněte navíc nádrž odpadní vody (pravá strana).

Při zpětném přestavení z automatického na ruční přivádění/odvádění vody (viz Příklad 1 – Ruční přivádění a odvádění vody s použitím interní zásobní nádrže (stav při dodání) [> strana 26]) zkontrolujte, jestli jsou všechny zátky (nádrž napájecí a nádrž odpadní vody a přepad vody) správně vložené v přístroji.

Zařízení MELAdem 40 lze upevnit na boční stranu přístroje. Alternativně je lze také namontovat na stěnu nebo do spodní skříňky pomocí držáků pro montáž na stěnu.

Při automatickém napálení vodou by měl být vždy nainstalován automatický systém odvádění vody. Nainstaluite k tomu potřebnou sadu pro připojení vody dle samostatného návodu (dok. AS 009-22, AS 011-22). Kromě toho je nutná instalace zastavení vodv.

1. Odpadní voda se hromadí v nádrži odpadní vody (vpravo) a je automaticky vypouštěna odtokovou hadicí připojenou k trychtýři odpadní vody.

Připojte odtokovou hadici k existujícímu sifonu domovní vodovodní sítě. Použitý sifon musí být větraný, aby mohla voda bez odporu odtékat. Nevhodné jsou např. dvoukomorové sifony.

POZNÁMKA: Položte vypouštěcí hadici od nálevky na odpadní vodu k sifonu rovnoměrně klesající a bez zalomení.

- Odstraňte zátku přepadu vody a zátky v nádrži napájecí a nádrži odpadní vody. 2.
- Ochranná kombinace HD se upevňuje na stěnu. Dávejte přitom pozor na směr průtoku uvedený na ochranné 3. kombinaci. Udržujte minimální odstup spádové dráhy (25 cm) nad zařízením na úpravu vody.

POZNÁMKA: Pro instalaci do sítě pitné vody v souladu s normou EN1717 je nutný vodní kohout s ochrannou kombinací

4. Nastavte napájení vodou a odvádění vody v menu Nastavení auf Automaticky, viz Voda [> strana 71].

### OZNÁMENÍ

#### Nesprávná instalace

Při nesprávné instalaci vodní přípojky hrozí nebezpečí škod způsobených vodou.

Zkontrolujte všechny vodní přípojky a spoje.

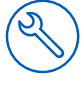

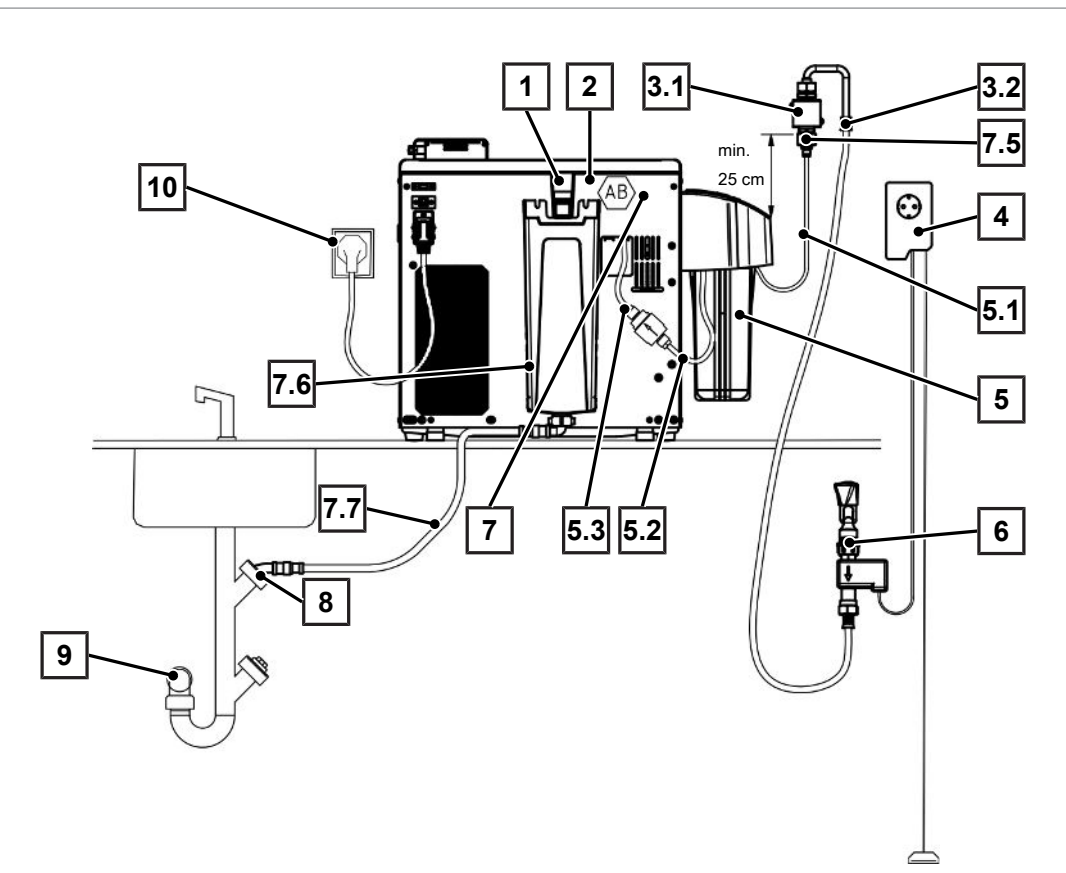

| Pol.              | Popis                                                                          | Č. pol. | Poznámka                     |
|-------------------|--------------------------------------------------------------------------------|---------|------------------------------|
| 1                 | Nouzový přepad                                                                 |         | k dispozici u přístroje      |
| 2                 | Volný odtok AB (integrovaný v nádrži/za zadní stěnou)                          |         | k dispozici u přístroje      |
| 3.1               | Ochranná kombinace HD s nástěnným držákem<br>vč. hadice 2,5 m                  | ME70686 | volitelně objednatelné       |
| 3.2               | Přívodní hadice vody (2,5 m, podle EN 1717)                                    | ME24930 | nachází se v ME70686         |
| 4                 | Zastavení vody<br>(detektor netěsnosti s uzavíracím ventilem a sondou)         | ME01056 | volitelně objednatelné       |
| 5                 | lontový výměník MELAdem 40                                                     | ME01049 | volitelně objednatelné       |
| 5.1               | Hadice PUR (6/4 mm, 1,5 m)                                                     | ME28820 | přítomné v ME01049           |
| 5.2               | Hadice PUR (6/4 mm, 1,5 m)                                                     | ME28820 | přítomné v ME01049           |
| 5.3               | Filtr pro MELAdem                                                              | ME48240 | nachází se v ME01049         |
| 6                 | Vodní kohout 3/4" s ochrannou kombinací                                        | ME37310 | k dispozici na straně budovy |
| 7                 | Sada pro připojení vody pro Vacuclave 100/300/SteriHero                        | ME09040 | volitelně objednatelné       |
| 7.1* <sup>)</sup> | Solenoidový ventil externího přítoku vody                                      | ME80057 | nachází se v ME09040         |
| 7.2*)             | Přítokové hrdlo napájecí vody                                                  | ME80068 | nachází se v ME09040         |
| 7.3*)             | Těsnění tlakového vypouštěcího hrdla nádrže                                    | ME21247 | nachází se v ME09040         |
| 7.4*)             | Pojistka KL                                                                    | ME21248 | nachází se v ME09040         |
| 7.5               | Adaptér studené vody 3/4" na 1/4" (přímé připojení k vodovod-<br>nímu potrubí) | ME09037 | nachází se v ME09040         |
| 7.6               | Trychtýř odpadní vody                                                          | ME22913 | nachází se v ME09040         |
| 7.7               | Hadice pro odtok vody pro autoklávy, 2 m                                       | ME36585 | nachází se v ME09040         |
| 8                 | Přípojka odpadní vody odvzdušněná nahoru (přípojka myčky)                      |         | k dispozici na straně budovy |
| 9                 | Odtok ve zdi (nejméně DN40)                                                    |         | k dispozici na straně budovy |
| 10                | Síťová zástrčka                                                                |         | k dispozici na straně budovy |
| *) Skry           | rté za zadním panelem zařízení                                                 |         |                              |

#### Příklad 3 – Automatické přivádění a odvádění vody se zařízením na reverzní osmózu MELAdem 47

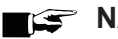

### 😭 Náznak

Před přestavením ze stavu při dodání na zařízení na úpravu vody vyprázdněte nádrž napájecí vody (levá strana). Před přestavením na automatické odvádění odpadní vody vyprázdněte navíc nádrž odpadní vody (pravá strana).

Při zpětném přestavení z automatického na ruční přivádění/odvádění vody (viz Příklad 1 – Ruční přivádění a odvádění vody s použitím interní zásobní nádrže (stav při dodání) [> strana 26]) zkontrolujte, jestli jsou všechny zátky (nádrž napájecí a nádrž odpadní vody a přepad vody) správně vložené v přístroji.

Při automatickém napájení vodou by měl být vždy nainstalován automatický systém odvádění vody. Nainstalujte k tomu potřebnou sadu pro připojení vody dle samostatného návodu (dok. AS 009-22, AS 011-22). Kromě toho je nutná instalace zastavení vody.

1. Odpadní voda se hromadí v nádrži odpadní vody (vpravo) a je automaticky vypouštěna odtokovou hadicí připojenou k trychtýři odpadní vody.

Připojte odtokovou hadici k existujícímu sifonu domovní vodovodní sítě. Použitý sifon musí být větraný, aby mohla voda bez odporu odtékat. Nevhodné jsou např. dvoukomorové sifony.

POZNÁMKA: Položte vypouštěcí hadici od nálevky na odpadní vodu k sifonu rovnoměrně klesající a bez zalomení.

- 2. Odstraňte zátku přepadu vody a zátky v nádrži napájecí a nádrži odpadní vody.
- Koncentrát ze zařízení na úpravu vody odtéká s použitím jištění v budově podle EN 1717 (např fa Otto Haas). 3.
- Ochranná kombinace HD se upevňuje na stěnu. Dávejte přitom pozor na směr průtoku uvedený na ochranné 4. kombinaci. Udržujte minimální odstup spádové dráhy (25 cm) nad zařízením na úpravu vody.

POZNÁMKA: Pro instalaci do sítě pitné vody v souladu s normou EN1717 je nutný vodní kohout s ochrannou kombinací.

5. Nastavte napájení vodou a odvádění vody v menu Nastavení auf Automaticky, viz Voda [> strana 71].

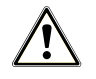

### OZNÁMENÍ

#### Nesprávná instalace!

Při nesprávné instalaci vodní přípojky hrozí nebezpečí škod způsobených vodou.

Zkontrolujte všechny vodní přípojky a spoje.

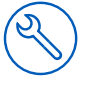

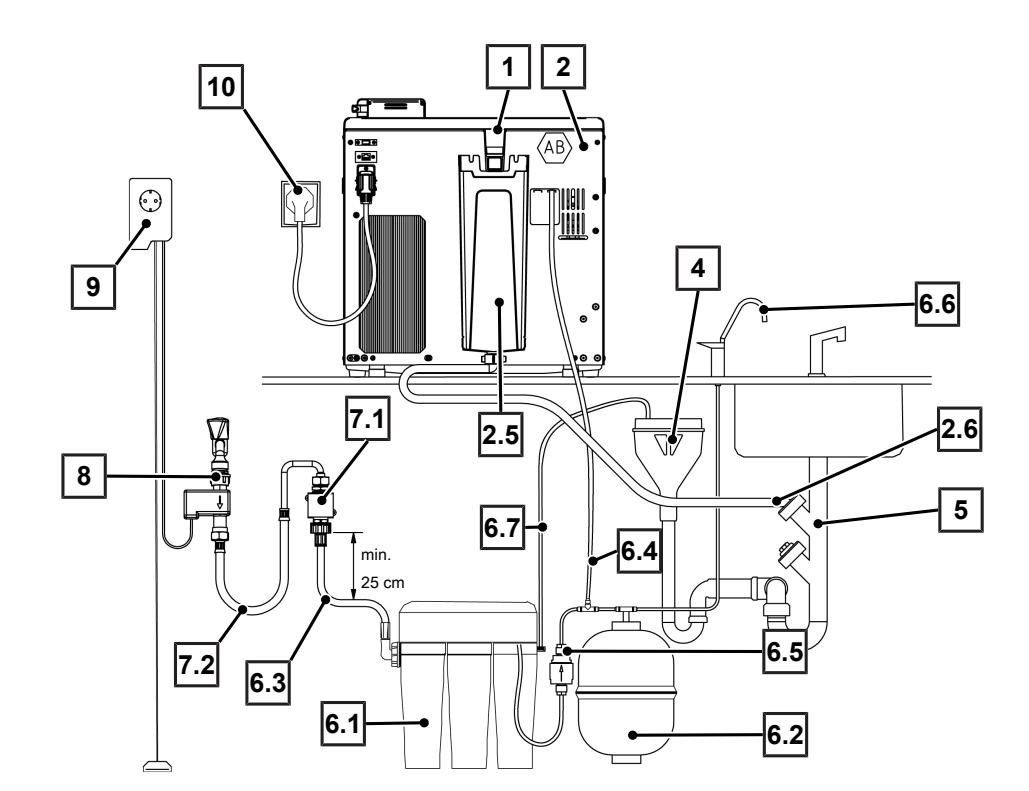

| Pol.    | Popis                                                                  | Č. pol. | Poznámka                        |
|---------|------------------------------------------------------------------------|---------|---------------------------------|
| 1       | Nouzový přepad                                                         |         | k dispozici na straně přístroje |
| 2       | Sada pro připojení vody pro Vacuclave 100/300/SteriHero                | ME09040 | volitelně objednatelné          |
| 2.1*)   | Solenoidový ventil externího přítoku vody                              | ME80057 | nachází se v ME09040            |
| 2.2*)   | Přítokové hrdlo napájecí vody                                          | ME80068 | přítomné v ME09040              |
| 2.3*)   | Těsnění tlakového vypouštěcího hrdla nádrže                            | ME21247 | nachází se v ME09040            |
| 2.4*)   | Pojistka KL                                                            | ME21248 | nachází se v ME09040            |
| 2.5     | Trychtýř odpadní vody                                                  | ME22913 | nachází se v ME09040            |
| 2.6     | Hadice pro odtok vody pro autoklávy, 2 m                               | ME36585 | nachází se v ME09040            |
| 4       | jištění v budově (volný odtok podle normy EN 1717)                     |         | k dispozici na straně budovy    |
| 5       | Přípojka odpadní vody odvzdušněná nahoru (přípojka myčky)              |         | k dispozici na straně budovy    |
| 6       | Systém reverzní osmózy MELAdem 47                                      | ME01047 | volitelně objednatelné          |
| 6.1     | Systém reverzní osmózy MELAdem 47 (bez příslušenství)                  | ME56740 | nachází se v ME01047            |
| 6.2     | Tlaková nádoba MELAdem 47<br>(s uzavíracím kohoutem a hadicí)          | ME57065 | nachází se v ME01047            |
| 6.3     | Hadice pro přívod vody, 2,5 m                                          | ME37220 | nachází se v ME01047            |
| 6.4     | Hadice PUR (6/4 mm, 1,5 m)                                             | ME28820 | přítomné v ME01047              |
| 6.5     | Filtr pro MELAdem                                                      | ME48240 | nachází se v ME01047            |
| 6.6     | Odběrní kohout MELAdem                                                 | ME91900 | nachází se v ME01047            |
| 6.7     | Hadice PUR (6/4 mm, 1,5 m) (vedení koncentrátu)                        | ME28820 | nachází se v ME01047            |
| 7.1     | Ochranná kombinace HD s nástěnným držákem<br>vč. hadice 2,5 m          | ME70686 | volitelně objednatelné          |
| 7.2     | Přívodní hadice vody (2,5 m, podle EN 1717)                            | ME24930 | nachází se v ME70686            |
| 8       | Vodní kohout 3/4" s ochrannou kombinací                                | ME37310 | k dispozici na straně budovy    |
| 9       | Zastavení vody<br>(detektor netěsnosti s uzavíracím ventilem a sondou) | ME01056 | volitelně objednatelné          |
| 10      | Síťová zástrčka                                                        |         | k dispozici na straně budovy    |
| *) Skry | rté za zadním panelem zařízení                                         |         | ·                               |

### Vyrovnání přístroje

Pro bezporuchový provoz postavte přístroj pomocí vodováhy **vodorovně**, aby mohla odtékat zbytková voda, resp. kondenzát ze sterilizační komory.

1. Odstraňte víko nádrže napájecí vody.

2. Odstraňte kryt nádrže z přístroje.

 Umístěte vodováhu na pravý okraj nádrže odpadní vody a na přední část interní zásobní nádrže.

- 4. V případě potřeby utáhněte nebo povolte přední nohy přístroje.
- Zahákněte kryt nádrže na zadní straně přístroje a táhněte za kryt nádrže směrem dopředu, dokud nezaskočí. Následně sklopte kryt nádrže na přístroj.

**NÁZNAK:** Kryt nádrže musí na všech stranách rovnoměrně doléhat na přístroj.

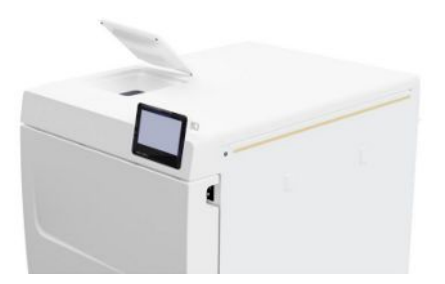

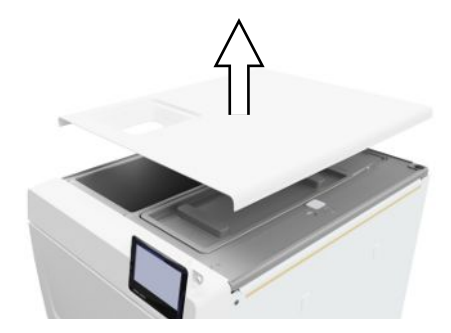

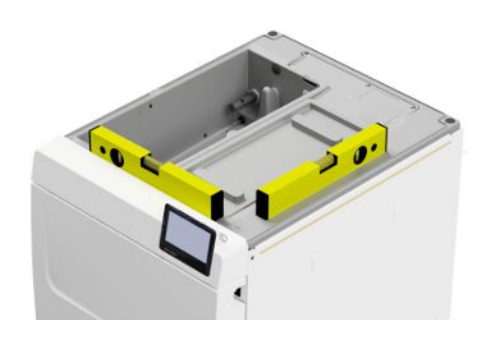

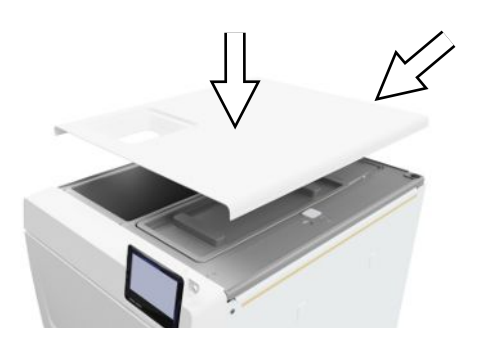

6. Položte víko nádrže napájecí vody zpět na přístroj.

# Elektrická kontrola podle EN 50678 (VDE 0701) nebo ekvivalentní státní normy

Tato kontrola je nutná, pouze když byla skříň otevřena pro montáž solenoidového ventilu nebo trychtýře odpadní vody.

### Připojení síťového kabelu a vyjmutí součástí příslušenství

### OZNÁMENÍ

Před prvním zapnutím je nutné aklimatizovat přístroj na požadovanou teplotu okolního prostředí (5-40 °C).

 Připojte síťový kabel (pol. b) na zadní straně autoklávu a sklopte dolů bezpečnostní třmen (pol. a).

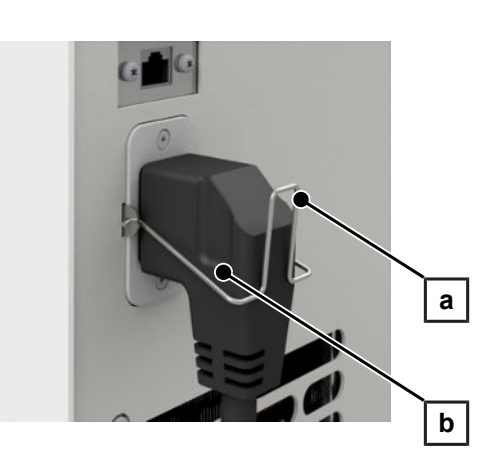

- 2. Zapojte síťovou zástrčku přístroje do síťové zásuvky v ordinaci.
- Zapněte přístroj síťovým vypínačem. Na displeji se objeví úvodní obrazovka.

**POZNÁMKA:** Po spuštění zobrazí přístroj kvůli chybějící napájecí vodě výstražné hlášení. Stiskněte tlačítko **5**, abyste hlášení minimalizovali.

- 4. Otevřete dvířka.
- 5. Vyjměte všechny součásti příslušenství ze sterilizační komory.
- 6. Zavřete dveře.

### Kontrola verze softwaru

- 1. Vyvolejte stav přístroje pomocí 🧵 v řádku záhlaví displeje.
- 2. Zkontrolujte verzi softwaru.
- 3. V případě potřeby proveďte aktualizaci softwaru, viz Aktualizace softwaru [> strana 78].

### Kontrola napájení vodou a odvádění vody

- 1. Kontrolujte napájení vodou a odvádění vody v menu Nastavení, viz Voda [> strana 71].
- V případě potřeby nastavte napájení vodou a odvádění vody v závislosti na instalaci, viz Příklady instalace
   [\* strana 26].

### Kontrola data a času

Pro bezvadnou dokumentaci šarží musí být na zařízení správně nastaveny datum a čas. V případě potřeby proveďte nastavení času, protože se neprovádí automaticky.

- 1. Zkontrolujte datum a čas v oblasti záhlaví na displeji.
- 2. V případě potřeby nastavte v nabídce Nastavení datum a čas, viz Datum [> strana 58] und Čas [> strana 59].

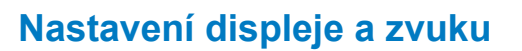

V případě potřeby upravte v nabídce **Nastavení** jas a aktivujte nebo deaktivujte signální zvuk, viz Displej [**b** strana 60] a Audio [**b** strana 61].

### Zkušební chody

Po instalaci proveďte následující zkušební chody a výsledky zapiště do protokolu.

#### Test vakua se studenou sterilizační komorou

Proveďte Test vakua komory při prázdné, studené sterilizační komoře a zaprotokolujte výsledek.

#### Program Univerzální B

Pokud byl test vakua úspěšný, proveďte program Univerzální B se vsázkou 1,5 kg (nástroje).

#### Kontrola těsnosti

Po skončení programu Univerzální B zkontrolujte těsnost instalovaných hadicových spojů.

### Zaškolení uživatelů

Vysvětlete všechny vlastnosti důležité pro uživatele v dokumentaci a možnosti nastavení uživatelem.

Předejte osvědčení o zkouškách u výrobce. Součástí osvědčení o zkouškách u výrobce je prohlášení o shodě se směrnicí o tlakových zařízeních a s nařízením o zdravotnických prostředcích.

### Protokol o instalaci/sestavení

Autorizovaný odborný pracovník musí vyplnit protokol o řádném sestavení, instalaci a prvním uvedení zařízení do provozu jako doklad pro uplatnění vašeho nároku na záruční plnění, přičemž jednu kopii protokolu je nutno zaslat společnosti MELAG.

#### První kroky 7

### Zapnutí přístroje

Následující musí být splněno nebo k dispozici:

- $\checkmark$ Přístroj je připojen k síťovému napájení.
- Je zajištěno napájení napájecí vodou. Pro první naplnění systému na vývin páry potřebuje autokláv min. 1,25 l napájecí vody.
- Zapněte přístroj síťovým vypínačem (viz označení kroužkem). 1.

NÁZNAK: Během spuštění přístroje se krátce rozsvítí bezpečnostní LED kontrolka. Jedná se o autodiagnostický test.

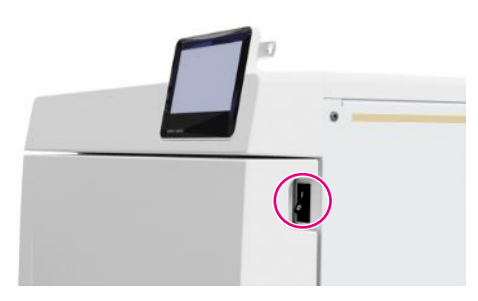

- Na displeji se objeví úvodní obrazovka.
- Ihned po zapnutí je zkontrolována hladina napájecí vody.

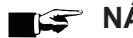

#### STATISTICS NÁZNAK

Při automatickém přivádění napájecí vody se přístroj po spuštění pokouší přivést napájecí vodu. Pokud ještě žádná napájecí voda není k dispozici, zobrazí se poruchové hlášení, viz Provozní poruchy [> strana 89].

Počkejte, až se zobrazí nabídka Programy. 2.

NÁZNAK: Program je možné spustit okamžitě, nemusíte čekat na dobu předehřevu.

Po spuštění přístroje přejděte do 60 stisknutím tlačítka > do nabídkyServisní programy [> strana 54], abyste zabránili automatickému předehřívání.

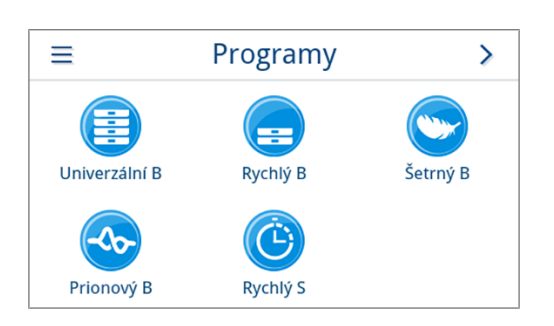

### Otvírání/zavírání dveří

Přístroj je vybaven automatickým blokovacím mechanismem, který zajišťuje, aby nebylo možné otevřít dveře, dokud nejsou odblokované automaticky (po spuštění zařízení) nebo uživatelem (po spuštění programu).

Dveře jsou zablokované, když:

- přístroj je vypnutý
- · přístroj je ve stavu bez elektrického proudu
- přístroj je v režimu úspory energie
- běží program

### Otevření dveří

#### Po zapnutí přístroje

Následující musí být splněno nebo k dispozici:

- Přístroj je zapnutý a rozběhnutý.
- Ozvalo se slyšitelné klapnutí.
- Opatrně a bez násilí zatáhněte za rukojeť dveří.

**NÁZNAK:** Dveře ponechávejte otevřené pouze pro naložení a vyložení zařízení. Jsou-li dveře zavřené, šetříte energii.

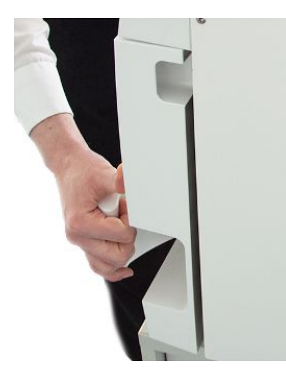

#### Po běhu programu

Následující musí být splněno nebo k dispozici:

- Program byl dokončen.
- Bylo stisknuto tlačítko Odemknout dveře.
- 1. Zazní slyšitelné klapnutí a zobrazí se vedlejší upozornění.

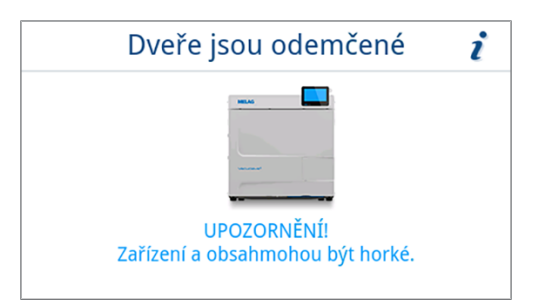

2. Opatrně a bez násilí zatáhněte za rukojeť dveří.

### Zavření dveří

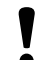

### OZNÁMENÍ

Nepřirážejte dveře prudkým pohybem.

Lehce přitlačte dveře k přístroji a sklopte rukojeť dveří.

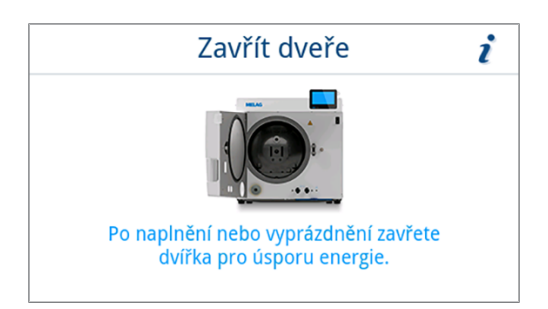

Po zavření dveří se displej vrátí do nabídky Programy.

### Napájení napájecí vodou

Pro sterilizaci párou je vyžadováno použití >destilované nebo >demineralizované vody, tedy tzv. >napájecí vody. Normativní hodnoty, které je nutno dodržovat, jsou předepsány v příloze C k normě >EN 13060.

Zásobování ▶napájecí vodou je zajišťováno buď prostřednictvím interní zásobní nádrže, nebo samostatného zařízení na úpravu vody (např. MELAdem 40 / MELAdem 47).

### Použití nádrže na napájecí vodu

Pro přívod napájecí vody s použitím vnitřní zásobní nádrže je nutné tuto zásobní nádrž ručně naplnit. V daný okamžik se na displeji zobrazí příslušné hlášení. Nádrž napájecí vody (vlevo) obsahuje maximálně 5,3 l. Toto množství napájecí vody je dostačující k provedení až 7 sterilizací. Pro zajištění přívodu napájecí vody potřebuje systém vyrábějící páru nejméně 1,25 l.

NÁZNAK: Před prionovým programem zcela naplňte nádrž napájecí vody a zcela vyprázdněte nádrž odpadní vody.

#### Plnění napájecí vodou

 Odstraňte víko na straně napájecí vody a naplňte stranu napájecí vody po značku MAX (viz označení kroužkem) čerstvou napájecí vodou.

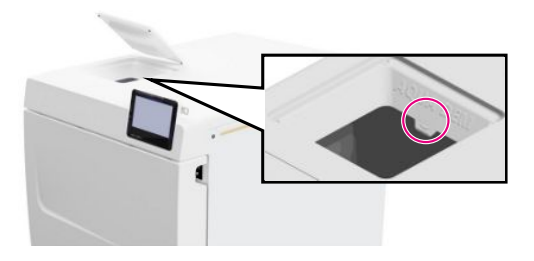

 Při přivádění napájecí vody s použitím interní zásobní nádrže nastavte napájení vodou na Ručně (stav při dodání).

### Odvádění odpadní vody

Odpadní voda se buď shromažďuje v nádrži odpadní vody (vpravo) a ručně vypouštět, nebo se vypouští automaticky pomocí přípojky odpadní vody.

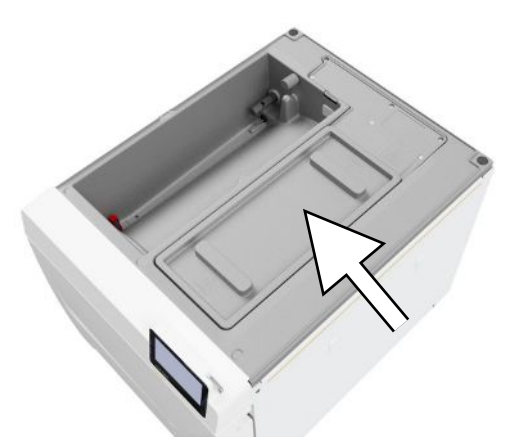

Pro připojení přístroje k odpadní vodě je třeba přiobjednat doplňkovou sadu pro přípojku odpadní vody. Podrobné informace o připojení k odpadní vodě najdete v Příklady instalace [▶ strana 26].
#### Důležité informace k běžnému provozu 8

Dodržujte přitom také aktuální doporučení Institutu Roberta Kocha (▶RKI) a pokyny v normě ▶DIN 58946-7.

| Doporuceni vyrobce к beznemu provozu autokiavu "typu B | Doporučení výro | oce k běžnému | ı provozu autol | klávů "typu E | 3" <sup>2</sup> |
|--------------------------------------------------------|-----------------|---------------|-----------------|---------------|-----------------|
|--------------------------------------------------------|-----------------|---------------|-----------------|---------------|-----------------|

| Kdy je nutno kontrolovat?      | Jak je nutno kontrolovat?                                                                                                    |
|--------------------------------|----------------------------------------------------------------------------------------------------|
| Jednou za pracovní den         | <ul> <li>Vizuální kontrola nezávadnosti těsnění a zámku dveří</li> </ul>                                                                                                    |
|                                | <ul> <li>Kontrola provozních látek (elektrický proud, ▶napájecí voda, popř. přípojka vody)</li> </ul>                                                                                                    |
|                                | <ul> <li>Kontrola dokumentačních médií (papír do tiskárny, počítač, síť)</li> </ul>                                                                                                    |
|                                | MELAG doporučuje test průniku páry pomocí MELAcontrol Helix/MELAcontrol Pro v<br>univerzálním programu (zkušební systém podle normy ▶EN 867-5).                                                                                                    |
| Jednou za týden                | Test vakua                                                                                                    |
|                                | <ul> <li>Tip: Ráno před zahájením práce – autokláv musí být studený a suchý</li> </ul>                                                                                                    |
| Zkoušky vztahující se k šaržím | U nástrojů kategorie "Kritické B" je nutné:                                                                                                    |
|                                | <ul> <li>Používat jako kontrolu šarže při každém sterilizačním cyklu systém MELAcontrol<br/>Helix/MELAcontrol Pro.</li> </ul>                                                                                                    |
|                                | U nástrojů kategorie "Kritické A" je nutné:                                                                                                    |
|                                | <ul> <li>Používat jako kontrolu šarže při každém sterilizačním cyklu procesní indikátor<br/>(typ 5 podle normy &gt;EN ISO 11140).</li> </ul>                                                                                                    |
|                                | U nástrojů kategorie "Kritické A+B" je nutné:                                                                                                    |
|                                | <ul> <li>Používat jako kontrolu šarže při každém sterilizačním cyklu systém MELAcontrol<br/>Helix/MELAcontrol Pro.</li> </ul>                                                                                                    |
|                                | Zjednodušuje se tím průběh práce a zvyšuje bezpečnost. Je pak možné vynechat<br>denní test průniku páry pomocí MELAcontrol Helix/MELAcontrol Pro (viz výše). Je<br>možné používat jiný zkušební systém podle ▶EN 867-5. S ohledem na velké<br>množství zkušebních systémů, které jsou k dispozici, nemůže firma MELAG<br>poskytovat při použití jiného systému technickou podporu. |

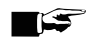

## 🚅 Náznak

Dokumentujte výsledky zkoušek.

Použité indikační testovací proužky není nutné uchovávat.

<sup>&</sup>lt;sup>2)</sup> podle aktuálních doporučení Institutu Roberta Kocha

# 9 Sterilizace

## Příprava materiálu pro sterilizaci

Před sterilizací se vždy provádí přiměřené čištění a dezinfekce. Jen tak je možné zaručit následnou sterilizaci vsázky. Rozhodující význam mají použité materiály, čisticí prostředky a postupy zpracování.

Při bezpečné manipulaci dodržujte následující pokyny:

- Používejte pouze obalové materiály a systémy, které jsou podle údajů výrobce vhodné pro parní sterilizaci.
- Používejte jen originální příslušenství společnosti MELAG nebo cizí příslušenství schválené společností MELAG.

#### Příprava nástrojů

Nezabalená sterilní věc ztrácí při kontaktu s okolním vzduchem svoji sterilitu. Skladujte své nástroje sterilně, zabalte je před sterilizací do vhodného obalu.

Před zahájením >přípravy použitých i nově pořízených nástrojů mějte na paměti následující:

- Bezpodmínečně dodržujte pokyny výrobců nástrojů pro úpravu a sterilizaci a dodržujte také související normy a směrnice (v Německu např. >RKI, >DGSV a >DGUV předpis 1).
- Nástroje čistěte velmi důkladně, např. pomocí ultrazvukového nebo čisticího a dezinfekčního zařízení.
- Na závěr, po vyčištění a vydezinfikování, opláchněte nástroje pokud možno demineralizovanou nebo destilovanou vodou a následně je důkladně osušte čistou utěrkou, která nepouští vlákna.
- Vysušte stříkací, vzduchové a vodní kanálky pomocí lékařského tlakového vzduchu.
- Používejte pouze prostředky na ošetřování, které jsou vhodné pro sterilizaci nástrojů párou. Učiňte za tímto účelem dotaz na výrobce daného prostředku na ošetřování. Nepoužívejte hydrofobní prostředky na ošetřování ani oleje nepropouštějící páru. MELAG doporučuje používat MELAG Care Oil Spray.
- Při používání zařízení na čištění ultrazvukem, zařízení na ošetřování násadců a kolének a čisticích a dezinfekčních zařízení, se za všech okolností řiďte pokyny pro přípravu od výrobců nástrojů.

## OZNÁMENÍ

Zbytky dezinfekčních a čisticích prostředků způsobují korozi.

Následkem mohou být zvýšené nároky na údržbu a negativní ovlivnění funkce autoklávu.

## Příprava textilií

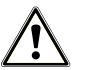

## VAROVÁNÍ

Nesprávná úprava textilií, např. balíku prádla, může zabránit pronikání páry nebo může vést ke špatným výsledkům sušení.

Textilie by tak nemohly být sterilizovány.

Při ) úpravě textilií a při vkládání textilií do sterilních kontejnerů mějte na paměti toto:

- Dodržujte pokyny výrobců textilií pro úpravu a také platné normy a směrnice (v Německu např. >RKI a >DGSV).
- Srovnejte záhyby textilií navzájem souběžně.
- Do sterilního kontejneru naskládejte textilie co možná nejsvisleji na sebe a ne příliš natěsno, aby se mohly vytvořit kanály pro proudění.
- Nedrží-li balíky textilií pohromadě, zabalte tyto textilie do sterilizačního papíru.
- Sterilizaci provádějte pouze se suchými textiliemi.
- Textilie nesmějí přijít do přímého styku se sterilizační komorou, v opačném případě dojde k jejich nasáknutí >kondenzátem.

# Plnění autoklávu

Pouze tehdy, byl-li autokláv správně naplněn, může být sterilizace účinná a sušení přinést dobrý výsledek. Při nakládání proto dodržujte následující pokyny:

Tácy nebo sterilní kontejnery vkládejte do sterilizační komory pouze s příslušným držákem.

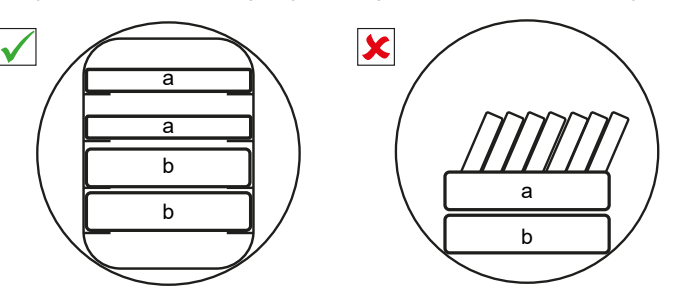

- a Tác
- b Sterilní kontejner
- Zasuňte držák až na doraz do sterilizační komory. Držák musí slyšitelně a citelně zaskočit v pružinové svorce.

- Sterilizaci textilií a nástrojů provádějte pokud možno odděleně, v samostatných sterilních kontejnerech nebo sterilizačních obalech. Dosáhnete tak lepších výsledků sušení.
- Použití papírových vložek do táců může vést ke špatným výsledkům sušení.
- Používejte děrované tácy, např. tácy od společnosti MELAG. Pouze tak je umožněn odtok kondenzátu. Uzavřené podložky nebo polomisky pro vložení kvsázky vedou ke špatným výsledkům sušení.

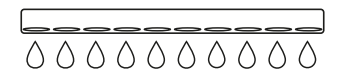

#### Obaly

Používejte jen obalové materiály a obalové systémy (▶systémy sterilní bariéry), které splňují požadavky normy ▶EN ISO 11607-1. Správné používání vhodných obalů je důležité pro úspěšný výsledek sterilizace. Používat můžete vícenásobné, pevné obaly nebo měkké obaly, např. průhledné sterilizační obaly, papírové sáčky, sterilizační papír, tkané nebo netkané textilie.

## Uzavřené sterilní kontejnery

#### VAROVÁNÍ

Nebezpečí kontaminace v důsledku nedostatečného průniku páry nebo špatného sušení.

- Používejte jen vhodné sterilní kontejnery.
- Při stohování nesmí sterilní kontejnery zakrýt perforaci, aby mohl odtékat kondenzát.

Používáte-li uzavřené sterilní kontejnery, mějte na paměti následující:

- Používejte hliníkové sterilní kontejnery. Hliník dobře vede a akumuluje teplo, a tím urychluje proces sušení.
- Uzavřené sterilní kontejnery musí být alespoň na jedné straně perforované nebo vybavené ventily. Sterilní kontejnery od společnosti MELAG, např. MELAstore Box, splňují všechny požadavky na úspěšnou sterilizaci a sušení.

- Je-li to možné, skládejte na sebe jen sterilní kontejnery se stejně velkou základnou (půdorysem), u nichž může kondenzát stékat bočně po stěnách.
- Dbejte na to, abyste při stohování sterilních kontejnerů nezakryli děrování.

**Tip:** Sterilní kontejnery od společnosti MELAG splňují všechny požadavky dle EN 868-8 nezbytné pro úspěšný výsledek sterilizace a sušení. Jsou na víku a dnu perforované a vybaveny jednorázovým filtračním papírem.

## Měkké sterilizační obaly

▶Měkké sterilizační obaly lze ke sterilizaci používat jak ve sterilních kontejnerech, tak i na tácech. Používáte-li měkké sterilizační obaly, např. MELAfol, mějte na paměti toto:

- Průhledné sterilizační obaly ukládejte nastojato a s malými vzájemnými rozestupy. Pokud to není možné, umístěte je papírovou stranou otočenou dolů.
- Nepokládejte více měkkých sterilizačních obalů naplocho na sebe na tác ani do sterilizační nádoby.
- Při vkládání do autoklávu dávejte pozor, aby směrem k sobě ležely buď strany fólií, nebo strany papírů jednotlivých sáčků.
- Dojde-li během sterilizace k protržení svarového švu, může být příčinou příliš malý obal. Znovu zabalte nástroje do většího obalu a ještě jednou je sterilizujte.
- Jestliže se během sterilizace navzdory dostatečné velikosti sáčku protrhne svarový šev, upravte teplotu svařování na svařovacím přístroji nebo vytvořte zdvojený svarový šev.

## Vícenásobný obal

Přístroj pracuje metodou frakcionovaného vakua. To umožňuje používání ▶Mehrfachverpackungen, viz Volba programu [▶ strana 41].

## Smíšené vsázky

Při sterilizaci náplní složených ze >smíšeného materiálu mějte na paměti následující:

- Textilie patří vždy nahoru
- Sterilní kontejnery patří dolů
- Nezabalené nástroje patří dolů
- Nejtěžší součásti náplně patří dolů
- Průhledné sterilizační obaly a papírové obaly nahoru. Výjimka: v kombinaci s textiliemi dolů

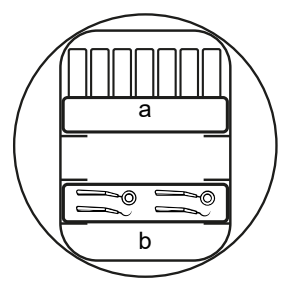

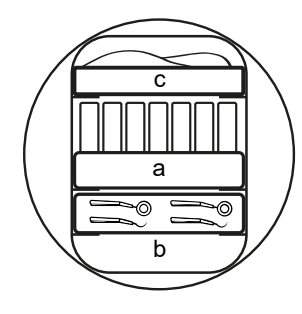

- a Obaly
- b Těžká vsázka/nástroje
- c Textilie

## Množství vsázky

#### Maximální hmotnost na jednotlivý díl

| Vsázka* <sup>)</sup>                                                                                  |               |               |  |  |
|----------------------------------------------------------------------------------------------------|---------------|---------------|--|--|
|                                                                                                    | Vacuclave 118 | Vacuclave 123 |  |  |
| Maximální hmotnost na jednotlivý díl 2 kg 2 kg                                                        |               |               |  |  |
| *) Držáky, tácy a sterilní kontejnery od společnosti MELAG viz Zubehör und Ersatzteile [▶ strana 99]. |               |               |  |  |

Vzor vsázky najdete v samostatném dokumentu "Uživatelská příručka Příslušenství pro malé autoklávy".

## Volba programu

Všechny sterilizační programy jsou zobrazeny v nabídce **Programy**. V následujících tabulkách najdete údaje potřebné k rozhodnutí, který program použít pro jakou vsázku, a informace, jaké servisní programy máte dále k dispozici.

Při volbě sterilizačního programu postupujte následujícím způsobem:

- Sterilizační program vyberte podle toho, jaké výrobky chcete sterilizovat.
- Sterilizační program vyberte podle toho, jestli a jakým způsobem je vsázka zabalená.
- Dodržujte povolená maximální množství vsázek.
- Berte ohled na tepelnou odolnost vsázky.

NÁZNAK: Před prionovým programem zcela naplňte nádrž napájecí vody a zcela vyprázdněte nádrž odpadní vody.

## Přehled sterilizačních programů

| Program                                 | Obzvlášť vhodné pro                                                         |                                          | Max. množ        | ství vsázky      | Doba pi          | rovozu* <sup>)</sup> | Sušení** <sup>)</sup> |
|-----------------------------------------|-----------------------------------------------------------------------------|------------------------------------------|------------------|------------------|------------------|----------------------|-----------------------|
|                                         |                                                                             |                                          | Vacuclave<br>118 | Vacuclave<br>123 | Vacuclave<br>118 | Vacuclave<br>123     |                       |
|                                         | <ul> <li>Rotační nástroje</li> <li>Výrobky s úzkým<br/>průsvitem</li> </ul> | Nástroje:<br>• jednou<br>zabalené        | 4 kg             | 5 kg             | 26-32 min        | 28-36 min            |                       |
| 134 °C<br>2,1 bar                       | <ul> <li>Jednoduché duté<br/>těleso</li> </ul>                              | <ul> <li>dvojitě<br/>zabalené</li> </ul> | 3 kg             | 4 kg             | 26-31 min        | 28-35 min            |                       |
| 10 min                                  |                                                                             | <ul> <li>nezabalené</li> </ul>           | 5 kg             | 6 kg             | 26-33 min        | 28-37 min            | 20 min                |
|                                         |                                                                             | <ul> <li>dvojitě<br/>zabalené</li> </ul> | 1,8 kg           | 2 kg             | 26-37 min        | 28-42 min            |                       |
|                                         |                                                                             | Sterilní                                 | 5 kg             | 6 kg             | 26-38 min        | 28-42 min            |                       |
|                                         |                                                                             | kontejnery                               |                  |                  |                  |                      |                       |
|                                         | <ul> <li>Rotační nástroje</li> </ul>                                        | Nástroje:                                |                  |                  |                  |                      |                       |
|                                         | <ul> <li>Výrobky s úzkým<br/>průsvitem</li> </ul>                           | <ul> <li>jednou<br/>zabalené</li> </ul>  | 1,5              | i kg             | 26-30 min        | 28-32 min            | 10 min                |
| 134 °C                                  | <ul> <li>Jednoduché duté</li> </ul>                                         | <ul> <li>nezabalené</li> </ul>           | 2,5 kg           | 3 kg             | 26-31 min        | 28-32 min            |                       |
| 2,1 bar<br>10 min                       | těleso                                                                      | Žádné textilie a                         | sterilní konte   | ejnery           |                  |                      |                       |
|                                         | <ul> <li>Jednoduché masivní<br/>nástroje</li> </ul>                         | Nástroje:                                | 2.5 kg           | 3 ka             | 21.25 min        | 22.27 min            | 5 min                 |
| Rychlý S<br>134 °C<br>2,1 bar<br>10 min | <ul> <li>Jednoduché duté<br/>těleso</li> </ul>                              | Žádné textilie a                         | sterilní konto   | ejnery           | 21-20111         | 22-21 11111          | 5 11111               |
|                                         | <ul> <li>Tepelně nestálé</li> </ul>                                         | Nástroje:                                |                  |                  |                  |                      |                       |
|                                         | materiály (např.<br>plasty, pryž, textilie)                                 | <ul> <li>jednou<br/>zabalené</li> </ul>  | 4 kg             | 5 kg             | 37-42 min        | 39-47 min            |                       |
| Setrny B<br>121 °C<br>1.1 bar           | <ul> <li>Výrobky s úzkým<br/>průsvitem</li> </ul>                           | <ul> <li>dvojitě<br/>zabalené</li> </ul> | 3 kg             | 4 kg             | 37-41 min        | 39-46 min            |                       |
| 20 min                                  | <ul> <li>Jednoduché duté<br/>těleso</li> </ul>                              | <ul> <li>nezabalené</li> </ul>           | 5 kg             | 6 kg             | 37-43 min        | 39-48 min            | 20 min                |
|                                         |                                                                             | Textilie:                                |                  |                  |                  |                      |                       |
|                                         |                                                                             | <ul> <li>dvojitě<br/>zabalené</li> </ul> | 1,8 kg           | 2 kg             | 37-47 min        | 39-51 min            |                       |
|                                         |                                                                             | Sterilní                                 | 5 kg             | 6 kg             | 37-49 min        | 39-53 min            |                       |
|                                         |                                                                             | kontejnery                               |                  |                  |                  |                      |                       |

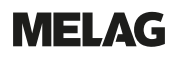

| Program                                   | Obzvlášť vhodné pro                                                                                                    |                                                                                         | Max. množ            | ství vsázky          | Doba p                              | rovozu*)                            | Sušení**) |
|-------------------------------------------|----------------------------------------------------------------------------------------------------|-----------------------------------------------------------------------------------------|----------------------|----------------------|-------------------------------------|-------------------------------------|-----------|
|                                           |                                                                                                    |                                                                                         | Vacuclave<br>118     | Vacuclave<br>123     | Vacuclave<br>118                    | Vacuclave<br>123                    |           |
| Prionový B<br>134 °C<br>2,1 bar<br>60 min | <ul> <li>Nástroje, které mohou<br/>přijít do styku s<br/>tkaninou rizikovou z<br/>hlediska prionů (např.<br/>Creutzfeldt-Jakobova<br/>nemoc) a u kterých<br/>nemohlo být<br/>provedeno čištění<br/>matedou ovplicitač</li> </ul> | Nástroje:<br>• jednou<br>zabalené<br>• dvojitě<br>zabalené<br>• nezabalené<br>Textilie: | 4 kg<br>3 kg<br>5 kg | 5 kg<br>4 kg<br>6 kg | 77-83 min<br>77-82 min<br>77-84 min | 77-89 min<br>77-88 min<br>77-90 min | 20 min    |
| dekontaminující<br>priony***)             | <ul> <li>dvojitě<br/>zabalené</li> </ul>                                                                                                    | 1,8 kg                                                                                  | 2 kg                 | 77-88 min            | 77-92 min                           |                                     |           |
|                                           | <ul> <li>Rotační nástroje</li> </ul>                                                                                                    | Sterilní                                                                                | 5 kg                 | 6 kg                 | 77-91 min                           | 77-93 min                           |           |
|                                           | <ul> <li>Výrobky s úzkým<br/>průsvitem</li> </ul>                                                                                                    | kontejnery                                                                              |                      |                      |                                     |                                     |           |
|                                           | <ul> <li>Jednoduché duté<br/>těleso</li> </ul>                                                                                                    |                                                                                         |                      |                      |                                     |                                     |           |

\*) Bez sušení při minimálním až kompletním naplnění a v závislosti na vsázce, resp. způsobu zabalení a podmínkách instalace (např. napětí elektrické sítě). Při spuštění přístroje za studena se může doba prodloužit o několik minut.

\*\*) Uvedené hodnoty odpovídají hodnotám přednastaveným od výrobce. Doba sušení může být upravena mezi 1-60 min, viz Sušení [▶ strana 72].

\*\*\*) Dodržujte příslušné národní předpisy své země (např. v Německu Směrnice Institutu Roberta Kocha (RKI Richtlinie), příloha 7, kap. 1.3.1).

# Spuštění programu

Následující musí být splněno nebo k dispozici:

- Sterilní filtr a prachový filtry jsou připevněny k zařízení.
- Vsázka byla vyčištěna a vydezinfikována, viz Příprava materiálu pro sterilizaci [) strana 38].
- Přístroj je správně naložený, viz Plnění autoklávu [> strana 39].
- Není překročeno max. množství vsázky, viz Volba programu [) strana 41].
- ✓ Datum a čas jsou správně nastavené, viz Datum [▶ strana 58] a Čas [▶ strana 59].
- 1. Stiskněte v hlavní nabídce tlačítko Programy.

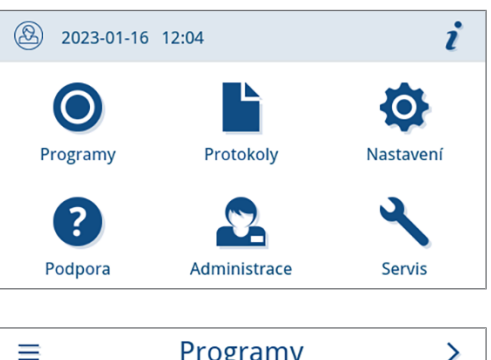

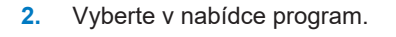

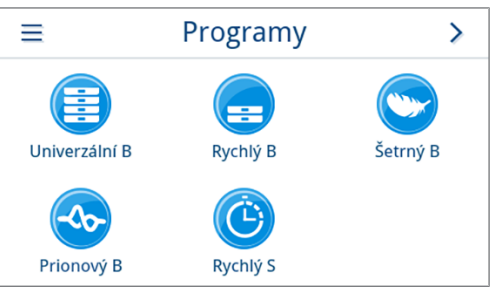

Náhled se změní na náhled programu. Ten informuje před spuštěním programu, pro jaký druh vsázky je program vhodný.

- 4. V náhledu programu stiskněte SPUSTIT PROGRAM.

| 5 | Rychlý S                                                                          |
|---|-----------------------------------------------------------------------------------|
|   | Pouze pro nezabalenou náplň.<br>Pro pevné nástroje a jednoduché<br>duté předměty. |
|   | SPUSTIT PROGRAM                                                                   |

Při spuštění programu kontroluje přístroj množství napájecí vody a její vodivost.

## Volby programů

Před spuštěním programu je možné individuálně přizpůsobit dobu sušení v závislosti na množství vsázky a druhu náplně. Toto přizpůsobení se uloží pro aktuálně spouštěný chod programu, zatímco všeobecná nastavení sušení zůstanou zachována. Další informace o nastavení doby sušení viz Sušení [> strana 72].

#### Časově řízené sušení

Budete-li chtít změnit dobu sušení pro tento chod program, postupujte takto:

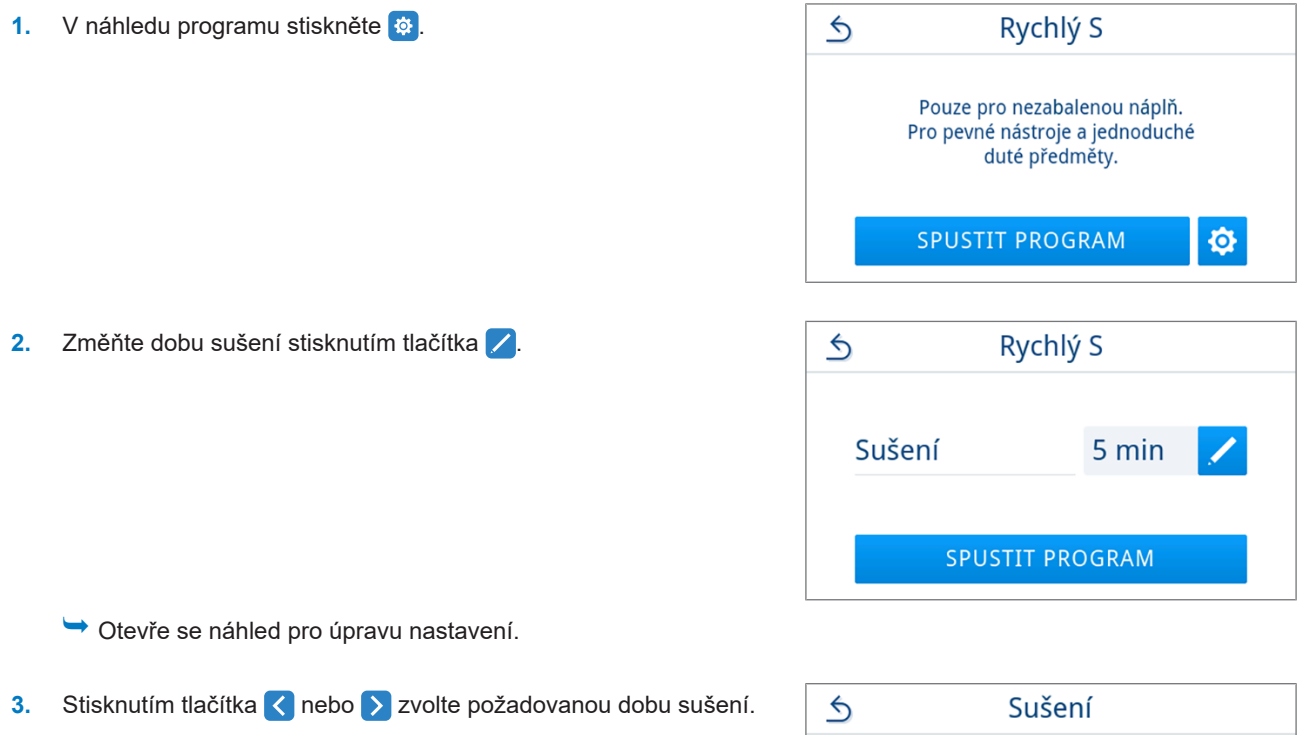

NÁZNAK: Doba sušení může být nastavena mezi 1-60 min.

| 5 | Sušení                    |   |
|---|---------------------------|---|
|   | Doba sušení               |   |
| < | 8                         | > |
|   | Min. 1 min až max. 60 min |   |
|   | ОК                        |   |
|   |                           |   |

4. Pro potvrzení výběru stiskněte tlačítko or.

Zobrazí se upravené nastavení.

5. Stisknutím tlačítka SPUSTIT PROGRAM, spusťte program.

| S R    | Rychlý S   |   |
|--------|------------|---|
| Sušení | 8 min      | 1 |
| SPUST  | TT PROGRAM |   |

Nastavení platí jen pro zvolený chod programu. Není aktivní trvale.

#### Program běží

Po spuštění programu můžete sledovat průběh programu na displeji. V průběhu programu se zobrazují následující hodnoty:

#### Zobrazení chodu programu:

- a) Parametry programu
- b) Název programu
- c) Fáze programu
- d) Zbývající doba chodu (zbývající délka programu v minutách)
- e) Předpokládaný konec programu

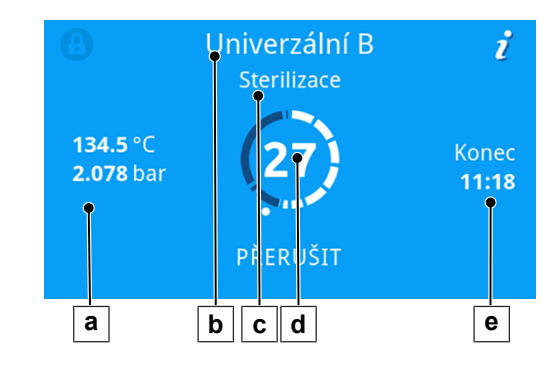

## Program byl dokončen

#### Program úspěšný

Pokud byl program úspěšný, objeví se na displeji příslušná zpráva. Stavová LED kontrolka (levá) pod displejem svítí zeleně a zazní jednorázový zvukový signál.

1. Stiskněte tlačítko ODEMKNOUT DVEŘE.

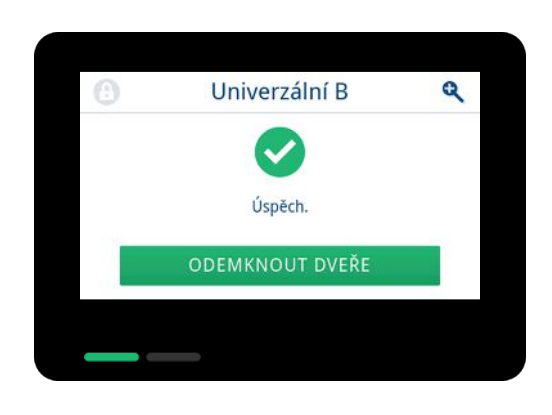

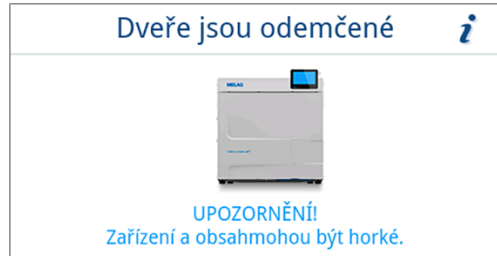

2. Opatrně a bez násilí otevřete dveře.

Je-li v nabídce **Nastavení** aktivován automatický výstup protokolu po skončení programu (= okamžitý výstup), zapíše se protokol proběhlého programu po otevření dveří na aktivované výstupní médium.

#### Program nebyl úspěšný

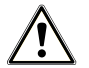

## VAROVÁNÍ

Nebezpečí kontaminace kvůli nesterilní vsázce!

Pokud svítí červeně bezpečnostní LED kontrolka (pravá), nebyl program úspěšně ukončen. Vsázka nebyla sterilizována.

- Po skončení každého programu zkontrolujte displej a obě LED kontrolky.
- Přečtěte si a dodržujte pokyny na displeji.
- V případě potřeby znovu zabalte a opakujte sterilizaci pro příslušnou vsázku.

Pokud program nebyl úspěšný, objeví se na displeji příslušná zpráva. Obě LED kontrolky pod displejem svítí červeně a třikrát zazní zvukový signál.

1. Stiskněte tlačítko ODEMKNOUT DVEŘE.

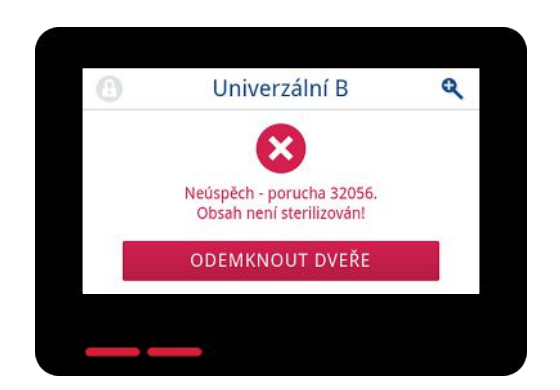

 Při potvrzení neúspěšného chodu programu postupujte podle pokynů na displeji a stiskněte příslušné tlačítko.

Ve vzorovém náhledu je nutné provést potvrzení tlačítkem A!

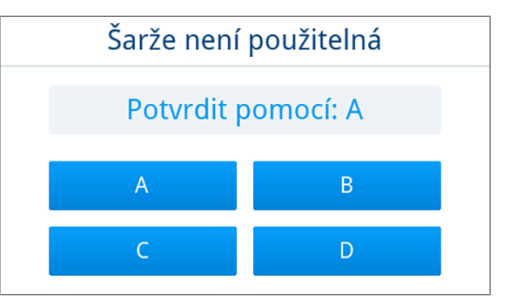

Při nesprávném zadání je třeba zadání opakovat.

3. Opatrně a bez násilí otevřete dveře.

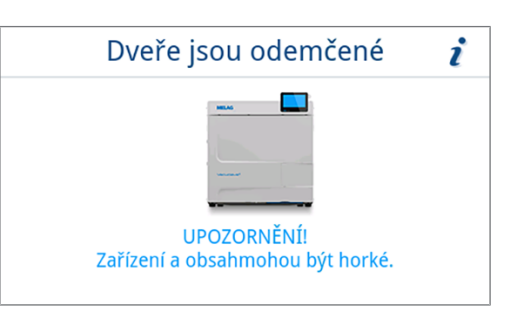

Vsázka nebyla sterilizována. V případě potřeby zabalte znovu vsázku a opakujte program.

Je-li v nabídce **Nastavení** aktivován automatický výstup protokolu po skončení programu (= okamžitý výstup), zapíše se protokol proběhlého programu po otevření dveří na aktivované výstupní médium.

# Předčasné ukončení programu

Program můžete kdykoliv předčasně ukončit. Jestliže program zrušíte před dokončení fáze sušení, nebude náplň dostatečně suchá a měli byste ji okamžitě zpracovat.

Následující musí být splněno nebo k dispozici:

- Sterilizační program je ve fázi sušení.
- 1. Stisknutím tlačítka **UKONČIT** ukončete běžící program.

2. Tlačítkem **ANO** potvrďte kontrolní dotaz.

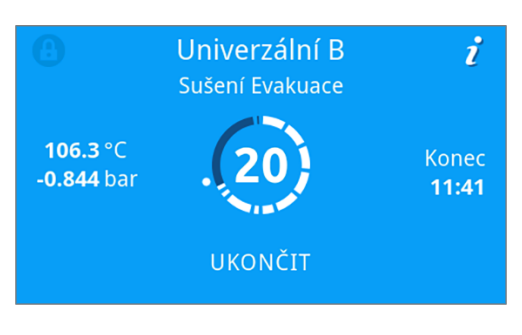

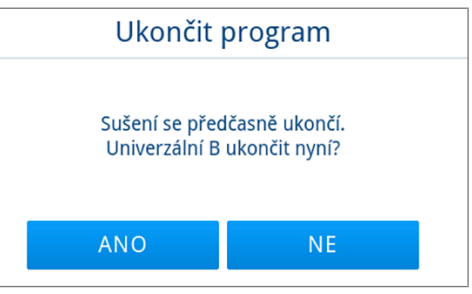

- 3. Počkejte, až skončí program.
  - Po úspěšném ukončení programu svítí stavová LED kontrolka (levá) zeleně a zazní jednorázový zvukový signál.
- 4. Stiskněte tlačítko ODEMKNOUT DVEŘE.

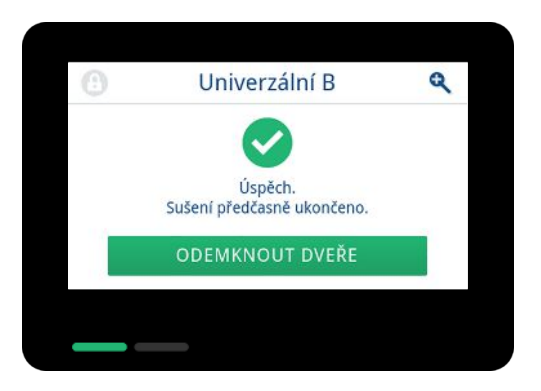

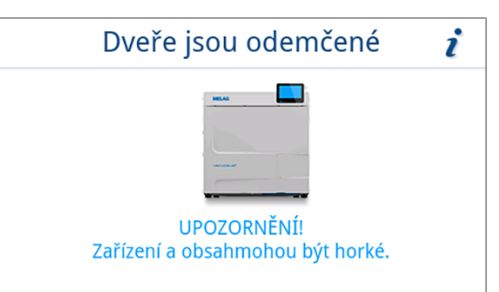

5. Opatrně a bez násilí otevřete dveře.

# Manuální přerušení programu

Běžící program můžete zrušit v kterékoli z jeho fází. Jestliže program zrušíte před dokončením fáze sterilizace, **nebude** náplň sterilní.

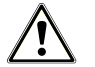

## VAROVÁNÍ

#### Nebezpečí kontaminace v důsledku předčasného zrušení programu

Zrušíte-li program před začátkem sušení, není náplň v autoklávu sterilní.

- V případě potřeby vsázku znovu zabalte.
- Opakujte sterilizaci vsázky.

# **UPOZORNĚNÍ**

#### Nebezpečí opaření horkou vodní parou!

Při otevírání dveří může ze sterilizační komory uniknout horká vodní pára a horká voda, např. pokud je nutné je otevřít bezprostředně po skončení programu. Následkem toho může dojít k opaření.

- Pokud po vypnutí uniká vodní páry ze zadní části zařízení, počkejte, až se proces dokončí. Počkejte dalších 5 minut, než otevřete dveře.
- Stůjte stranou od dveří v dostatečné vzdálenosti.
- Před vyjmutím vsázky nechte sterilizační komoru vychladnout.
- 1. Chcete-li zrušit probíhající program, klikněte na tlačítko přerušit.

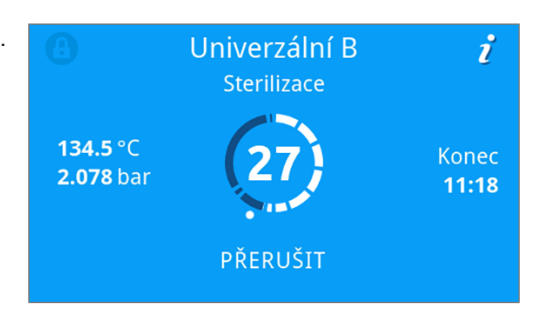

 Potvrďte kontrolní dotaz tlačítkem ANO a počkejte, až proběhne přerušení programu.

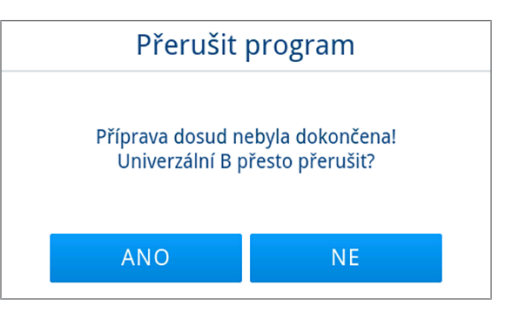

Program platí za neúspěšný. Vsázka nebyla sterilizována. Obě LED kontrolky červeně svítí.

3. Stiskněte tlačítko ODEMKNOUT DVEŘE.

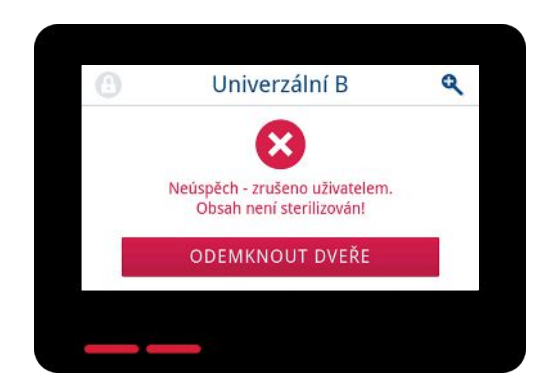

 Při potvrzení neúspěšného chodu programu postupujte podle pokynů na displeji a stiskněte příslušné tlačítko.

Ve vzorovém náhledu je nutné provést potvrzení tlačítkem A!

| Šarže není použitelná |  |  |
|-----------------------|--|--|
| í: A                  |  |  |
| В                     |  |  |
| D                     |  |  |
|                       |  |  |

Při nesprávném zadání je třeba zadání opakovat.

5. Počkejte na vyrovnání tlaků.

**POZNÁMKA:** Pokud vyrovnání tlaků ještě není ukončeno, je na displeji zobrazeno příslušné upozornění.

6. Opatrně a bez násilí otevřete dveře.

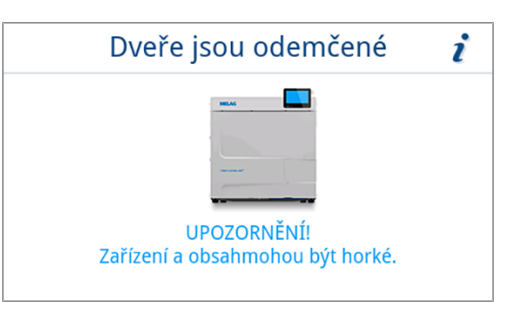

Vsázka není sterilní. V případě potřeby zabalte znovu vsázku a opakujte program.

# Vyjmutí sterilního materiálu

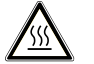

#### UPOZORNĚNÍ

Nebezpečí popálení o horkou vsázku.

Použijte držák na tácy nebo rukavice odolné proti vysokým teplotám.

## UPOZORNĚNÍ

Nesterilní nástroje kvůli poškozeným nebo prasklým balením. Toto ohrožuje zdraví pacientů a pracovníků ordinace.

Pokud je balení po sterilizaci poškozené nebo prasklé, zabalte znovu vsázku a sterilizujte ji ještě jednou.

Vyjmete-li **>**sterilní materiál bezprostředně po skončení programu z přístroje, může se stát, že na tomto sterilním materiálu bude nepatrné množství vlhkosti. Podle Červené brožury pracovní skupiny Péče o nástroje (**>**AKI) platí jako tolerovaná zbytková vlhkost v praxi jednotlivé kapky vody (ne kaluže), které musí nejpozději do 15 min uschnout.

Dbejte proto při odběru sterilizovaného materiálu na následující:

- Nikdy neotevírejte dveře násilím. Mohli byste při tom poškodit přístroj nebo by mohla vystříknout horká pára.
- Při vyjímání z přístroje držte držák ve vodorovné poloze. V opačném případě může odebíraná náplň vyklouznout.
- Při vyjmutí z přístroje držte tácy ve vodorovné poloze. Jinak může vyklouznout vsázka.
- Pokud vyjímáte náplň z přístroje samostatně, dbejte na to, aby Vám držák nechtěně nevyklouzl.
- K vyjmutí táců použijte držák na tác a vhodné ochranné rukavice.
- Nikdy se nedotýkejte nechráněnýma rukama sterilního materiálu, sterilizační komora, držáku nebo vnitřní strany dvířek. Tyto součásti jsou horké.
- Při vyjímání sterilního materiálu ze zařízení zkontrolujte, zda nedošlo k poškození obalu. Je-li obal poškozený, zabalte opětovně vsázku a sterilizujte ji ještě jednou.
- Ujistěte se, že je držák upevněn v pružinové svorce, viz Držáky na vsázku [) strana 18].

# Skladování sterilizovaného materiálu

Maximální skladovatelnost závisí na balení a na skladovacích podmínkách. Dodržujte regulatorní požadavky na dobu skladování ▶sterilního materiálu (v Německu např. ▶DIN 58953, část 8 nebo směrnice ▶DGSV) a níže uvedená kritéria:

- Dodržujte údaje výrobce na obalu, např. pro nastavení doby skladování při tisku etiket.
- Dodržujte maximální dobu skladování, která odpovídá typu balení. Dodržujte pokyny výrobce obalu.
- Sterilní materiál skladujte v bezprašném prostředí, např. v uzavřené skříni na nástroje.
- Sterilní materiál skladujte chráněný před vlhkostí.
- Sterilní materiál skladujte chráněný před příliš velkými výkyvy teploty.

# 10 Zaprotokolování

# Dokumentace šarže

Dokumentace šarže je nezbytně nutná jako doklad o úspěšně proběhlém sterilizačním programu a jako povinné opatření pro zajištění kvality. Do interní paměti pro ukládání protokolů se ukládají údaje, jako např. typ programu, ▶šarže a procesní parametry všech proběhlých programů.

Pro dokumentaci šarže můžete načíst údaje z interní paměti pro ukládání protokolů a tato data nechat přenést na různá výstupní média. To může probíhat ihned po průběhu každého programu, nebo dodatečně, např. na konci pracovního doby v ordinaci.

#### Kapacita interní paměti pro ukládání protokolů

Zařízení disponuje interní pamětí, do které se ukládají protokoly. Na tomto místě se vždy automaticky ukládají všechny údaje o proběhlých programech. Tato interní paměť má kapacitu pro uložení 100 protokolů.

Když je interní paměť protokolů plná nevyexportovaných protokolů, objeví se na displeji příslušné hlášení. V takovém případě musíte připravit předepsané výstupní médium a exportovat příslušné protokoly. Pokud program pokračuje, přepíše se automaticky nejstarší protokol.

MELAG doporučuje provést okamžitý automatický výstup protokolů, viz Výstup protokolů [> strana 64].

# Nabídka Protokoly

V nabídce Protokoly máte na výběr z těchto možností:

- · Zobrazení a výstup z protokolů programů
- · Zobrazení a výstup z protokolů poruch
- Výstup protokolů stavů
- · Výstup protokolů systému

#### Typy protokolů

| Typ protokolu       | Popis                                                                                 |
|---------------------|---------------------------------------------------------------------------------------|
| Programový protokol | Protokol programu                                                                     |
| Protokol o poruše   | protokol s poruchami, které se vyskytly mimo chod programu                            |
| Protokol o stavu    | Přehled všech důležitých nastavení a stavů systému                                    |
| Systémový protokol  | Seznam všech vzniklých poruch a změn systému v chronologickém pořadí (provozní deník) |

Všechny protokoly můžete odeslat dodatečně a bez ohledu na čas ukončení programu. Před výstupem protokolu můžete zvolit výstupní médium.

#### Seznam protokolů

Všechny protokoly z interní paměti protokolů se zobrazují podle typu protokolu v seznamu protokolů. Seznam je seřazený podle data (a času), tzn. nejnovější protokol se vždy přidává na první místo v seznamu. V rámci seznamu můžete navigovat nahoru a dolů.

#### Seznam protokolů programů:

- a) Program
- b) Datum
- c) Celková šarže
- d) Výsledek programu (úspěšný/neúspěšný)
- e) Stav výstupu protokolu (tečka = protokol není vyexportovaný)

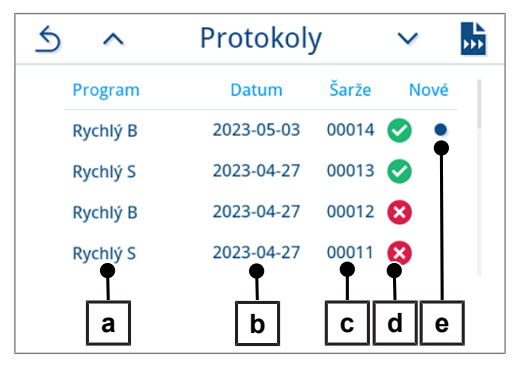

## Dodatečný výstup protokolů

Následující musí být splněno nebo k dispozici:

- ✓ Je připojeno a aktivováno alespoň jedno výstupní médium, viz Výstup protokolů [▶ strana 64].
- 1. Stiskněte v hlavní nabídce tlačítko Protokoly.

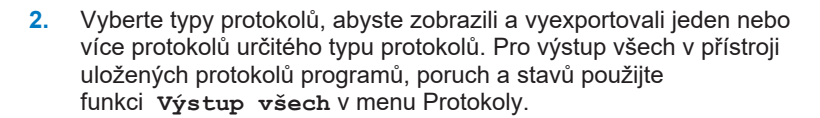

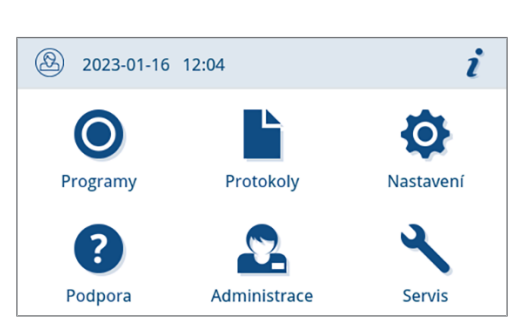

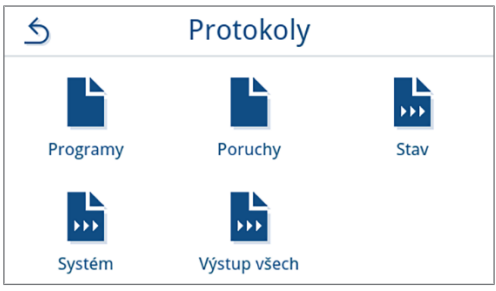

3. Pro výstup více protokolů jednoho typu stiskněte v seznamu

protokolů . Pro export máte možnost vybrat buď poslední protokol, dosud nepřečtené nové protokoly, nebo všechny protokoly.

Alternativně můžete také vybrat protokol v seznamu protokolů; tím se otevře náhled protokolu a můžete protokol vyexportovat.

Vzorový náhled zobrazuje seznam protokolů typu protokolů programů.

4. V náhledu programu stiskněte výstupní protokol.

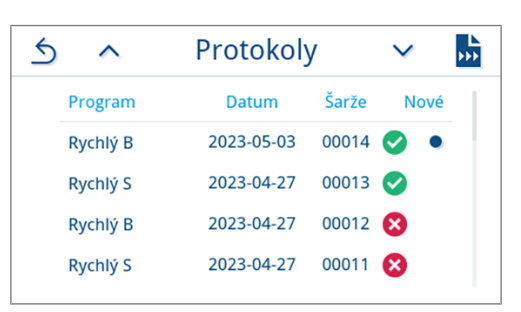

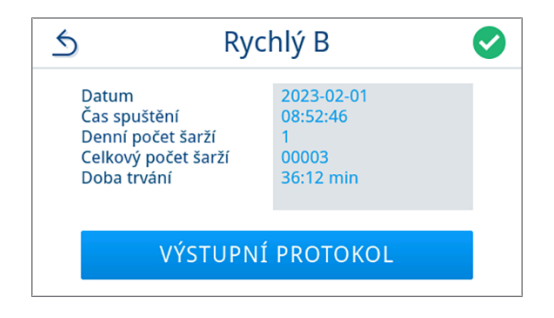

 Aktivujte výstupní médium (je možný vícenásobný výběr) a v případě potřeby stiskněte tlačítko ∧ nebo ∨ pro zobrazení dalších výstupních médií (jsou-li k dispozici) v seznamu.

Stiskněte na konci seznamu tlačítko SPUSTIT.

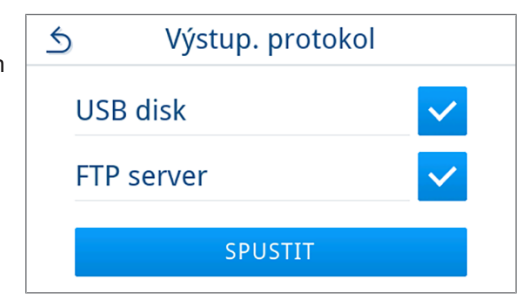

6. Sledujte průběh výstupu protokolů na displeji.

Pokud výstup protokolů nebyl v důsledku stisknutí tlačítka PŘERUŠIT proveden nebo nebyl proveden úplně, zobrazí se neúspěšný/neúplný výsledek výstupu. Ten obsahuje pro každé výstupní médium individuální výsledek výstupu jako symbol.

#### OZNÁMENÍ! Při předčasném vytažení USB disku nebo nesprávné manipulaci může dojít ke ztrátě dat nebo k poškození USB disku, přístroje a/nebo softwaru!

a) Počet již vyexportovaných z celkového počtu exportovaných protokolů b) Symbol výstupního média

Příklad zobrazení s vybraným výstupním médiem (USB disk, FTP server).

V návaznosti na výstup protokolů se zobrazí výsledek (úspěšný/ 7. neúspěšný). Stisknutím tlačítka or potvrďte výsledek.

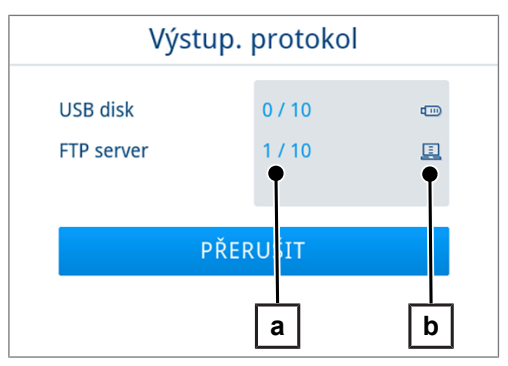

| 10 / 10 | 0                        |
|---------|--------------------------|
| 10 / 10 | 0                        |
|         |                          |
| ОК      |                          |
|         | 10 / 10<br>10 / 10<br>OK |

# Výstupní média

Protokoly proběhlých programů můžete přenést na následující výstupní média a odpovídajícím způsobem je archivovat:

| Symbol | Výstupní médium                                | Popis                                  |
|--------|------------------------------------------------|----------------------------------------|
|        | FTP server                                     | Výstup na FTP server                   |
| Ð      | MELAprint 80                                   | Výstup protokolů na připojené tiskárně |
|        | USB disk<br>(displej a zadní strana přístroje) | Uložení na USB disk                    |
| ij     | MELAtrace                                      | Výstup na MELAtrace                    |

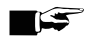

## 🛒 NÁZNAK

Můžete připojit pouze jedno USB paměťové médium.

## Zobrazení protokolů na počítači

Soubory protokolů se generují ve formátu HTML a můžete si je zobrazit a vytisknout na počítači s použitím webového prohlížeče nebo MELAtrace.

Programové protokoly obsahují v každém řádku jeden záznam legendy. Protokoly programů obsahují grafická data, takže je můžete zobrazit jako grafické protokoly v MELAtrace.

NÁZNAK: Protokolové soubory jsou opatřeny dokladem o pravosti pro identifikaci případné manipulace.

#### Příklad protokolu

| Ryc  | chlý S                      |                   |                          |                |        |
|------|-----------------------------|-------------------|--------------------------|----------------|--------|
| 010  | Název souboru               | 2024-04-04        | 4_00001_20241180042_QPS_ | OK_502Y0180001 |        |
| 020  | Typ zařízení                | Vacuclave 118     |                          |                |        |
| 030  | Název programu              | Rychlý S          |                          |                |        |
| 035  | Typ programu                | 134 °C nez        | zabalené                 |                |        |
| 040  | Datum                       | 2024-04-04        | 4                        |                |        |
| 045  | Denní / celková šarže       | 01/00001          |                          |                |        |
| 070  | Výsledek programu           | Program b         | yl úspěšně dokončen      |                |        |
| 141  | Sterilizační teplota        | 135.4 +0.1        | 2/-0.34 °C               |                |        |
| 143  | Sterilizační tlak           | 2.16 +0.01        | /-0.02 bar               |                |        |
| 144  | Doba na platu               | 03 min 30         | S                        |                |        |
| 150  | Vodivost                    | 11.6 µS/cn        | ı                        |                |        |
| 155  | Čas spuštění                | 05:29:48          |                          |                |        |
| 156  | Čas ukončení (Doba trvání)  | 05:53:28 (2       | 23:40 min)               |                |        |
| 160  | Sériové číslo               | 202411800         | )42                      |                |        |
| ID   | Krok                        | Spuštění<br>[m:s] | Doba trvání [m:s]        | P [mbar]       | T [°C] |
| SP-S | Spuštění programu           | 00:00             | 00:00                    | 994            | 27.6   |
| SF12 | Frakcionace 1 Evakuace      | 00:00             | 01:55                    | 250            | 29.6   |
| SF13 | Frakcionace 1 Zvýšení tlaku | 01:55             | 03:30                    | 1800           | 112.4  |
| SF21 | Frakcionace 2 Odtok         | 05:25             | 00:12                    | 1299           | 105.8  |
| SF22 | Frakcionace 2 Evakuace      | 05:37             | 00:43                    | 450            | 79.8   |
| SF23 | Frakcionace 2 Zvýšení tlaku | 06:20             | 02:03                    | 1800           | 116.8  |
| SF31 | Frakcionace 3 Odtok         | 08:23             | 00:17                    | 1299           | 107.8  |
| SF32 | Frakcionace 3 Evakuace      | 08:40             | 00:15                    | 899            | 97.9   |
| SF33 | Frakcionace 3 Zvýšení tlaku | 08:55             | 01:16                    | 1800           | 116.8  |
| SH11 | Zvyšování tlaku Napájení    | 10:11             | 02:03                    | 2751           | 130.5  |
| SH12 | Zvyšování tlaku Plateau     | 12:14             | 00:46                    | 3032           | 133.8  |
| SS11 | Příprava Sterilizace        | 13:00             | 00:03                    | 3063           | 134.1  |
| SS12 | Sterilizace                 | 13:03             | 03:30                    | 3160           | 135.5  |
| SA12 | Vypouštění tlaku            | 16:33             | 00:44                    | 1199           | 105.8  |
| SA13 | Vypouštění tlaku, chlazení  | 17:17             | 00:52                    | 542            | 83.8   |
| ST11 | Sušení Evakuace             | 18:09             | 05:00                    | 49             | 90.3   |
| ST13 | Sušení Odvětrání            | 23:09             | 00:00                    | 49             | 90.3   |
| ST-E | Sušení ukončeno             | 23:09             | 00:02                    | 49             | 90.3   |
| SB11 | Odvětrávání                 | 23-11             | 00.20                    | 0/3            | 94.4   |

# 11 Funkční testy

## Servisní programy

#### Přehled servisních programů

| Program         |   | Použití/funkce                                                                                                    |
|-----------------|---|----------------------------------------------------------------------------------------------------|
| Test vakua      |   | K měření míry netěsností, test při suchém a studeném zařízení (bez vsázky)                                                                    |
|                 |   | Test vakua komory:                                                                                                    |
|                 | ~ | <ul> <li>Měření míry netěsností v komoře</li> </ul>                                                                                           |
|                 |   | Test vakua chladiče:                                                                                                    |
|                 |   | <ul> <li>Měření míry netěsností v komoře a v chladiči</li> </ul>                                                                              |
|                 |   | Test vakua čerpadla:                                                                                                    |
|                 |   | <ul> <li>Měření míry netěsností v komoře, v chladiči a ve vakuovém čerpadle</li> </ul>                                                        |
| B&D-/Helix-Test |   | Test průniku páry s použitím speciální testovací sady nebo test PCD<br>(např. zkušební tělesa Helix; k dostání ve specializovaných obchodech) |

# Test vakua

Prostřednictvím testu ▶vakuamůžete zkontrolovat, zda se v parním systému zařízení nevyskytují netěsnosti. Přitom se zjišťuje míra netěsností.

Test vakua provádějte v následujících situacích:

- v běžném provozu jednou týdně
- při prvním uvedení do provozu
- po delších provozních přestávkách
- v případě příslušné poruchy (např. ve vakuovém systému)

#### NÁZNAK

Test vakua proveďte se studeným a suchým zařízením tímto způsobem:

- 1. Zapněte přístroj.
- 2. Vyberte v nabídce Programy Test vakua komory.

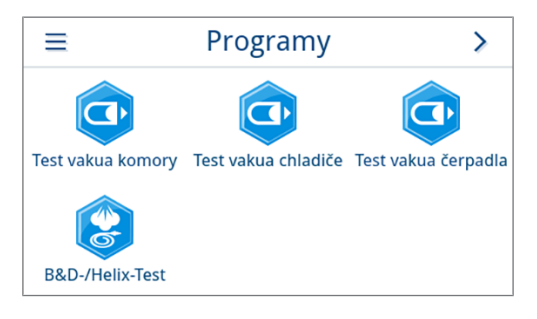

3. Stiskněte tlačítko SPUSTIT PROGRAM.

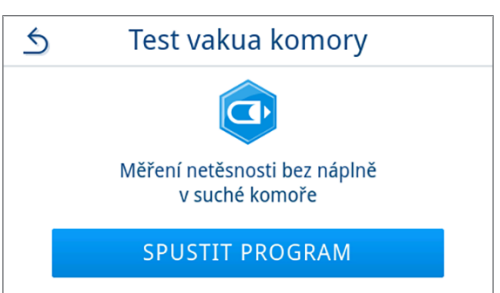

4. Počkejte, až skončí test vakua. Během testu vakua se na displeji zobrazuje vypouštěcí tlak, teplota a předpokládaný konec testu vakua.

na displeji zobrazí hlášení s údajem o netěsnosti. Po úspěšném

ukončení programu svítí na přístroji stavová LED kontrolka (levá)

zeleně a zazní jednorázový zvukový signál.

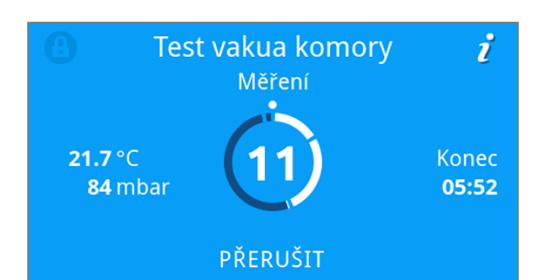

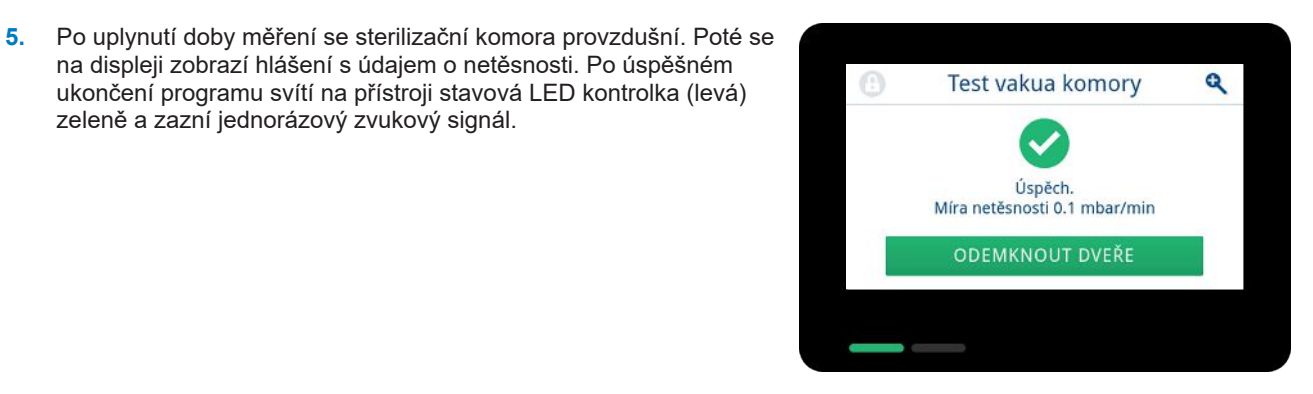

6. Pokud je netěsnost příliš velká, tzn. přes 1,3 mbar, zobrazí se na displejí příslušné hlášení. Obě LED kontrolky svítí červeně. Po zchladnutí sterilizační komory opakujte test vakua nebo se obraťte na autorizovaného technika.

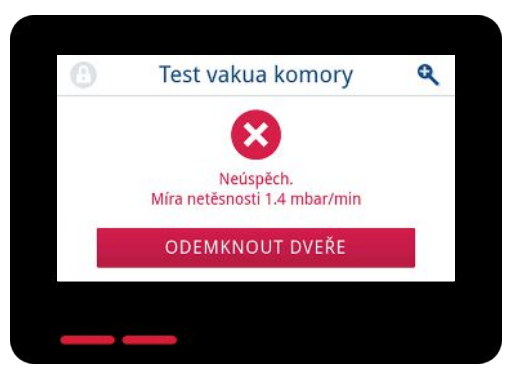

# Test průniku páry

Test Bowie-Dick / test Helix slouží k prokázání průniku páry porézními materiály, např. textiliemi. Prokázání průniku páry můžete rutinně provádět pro účely funkční kontroly.

Pro test Bowie-Dick / test Helix nabízejí specializovaní prodejci různé testovací systémy. Proveďte test podle pokynů výrobce testovacího systému.

Následující musí být splněno nebo k dispozici:

- Je k dispozici nový testovací systém.
- Sterilizační komora je prázdná.
- 1. Podle pokynů výrobce vložte testovací systém do sterilizační komory.
- 2. Zavřete dveře.
- 3. Vyberte v nabídce Programy program B&D-/Helix-Test.

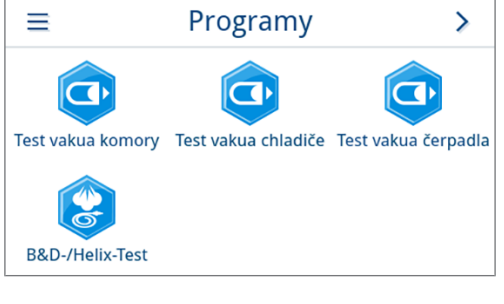

4. Stiskněte tlačítko SPUSTIT PROGRAM.

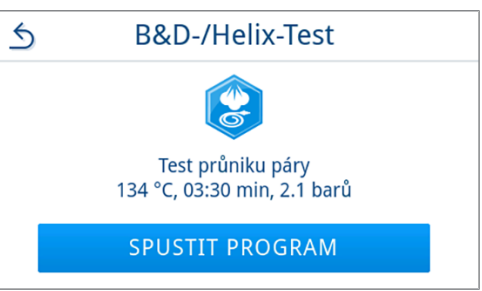

i

0

# 12 Nastavení

V podnabídkách nabídky Nastavení je možné nastavovat parametry, jako je jazyk, datum, sušení atd.

1. Stiskněte v hlavní nabídce tlačítko Nastavení.

- 2. Proveďte nastavení v příslušných podnabídkách.
- Nastavení Programy Protokoly ? Podpora Administrace Servis 5 Nastavení ≻ عربا 1 Jazyk Datum O. Displej Úspora energie Zvuk

2023-01-16 12:04

()

Po uložení jsou nastavení okamžitě převzata a náhled se vrátí z příslušné podnabídky zpět do nabídky Nastavení.

Restartování přístroje není nutné.

#### Zrušit nastavení

 Chcete-li zrušit provedený výběr nebo zadání, stiskněte v oblasti záhlaví příslušné podnabídky tlačítko 5 bez uložení.

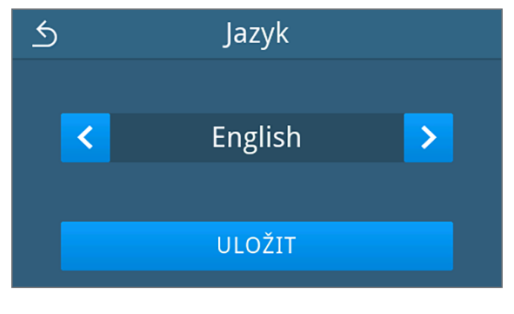

2. Zvolte ANO.

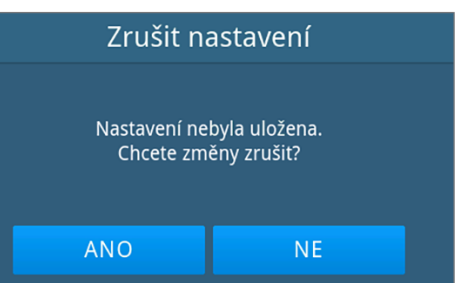

Náhled se vrátí z příslušné podnabídky zpět do nabídky Nastavení.

🗢 Pokud zrušíte nastavení před uložením, zůstanou dosavadní parametry beze změny.

# Všeobecná nastavení

Všeobecná nastavení může měnit každý uživatel.

### Jazyk

V podnabídce Jazyk můžete přepínat mezi dostupnými jazyky.

1. Stiskněte v nabídce Nastavení tlačítko Jazyk.

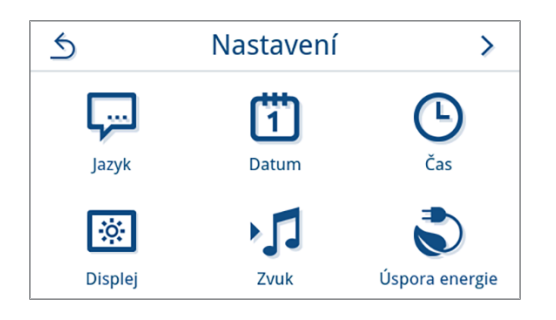

- 2. Vyberte požadovaný jazyk pomocí < nebo >.
  - Po změně nastavení je aktivováno tlačítko ULOŽIT.
- 3. Potvrďte tlačítkem ULOŽIT.

| 5 | Jazyk   |   |
|---|---------|---|
|   |         |   |
| < | English | > |
|   |         |   |
|   | ULOŽIT  |   |

Dialogové okno a znění protokolů se zobrazí na displeji ve zvoleném jazyce. Náhled se přepne zpět do nabídky Nastavení.

#### Datum

2. Stiskněte 🖊.

Pro bezchybnou dokumentaci šarží musí být správně nastaveno datum přístroje. Nastavte datum takto:

1. Stiskněte v nabídce Nastavení tlačítko Datum.

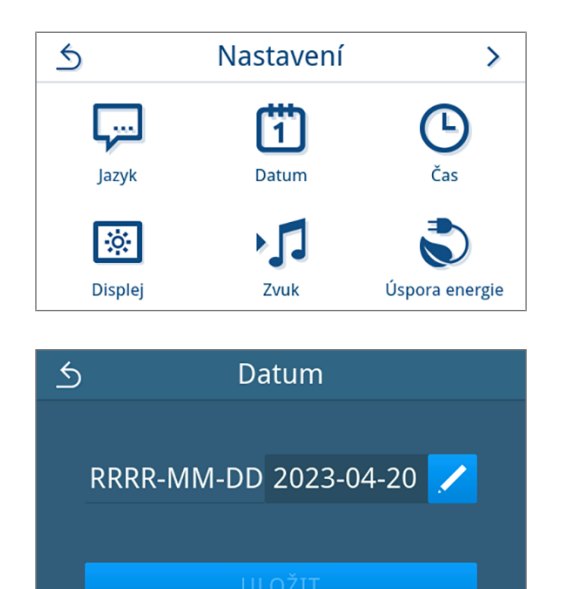

Otevře se náhled kalendáře.

3. Vyberte v kalendáři správné datum.

Stisknutím tlačítka 🔨 (minulost) nebo 🗸 (budoucnost) můžete vybrat měsíc.

| 5 | ^  | <b>`</b> | Dub | en 2 | 023 | •  | ~  |
|---|----|----------|-----|------|-----|----|----|
|   |    |          |     |      |     |    | 2  |
|   | 3  | 4        | 5   | 6    | 7   | 8  | 9  |
|   | 10 | 11       | 12  | 13   | 14  | 15 | 16 |
|   | 17 | 18       | 19  | 20   | 21  | 22 | 23 |
|   | 24 | 25       | 26  | 27   | 28  | 29 | 30 |
|   |    |          |     |      |     |    |    |

**TIP:** Dlouhé stisknutí tlačítka = kroky 1 rok

Po změně nastavení je aktivováno tlačítko ULOŽIT.

4. Stiskněte tlačítko **ULOŽIT**.

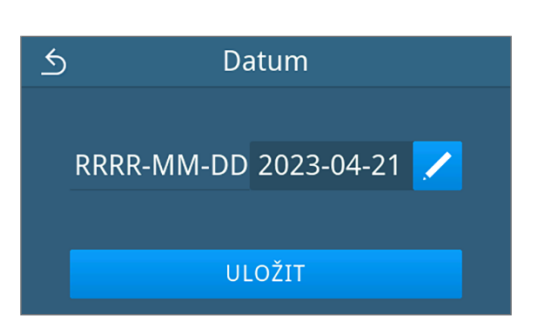

Náhled se přepne zpět do nabídky Nastavení.

## Čas

Pro bezchybnou dokumentaci šarží musí být správně nastaven čas přístroje. V případě potřeby proveďte nastavení času, protože se neprovádí automaticky. Čas se nastavuje takto:

1. Stiskněte v nabídce Nastavení tlačítko Čas.

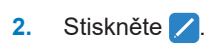

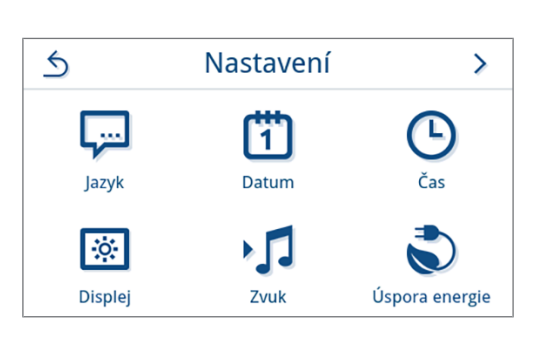

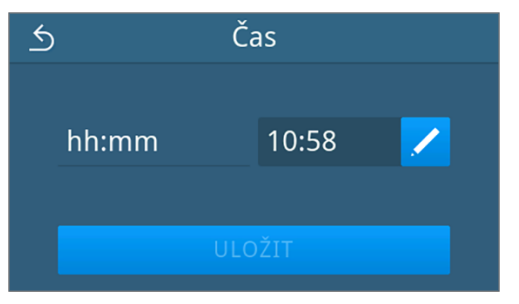

3. Nastavte správný čas pomocí < nebo > a potvrďte tlačítkem or.

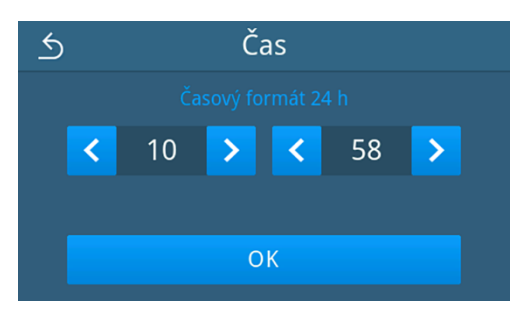

Po změně nastavení je aktivováno tlačítko ULOŽIT.

4. Stiskněte tlačítko **ULOŽIT**.

★Čashh:mm10:59ULOŽIT

Náhled se přepne zpět do nabídky Nastavení.

## Displej

Individuálně si přizpůsobte jas displeje.

1. Stiskněte v nabídce Nastavení tlačítko Displej.

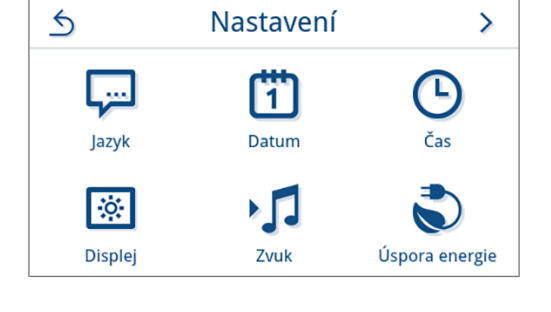

Displej

/

5

Jas

2. Stiskněte 🖊.

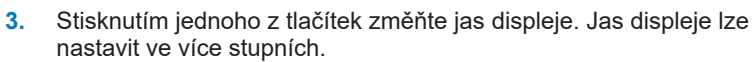

Nastavení tmavšího displeje

Nastavení světlejšího displeje

Barevný sloupek pod ukazatelem hodnoty poskytuje vizuální vjem barevného kontrastu. Jas je okamžitě upraven.

4. Stisknutím tlačítka ox potvrďte nastavení.

Po změně nastavení je aktivováno tlačítko ULOŽIT.

5. Stiskněte tlačítko ULOŽIT.

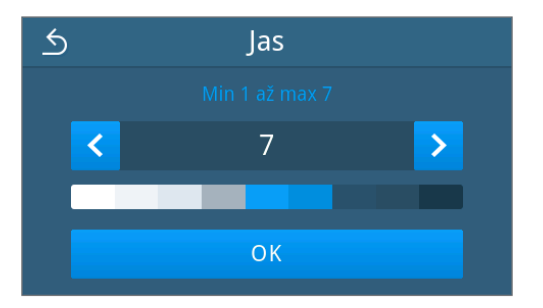

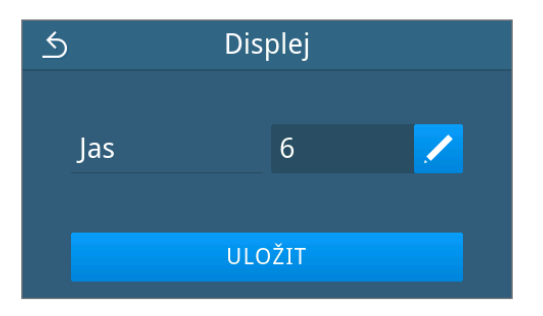

Náhled se přepne zpět do nabídky Nastavení.

## Audio

V podnabídce **Zvuk** můžete aktivovat (ON) nebo deaktivovat (OFF) signální zvuky. Standardně jsou signální zvuky aktivované.

1. Stiskněte v nabídce Nastavení tlačítko Zvuk.

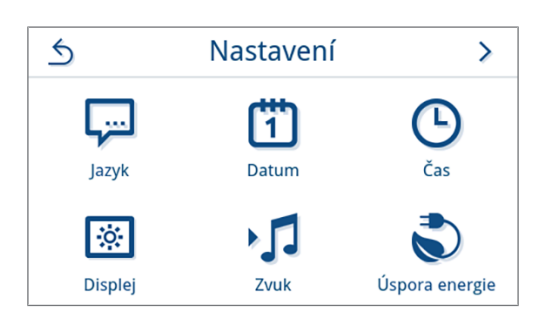

- 2. Vyberte požadované nastavení stisknutím tlačítka OFF/ON.
  - Po změně nastavení je aktivováno tlačítko ULOŽIT.
- 3. Stiskněte tlačítko ULOŽIT.

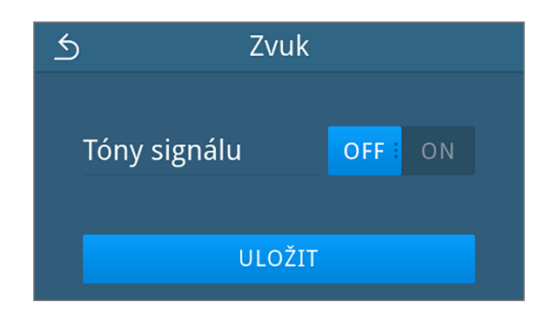

Náhled se přepne zpět do nabídky Nastavení.

## Úspora energie

V režimu úspory energie můžete nastavit, po jaké době nečinnosti zařízení se vypne předehřev a displej. Ve stavu při dodání se úsporný režim aktivuje po 15 minutách.

Následující funkce jsou deaktivované:

- · Během režimu úspory energie je displej vypnutý a zapíná se pouze dotykem.
- · Zavřené dveře jsou uzamčené a odemknou se až po aktivaci displeje.
- · Ohřev je vypnutý a aktivuje se až při spuštění programu.
- Aktivní režim úspory energie je indikován trvalým zobrazením tlačítka sv oblasti záhlaví displeje.

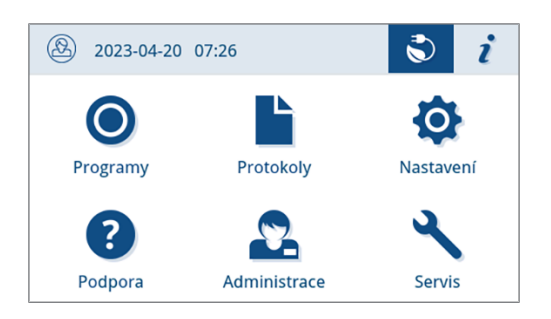

#### Nastavení doby aktivace režimu úspory energie

1. Stiskněte v nabídce Nastavení tlačítko Úspora energie.

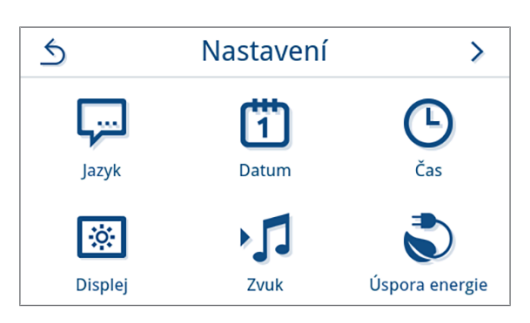

Na Displej/Předehřev stiskněte tlačítko Z.

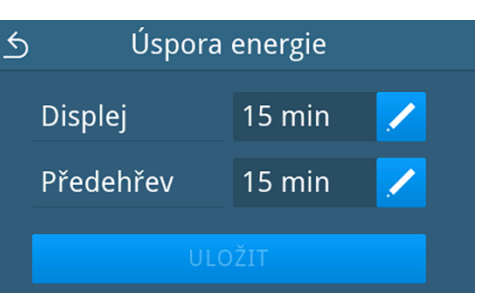

Stisknutím tlačítka nebo zkrátíte nebo prodloužíte dobu, než se aktivuje úsporný režim.

**TIP:** krátké stisknutí tlačítka = kroky po 1 dlouhé stisknutí tlačítka = kroky po 5

Příklad zobrazení doby aktivace na displeji

- 4. Stisknutím tlačítka or potvrďte nastavení.
  - Po změně nastavení je aktivováno tlačítko ULOŽIT.
- 5. Stiskněte tlačítko ULOŽIT.

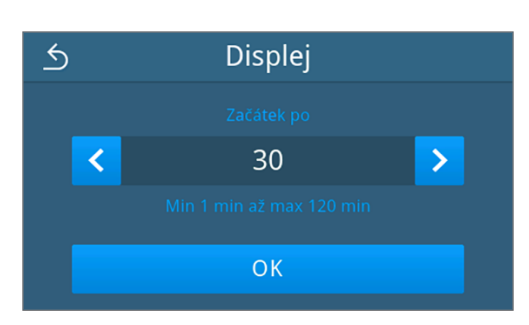

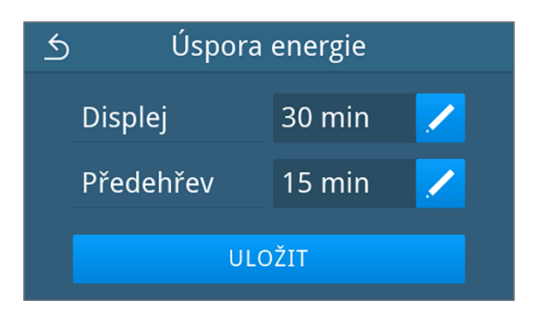

Náhled se přepne zpět do nabídky Nastavení.

#### Ruční ukončení aktivního režimu úspory energie

Po spuštění programu se režim úspory energie automaticky ukončí.

Alternativně lze úsporný režim ukončit také ručně následujícím způsobem:

- 1. V případě potřeby klepněte na vypnutý displej.
  - Displej se zapne.

**POZNÁMKA:** Aktivací displeje se režim úspory energie neukončí.

 Klepnutím na tlačítko Svoblasti záhlaví otevřete informaci k úspoře energie.

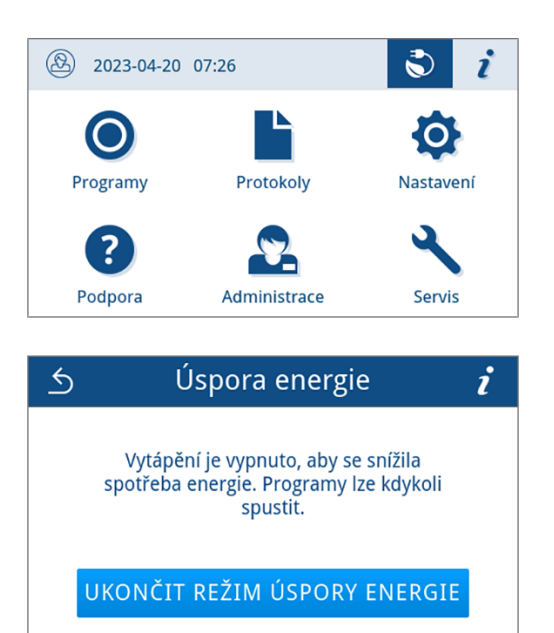

3. Stiskněte tlačítko UKONČIT REŽIM ÚSPORY ENERGIE.

Opět se otevře předchozí zobrazení.

## Prachový filtr

V podnabídce **Prachový filtr** můžete zobrazit a vynulovat stav počitadla prachového filtru. Nejpozději po roce nebo po 1000 cyklech prachový filtr vyměňte, viz Servisní intervaly [**)** strana 80]. Další informace o výměně prachového filtru najdete v Výměna prachového filtru [**)** strana 84].

1. Stiskněte v nabídce Nastavení tlačítko Prachový filtr.

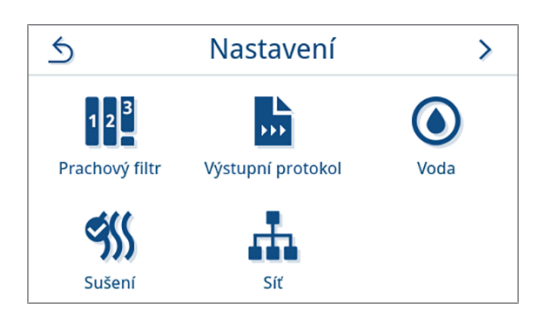

Zobrazí se aktuální stav počitadla.

2. Stiskněte tlačítko RESETOVAT.

NÁZNAK: Pokud je počitadlo prachového filtru na 0, nelze stav počitadla vynulovat. Tlačítko ULOŽIT je neaktivní.

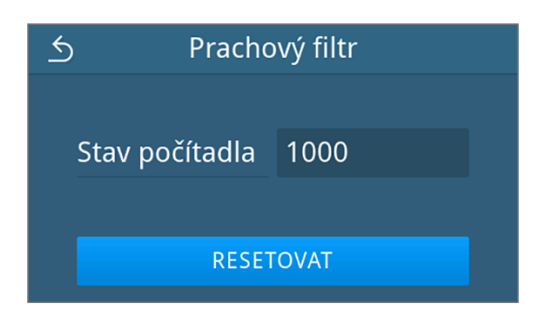

➡ Stav počitadla byl přestaven zpět na 0.

3. Stisknutím tlačítka **ULOŽIT** potvrďte stav počitadla.

| ځ | Pracho        | vvý filtr |
|---|---------------|-----------|
|   |               |           |
| S | tav počítadla | 0         |
|   |               |           |
|   | ULC           | ŽIT       |

Náhled se přepne zpět do nabídky Nastavení.

#### Výstup protokolů

V podnabídce Výstupní protokol můžete pro každé výstupní médium nastavit, jak se má standardně vygenerovat výstup protokolu.

Ručně: Výstup protokolu se provádí dodatečně z paměti přístroje.

Automaticky: Výstup protokolu se provádí automaticky po skončení programu.

Deaktivováno: Výstup protokolu není možný, a to ani při přípojeném výstupním médiu.

#### Výstup protokolu na USB disk

1. Stiskněte v nabídce Nastavení tlačítko Výstupní protokol.

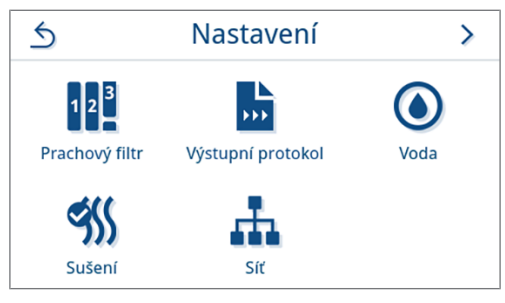

2. Stiskněte tlačítko USB disk.

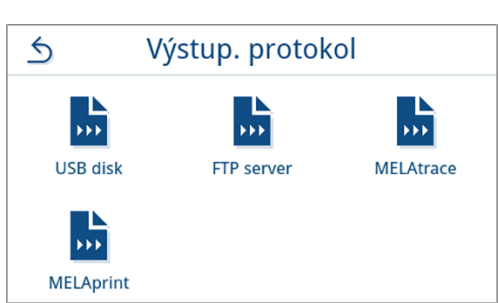

3. Pro změnu způsobu výstupu stiskněte 🖊

NÁZNAK: Standardně je nastaven automatický výstup (okamžitý výstup) na USB disk. Po každém ukončení programu/poruše se spustí automatické vygenerování protokolu o programu/poruše.

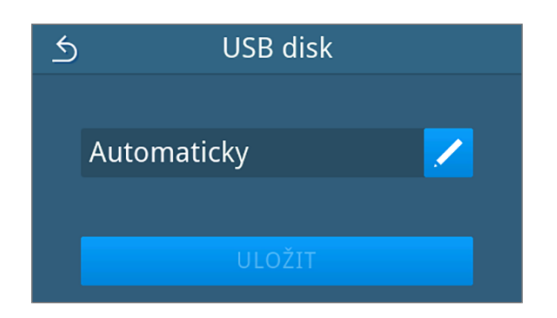

>

4. Vyberte požadovaný způsob výstupu stisknutím tlačítka <nebo >
 G USB disk Výstupní protokol
 Výstupní protokol
 Ručně
 Následně z paměti zaříz
 OK
 Stiskněte tlačítko ULOŽIT.

Výběr byl stanoven jako standardní. Náhled se přepne zpět do podnabídky Výstupní protokol.

#### Výstup protokolu na server FTP

Chcete-li nastavit server FTP, použijte *server MELAG FTP*. Program najdete v centru stahování na naší webové stránce <u>www.melag.com/en/service/downloadcenter</u>. Standardně je automatický výstup na server FTP deaktivován.

 V nabídce Nastavení klepněte na softwarové tlačítko Výstupní protokol.

2. Stiskněte tlačítko FTP server.

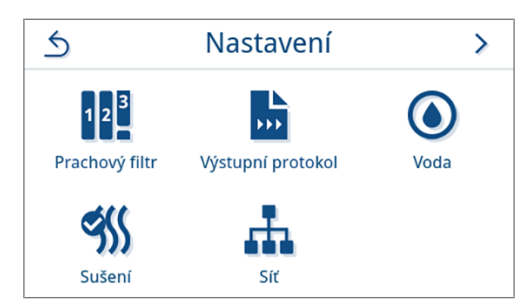

ULOŽIT

Ručně

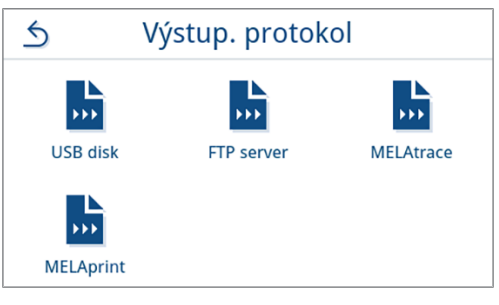

3. Změňte způsob výstupu stisknutím tlačítka 🖊 v horním řádku.

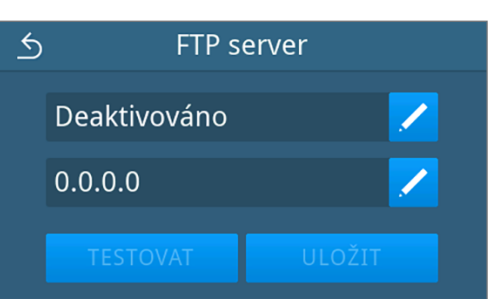

Vyberte požadovaný způsob výstupu stisknutím tlačítka
 nebo >.

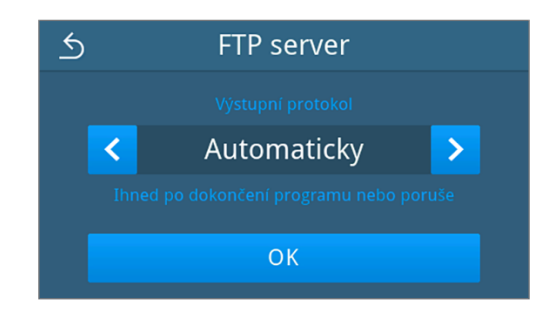

- Zobrazí se upravené nastavení.
- 5. Zvolte toto nastavení a potvrďte pomocí or.
- 6. Nastavte server FTP.

#### Nastavení serveru FTP

1. Server FTP nastavíte tak, že ve spodním řádku stisknete Z.

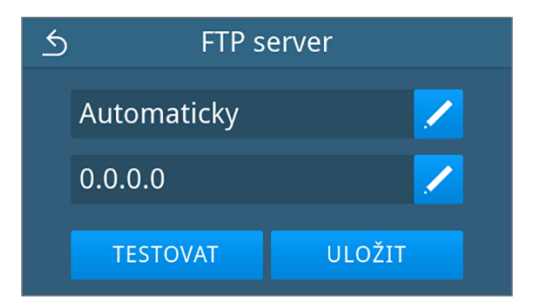

IP adresa

66

×

5

- 2. Zadejte IP adresu a změny potvrďte tlačítkem or.

  - Otevře se okno pro změnu uživatelského jména.
- Zadejte uživatelské jméno serveru FTP a změny potvrďte tlačítkem ork.

| 5          | Jméno uživatele                                      |  |  |  |  |
|------------|------------------------------------------------------|--|--|--|--|
|            | FTP uživatelské jméno                                |  |  |  |  |
| Q W<br>A S | E R T Z U I O P 42<br>D F G H J K L<br>X C V B N M , |  |  |  |  |
| &123       | ())) ()) ()) ()) ()) ()) ()) ()) ()) ()              |  |  |  |  |

Otevře se okno pro zadání hesla.

Zadejte heslo serveru FTP a změny potvrďte tlačítkem or. 4.

Otevře se okno pro výběr typu výstupu.

5 Heslo

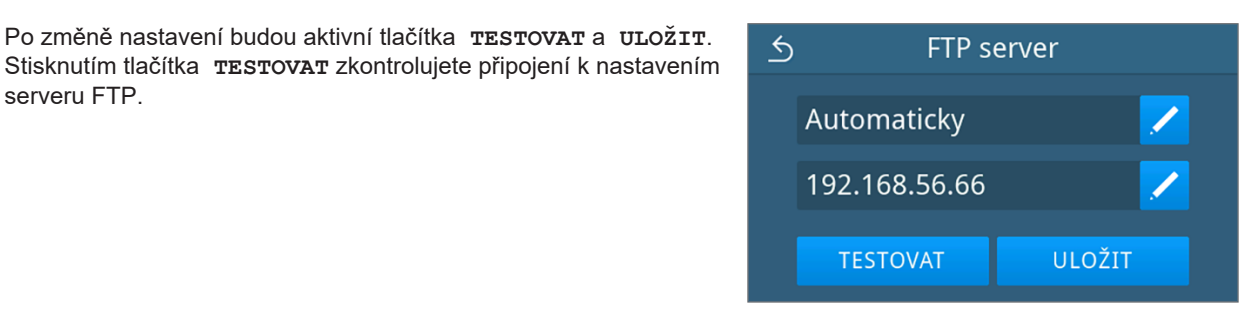

Potvrďte tlačítkem or. 6.

serveru FTP.

Pokud se zkouška připojení nezdaří, zkontrolujte zadané údaje a proveďte zkoušku znovu.

5. Po změně nastavení budou aktivní tlačítka **TESTOVAT** a **ULOŽIT**.

FTP server Konfiguraci FTP lze uložit. OK

Stiskněte tlačítko ULOŽIT. 7.

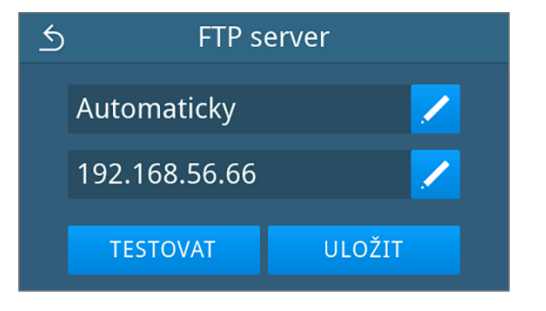

Výběr byl nastaven jako výchozí a náhled se přepne zpět do podnabídky Výstupní protokol.

2.

>

#### Výstup protokolu prostřednictvím MELAtrace

1. Stiskněte v nabídce Nastavení tlačítko Výstupní protokol.

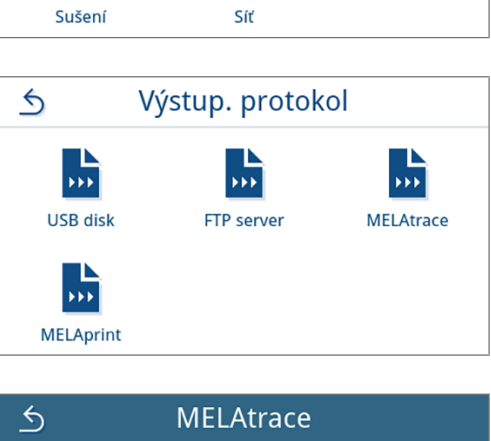

Nastavení

•••

Výstupní protokol

гh

5

12<sup>3</sup> Prachový filtr

9

Změňte způsob výstupu stisknutím tlačítka

Stiskněte tlačítko MELAtrace.

**NÁZNAK:** Ve výchozím nastavení je automatický výstup prostřednictvím MELAtrace deaktivován.

| 5 | MELAtrace   |   |
|---|-------------|---|
|   |             |   |
| D | eaktivováno | 2 |
|   |             |   |
|   |             |   |

4. Vyberte požadovaný způsob výstupu stisknutím tlačítka < nebo >

Pro potvrzení výběru stiskněte tlačítko or.

MELAtrace

Výstupní protokol

Výstupní protokol

Automaticky

Ihned po dokončení programu nebo poruše

ULOŽIT

Zobrazí se upravené nastavení.

5. Stiskněte tlačítko ULOŽIT.

| MELAtrace |                                 |
|-----------|---------------------------------|
|           |                                 |
| omaticky  | 2                               |
|           |                                 |
| ULOŽIT    |                                 |
|           | MELAtrace<br>omaticky<br>ULOŽIT |

Výběr byl stanoven jako standardní. Náhled se přepne zpět do podnabídky Výstupní protokol.

#### Výstup protokolů na tiskárně MELAprint

V podnabídce **MELAprint** můžete nakonfigurovat tiskárnu protokolů. Vytvořte připojení k tiskárně přes USB nebo prostřednictvím sítě (LAN). Kromě toho můžete volit mezi ručním a automatickým výstupem nebo tisk protokolu deaktivovat. Tisk protokolů je standardně deaktivovaný.

- 1. Stiskněte v nabídce Nastavení tlačítko Výstupní protokol. Nastavení 5 > 123 \*\*\* Prachový filtr Výstupní protokol Voda 9\$\$ m Sušení Síť 2. Stiskněte tlačítko MELAprint. 5 Výstup. protokol ••• ••• \*\*\* USB disk FTP server MELAtrace **>>>** MELAprint Změňte způsob výstupu stisknutím tlačítka 🖊 v horním řádku. 3. 5 **MELAprint** Deaktivováno USB Otevře se náhled pro úpravu nastavení. 4. Zvolte požadovaný způsob výstupu stisknutím tlačítka < nebo > 5 **MELAprint** Pro potvrzení výběru stiskněte tlačítko or. > < Automaticky OK Zobrazí se upravené nastavení.
- Nastavte tiskárnu, viz Konfigurace tiskárny protokolů [▶ strana 70].

## Konfigurace tiskárny protokolů

#### Tiskárna přes USB

1. Tiskárnu nakonfigurujete tak, že ve spodním řádku stisknete 🖊. **MELAprint** 5 Automaticky Síť 2. Stisknutím < nebo > zvolte USB. 5 Připojení Pro potvrzení výběru stiskněte tlačítko or. USB > < Zobrazí se upravené nastavení. 3. Stiskněte tlačítko ULOŽIT. 5 **MELAprint** Příklad zobrazení pro vybranou konfiguraci. Automaticky USB ULOŽIT Výběr byl nastaven jako výchozí a náhled se přepne zpět do podnabídky Výstupní protokol.

#### Tiskárna přes síť

1. Pro konfiguraci stiskněte tlačítko 🖊 v dolním řádku.

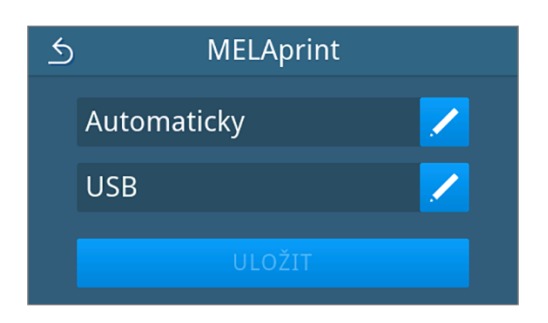

2. Stisknutím tlačítka < nebo > vyberte Síť.

Stisknutím tlačítka or spusťte vyhledávání síťové tiskárny.

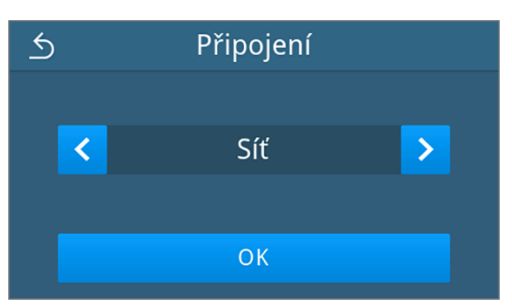

- Pokud nebyla nalezena žádná tiskárna, můžete stisknutím tlačítka VYHLEDAT ZNOVU zahájit vyhledávání znovu.
- Pokud jsou v síti nalezeny tiskárny, zobrazí se v seznamu s jejich adresou MAC pro výběr.

**POZNÁMKA:** Pokud bylo v síti nalezeno více tiskáren, můžete pomocí tlačítek  $\land$  nebo  $\checkmark$  v MAC-adresách listovat.

Stisknutím tlačítka > vyberte požadovanou tiskárnu.

Zobrazí se upravené nastavení.

5. Stiskněte tlačítko ULOŽIT.

Příklad zobrazení pro vybranou konfiguraci.

| 5     | Síť            |   |
|-------|----------------|---|
| 00:11 | D:9A:0A:15:39  | > |
|       |                |   |
|       |                |   |
|       | VYHLEDAT ZNOVU |   |

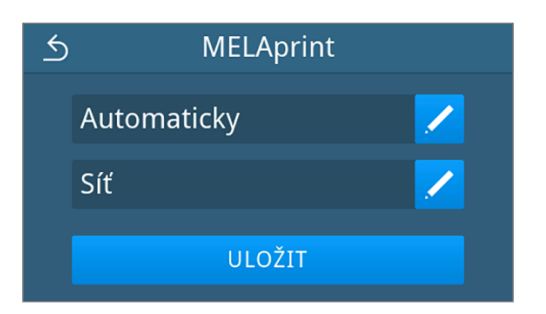

Výběr byl nastaven jako výchozí a náhled se přepne zpět do podnabídky Výstupní protokol.

#### Voda

V podnabídce **Voda** vybíráte nastavení pro hospodaření s vodou. Přivádění a odvádění vody je standardně nastaveno na **Ručně**.

Ručně: Přivádění a odvádění vody je realizováno s použitím interní zásobní nádrže.

**Automaticky**: Napájení vodou probíhá s použitím připojeného zařízení na úpravu vody (např. MELAdem 40/47). Vypouštění odpadní vody probíhá automaticky přes trychtýř odpadní vody do systému odpadní vody v budově.

## ∎⊊ NÁZNAK

Změna vyžaduje úpravu instalace přístroje. Věnujte pozornost Příklady instalace [> strana 26].

1. Stiskněte v nabídce Nastavení tlačítko Voda.

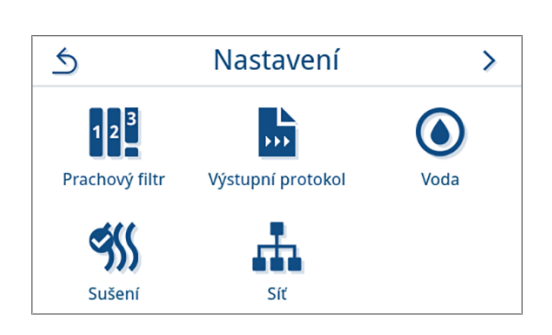

2. Stiskněte tlačítko 🖊 pro úpravu Zásobování.

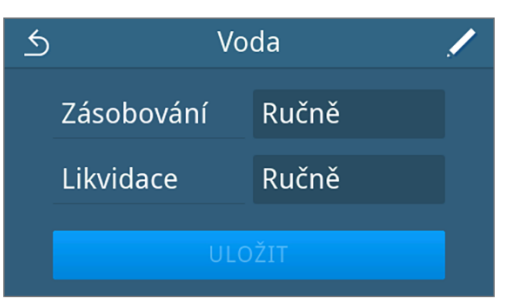

Vyberte způsob napájení stisknutím tlačítka 🤇 nebo 🔀 3. 5 Zásobování < Automaticky > 4. Stisknutím tlačítka ok potvrďte změnu. Zobrazí se náhled pro Likvidace. 5. Vyberte způsob odvádění stisknutím tlačítka 🔇 nebo >. 5 Likvidace < Automaticky > OK 6. Stisknutím tlačítka or potvrďte změnu. Po změně nastavení je aktivováno tlačítko ULOŽIT. 7. Stiskněte tlačítko ULOŽIT.

| 5 | Vo         | /           |  |  |
|---|------------|-------------|--|--|
|   | Zásobování | Automaticky |  |  |
|   | Likvidace  | Automaticky |  |  |
|   | ULOŽIT     |             |  |  |

Náhled se přepne zpět do nabídky Nastavení.

## Sušení

Doba sušení nastavená pro konkrétní program zaručuje u většiny konfigurací vsázek vynikající sušení sterilního materiálu. V případě potřeby je možné upravit dobu sušení trvale, aby se zkrátily doby běhu programů nebo aby se docílilo delší doby sušení pro obtížně schnoucí vsázky.

Budete-li chtít trvale změnit dobu sušení, postupujte takto:

1. Stiskněte v nabídce Nastavení tlačítko Sušení.

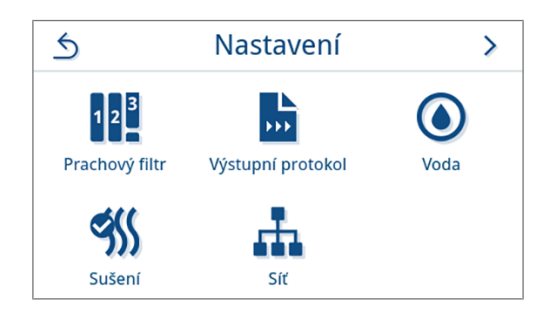
2. Změňte dobu sušení stisknutím tlačítka 🖊 v příslušném programu 5 Sušení  $\sim$ úpravy. Prionový B 20 min Rychlý S 5 min Otevře se náhled pro úpravu nastavení. 3. Zvolte požadovanou dobu sušení stisknutím tlačítka < nebo >. 5 Rychlý S < 5 > OK 4. Pro potvrzení změny stiskněte tlačítko or. Stiskněte na konci seznamu programů tlačítko ULOŽIT. 5.

| <u>s</u> ^ | Suš  | śení | $\sim$ |   |
|------------|------|------|--------|---|
| Priono     | vý B | 20   | min 🗾  | 2 |
| Rychlý     | S    | 8 m  | nin 🗾  |   |
|            | ULC  | DŽIT |        |   |

Změna byla nastavena jako výchozí a náhled se přepne zpět do nabídky Nastavení.

### Síť

Můžete zvolit automatickou konfiguraci prostřednictvím DHCP nebo zadat požadované údaje o adrese ručně. Protokol DHCP je ve výchozím nastavení aktivován.

### Ruční (statické) zadávání

1. Stiskněte v nabídce Nastavení tlačítko Síť.

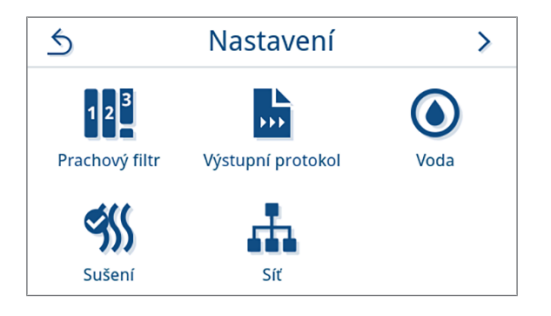

Zobrazí se aktuální konfigurace sítě.

 Údaje se vkládají automaticky, pokud je zařízení integrováno do sítě ordinace se serverem DHCP. Pokud není k dispozici žádný server DHCP, zůstanou položky prázdné.

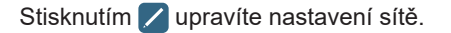

Příklad zobrazení nastavení sítě.

Otevře se náhled pro úpravu nastavení sítě.

Otevře se okno pro změnu IP adresy.

4. Zadejte IP adresu sítě a potvrďte tlačítkem or.

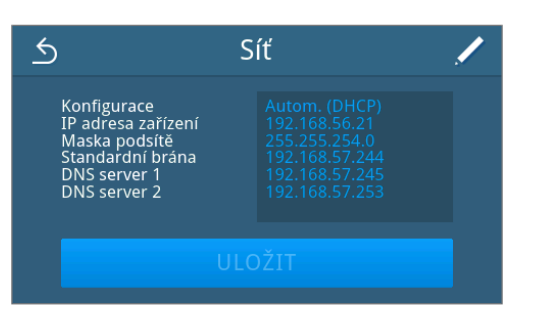

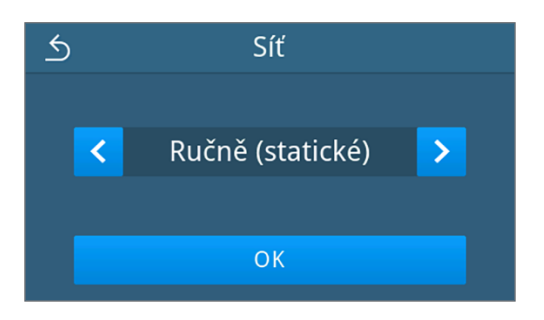

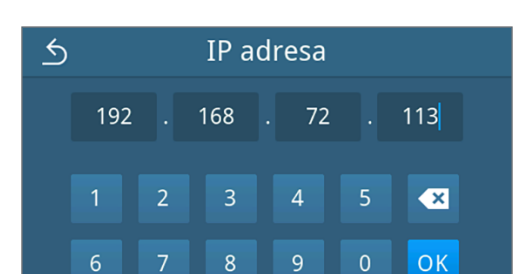

Otevře se okno pro změnu masky podsítě.

5. Zadejte adresu masky podsítě a potvrďte tlačítkem or.

Otevře se okno pro změnu výchozí brány.

6. Zadejte adresu výchozí brány a potvrďte tlačítkem or.

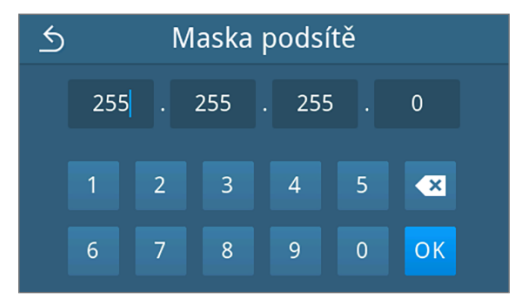

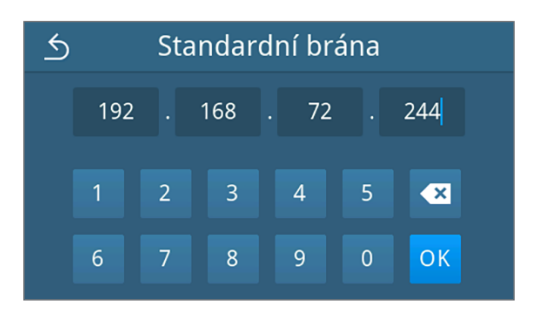

Otevře se okno pro změnu DNS serveru 1.

7. Zadejte adresu DNS serveru 1 ve vaší síti a potvrďte tlačítkem or.

| 5 | DNS server 1 |   |     |      |   |                   |  |
|---|--------------|---|-----|------|---|-------------------|--|
|   | 192          |   | 168 | . 57 |   | 253 <mark></mark> |  |
|   | 1            | 2 | 3   | 4    | 5 | ×                 |  |
|   | 6            | 7 | 8   | 9    | 0 | ОК                |  |

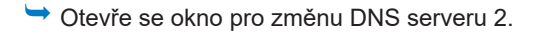

8. Zadejte adresu DNS serveru 2 ve vaší síti a potvrďte tlačítkem or.

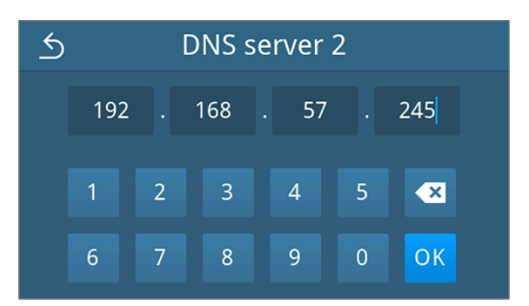

- Zobrazí se upravená konfigurace sítě.
- 9. Stiskněte tlačítko ULOŽIT.

| 5                                                                                                    | Síť    | / |
|----------------------------------------------------------------------------------------------------|--------|---|
| Konfigurace<br>IP adresa zařízení<br>Maska podsítě<br>Standardní brána<br>DNS server 1<br>DNS server 2 |        |   |
|                                                                                                    | ULOŽIT |   |

Náhled se přepne zpět do nabídky Nastavení.

### Administrativní nastavení

Abyste mohli provádět administrativní nastavení, např. změny ve správě uživatelů, musíte se přihlásit jako administrátor nebo servisní technik.

### Přihlášení k uživatelské roli

1. Stiskněte v hlavní nabídce tlačítko Administrace.

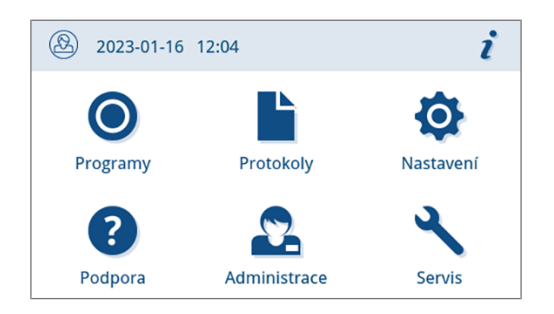

2. Zvolte požadovanou roli, např. Administrátor.

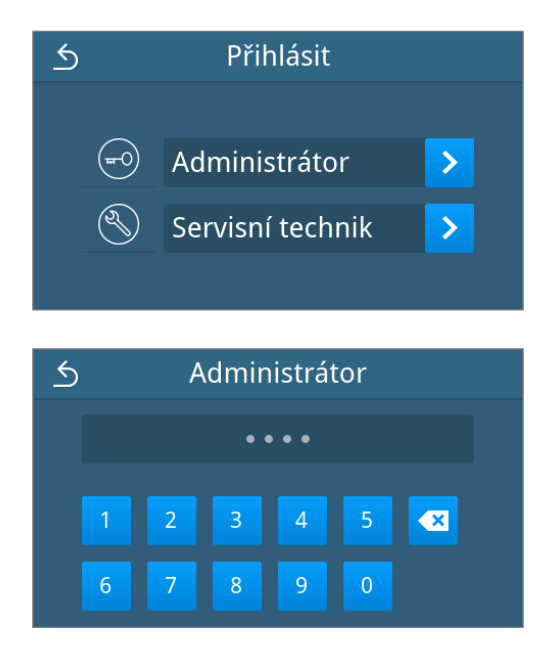

3. Zadejte požadovaný PIN.

- Při přihlášení jako Servisní technik se změní ikona tlačítka uživatelské role.
- V nabídce máte nyní k dispozici další možnosti nastavení.
- Pokud bylo přihlášení úspěšné, zobrazí se nabídka Administrace.

### Odhlášení jako administrátor

Následující musí být splněno nebo k dispozici:

- ✓ Jste přihlášeni jako administrátor a nacházíte se v nabídce Administrace.
- 1. Chcete-li opustit nabídku Administrace musíte se odhlásit z role Administrátor.

Stiskněte v menu Administrace tlačítko **5**, dokud se nezobrazí náhled pro odhlášení administrátora.

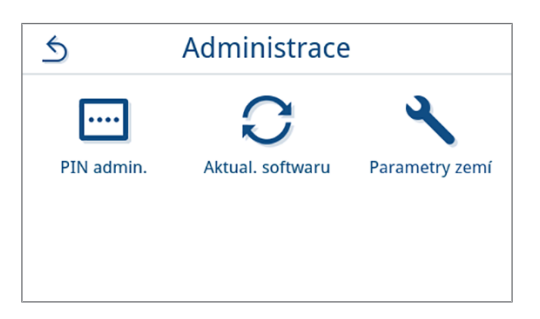

2. Stiskněte tlačítko ODHLÁSIT.

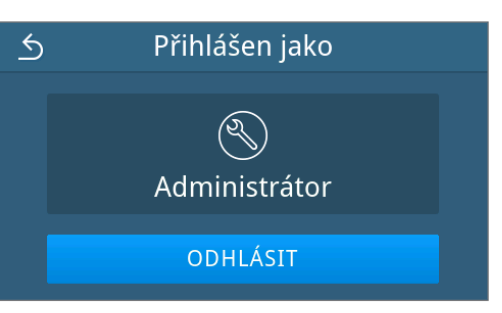

Po odhlášení se zobrazí hlavní menu v uživatelské roli Praktický pracovník.

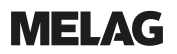

### Admin-PIN

Při dodání zařízení je stanoven Admin-PIN standardně na 1000. MELAG doporučuje změnit Admin-PIN při uvedení zařízení do provozu.

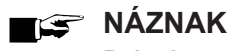

Pokud se změněný Admin-PIN ztratí, kontaktujte autorizovaného technika.

Následující musí být splněno nebo k dispozici:

- $\checkmark$ Jste přihlášeni jako správce nebo servisní technik, viz Přihlášení k uživatelské roli [> strana 75].
- Stiskněte v nabídce Administrace tlačítko PIN admin.. 1.

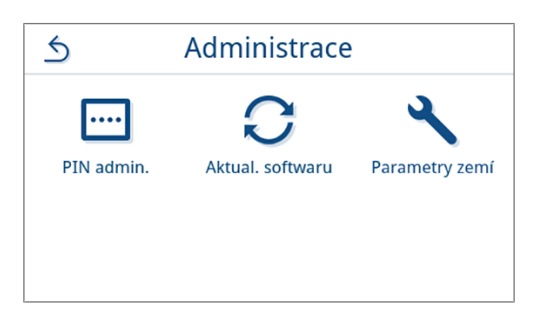

2. Stiskněte 🖊.

- 5 PIN administrátora PIN 1000 /
- 3. Zadejte nový čtyřmístný PIN a potvrďte tlačítkem or.

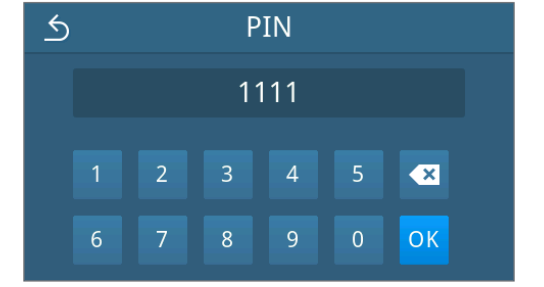

5 PIN administrátora PIN 1111

Po změně nastavení je aktivováno tlačítko ULOŽIT.

Stiskněte tlačítko **uložit**. 4.

➡ Náhled se přepne zpět do nabídky Administrace.

### Aktualizace softwaru

Aktualizace softwaru smí provádět pouze administrátor nebo >autorizovaný technik.

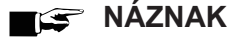

### Při aktualizace softwaru se vymažou všechny protokoly programů a poruch.

- Zkontrolujte, zda byly všechny požadované výstupy uloženy na výstupní médium.
- Dodržujte další pokyny v samostatném návodu "Information regarding software update and re-installation". Dokument najdete v centru stahování na naší webové stránce <u>www.melag.com/en/service/</u> <u>downloadcenter</u>.

Následující musí být splněno nebo k dispozici:

- ✓ Jsou vyexportovány všechny protokoly interní paměti protokolů, viz Dodatečný výstup protokolů [▶ strana 51].
- ✓ V oblasti displeje je připojen USB disk s aktuálními aktualizačními soubory.
- ✓ Jste přihlášeni jako správce nebo servisní technik, viz Přihlášení k uživatelské roli [▶ strana 75].
- Stiskněte v nabídce Administrace tlačítko Aktualizace softwaru.

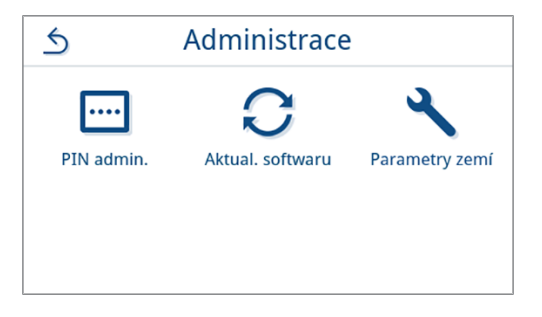

- Zasuňte USB paměťové zařízení s instalačními daty do USB přípojky na displeji.
- 3. Klepnutím na tlačítko DÁLE proveďte aktualizaci softwaru.
  - V průběhu aktualizace softwaru se přístroj jednou nebo několikrát restartuje.

### Parametry zemí

Pro Japonsko a Česko/Slovensko máte možnost aktivovat nebo deaktivovat speciální parametry sterilizace.

Parametry jsou ve výchozím nastavení deaktivované.

Následující musí být splněno nebo k dispozici:

- Jste přihlášeni jako správce nebo servisní technik, viz Přihlášení k uživatelské roli [) strana 75].
- 1. Stiskněte v nabídce Administrace tlačítko Parametry zemí.

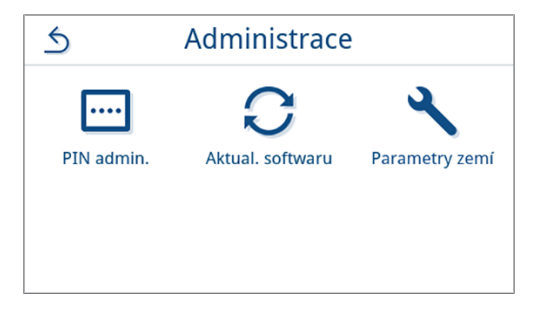

 Stiskněte tlačítko OFF/ON pro deaktivaci/aktivaci parametrů příslušné země.

| S Parametry zemí |       |    |
|------------------|-------|----|
| Japonské         | OFF : | ON |
| SUKL parametr    | OFF : | ON |
| ULOŽIT           |       |    |
| 6 Darametry zemí |       |    |
|                  |       |    |
| Japonské         | OFF : | ON |
| SUKL parametr    | OFF   | ON |
| ULOŽIT           |       |    |

3. Po změně nastavení je aktivováno tlačítko **ULOŽIT**. Stiskněte tlačítko **ULOŽIT** pro potvrzení nastavení.

➡ Náhled se přepne zpět do nabídky Administrace.

# 13 Údržba

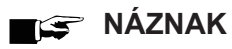

Dále uvedené údržbářské práce smí provádět uživatel v rámci své údržby.

Veškerou údržbu nad rámec tohoto může provádět pouze >autorizovaný technik.

### Servisní intervaly

| Interval                                    | Řešení                                                                                                    | Součást zařízení                                                                                 |
|---------------------------------------------|----------------------------------------------------------------------------------------------------|--------------------------------------------------------------------------------------------------|
| Při každém naplnění nádrže<br>napájecí vody | Kontrola znečištění nádrže napájecí vody<br>(vlevo) a v případě potřeby vyčištění před<br>naplněním                                | Nádrž napájecí vody                                                                              |
| Denně                                       | Kontrola znečištění, usazenin nebo poškození, v<br>případě potřeby vyčištění                                                       | Sterilizační komora, včetně dveřního<br>těsnění a těsnicí plochy, dveřní<br>uzávěr, držák vsázky |
|                                             | Kontrola provozních médií – elektrický proud,<br>napájecí voda, odpadní voda                                                       | Provozní média                                                                                   |
|                                             | Kontrola výstupních médií                                                                                                    | USB                                                                                              |
| Každý týden                                 | Test vakua komory (ráno před zahájením práce se studeným a suchým zařízením)                                                       | Vakuový systém                                                                                   |
|                                             | Vyměňte veškerou napájecí vodu.                                                                                                    | Nádrž napájecí vody                                                                              |
| Každé 2 týdny                               | Čištění nádrže odpadní vody (vpravo)                                                                                               | Nádrž odpadní vody                                                                               |
| Každé 3 měsíce                              | U přístrojů s automatickým odváděním odpadní<br>vody:<br>Kontrola znečištění a usazenin vodního kamene<br>v trvchtýři odpadní vody | Trychtýř odpadní vody                                                                            |
| 1x ročně nebo<br>po 1000 cyklech            | Výměna prachového filtru                                                                                                    | Prachový filtr na spodní straně<br>přístroje                                                     |
| Po 24 měsících nebo<br>2000 cyklech         | Údržba podle návodu k údržbě autorizovaným technikem                                                                               | Komponenty podle návodu k údržbě                                                                 |
| Podle potřeby                               | Vyčištění povrchů                                                                                                    | Součásti krytu                                                                                   |

### Čištění

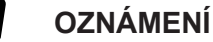

Povrchy mohou být v důsledku neodborného čištění poškrabané, poškozené a těsnicí plochy mohou být netěsné.

To podporuje usazování nečistot a ▶korozi ve ▶sterilizační komoře.

- Bezpodmínečně dodržujte pokyny pro čistění dotčených dílů.
- K čištění nepoužívejte žádné tvrdé předměty, např. kovové čisticí nástroje na hrnce nebo ocelové kartáče.

### Sterilizační komora, těsnění dveří, držák, tácy

Abyste zachovali hodnotu svého zařízení a zároveň předešli odolným nečistotám a usazeninám, doporučuje firma MELAG jednou týdně vyčistit povrchy.

**NÁZNAK:** Dále postupujte podle návodu k použití sady Chamber Protect nebo, pokud není k dispozici, tekutého čisticího prostředku nebo lihu.

Následující musí být splněno nebo k dispozici:

- Chamber Protect (pokud není k dispozici: neutrální tekutý čisticí prostředek nebo líh)
- Dvířka jsou otevřená.
- Přístroj je vypnutý.
- Přístroj je zcela vychladlý.
- Ze sterilizační komory byly vyjmuty tácy nebo sterilní kontejnery a příslušný držák.
- 1. Naneste čisticí prostředek na hadřík, který nepouští vlákna.
- Čistící prostředek rovnoměrně rozetřete po čištěných plochách hadříkem, který nepouští vlákna. NÁZNAK: Čisticí prostředky se nesmějí dostat do potrubí vycházejícího ze sterilizační komory.
- 3. Čisticí prostředek nechte působit a dostatečně dlouhou dobu odpařit. To může trvat několik minut.
- 4. Na nový hadřík, který nepouští vlákna, naneste velké množství demineralizované vody.
- Čištěné plochy důkladně otřete a odstraňte zbytky čisticího prostředku. Postup podle potřeby opakujte po vyždímání látky.

### OZNÁMENÍ! Zbytky čisticího prostředku by se mohly vznítit, nebo se usadit na přístrojích.

- 6. Vyčištěné povrchy nechte zcela uschnout. To může trvat několik minut.
- 7. Vyčištěné povrchy následně otřete suchým hadříkem z mikrovlákna, který nepouští vlákna.

### Součásti krytu

Součásti krytu čistěte podle potřeby s použitím neutrálních tekutých čisticích prostředků nebo lihu.

Při dezinfikování součástí krytu proto postupujte podle těchto pokynů:

- Použijte dezinfekční přípravek v ubrouscích, nepoužívejte dezinfekční přípravky ve spreji. Zamezíte tím proniknutí dezinfekčního přípravku na nepřístupná místa nebo do větrací mřížky.
- Používejte výhradně dezinfekční přípravky na bázi alkoholu (ethanol nebo isopropanol) určený k dezinfikování ploch, případně dezinfekční přípravky bez obsahu alkoholu na bázi amoniových sloučenin.
- Nepoužívejte dezinfekční přípravky se sekundárními nebo terciárními alkylaminy, jako je butanon.

### Interní zásobní nádrž

Provádějte pravidelnou kontrolu a čištění interní zásobní nádrže. Dodržujte přitom Servisní intervaly [> strana 80].

### Vyprázdněte nádrž napájecí a nádrž odpadní vody

Následující musí být splněno nebo k dispozici:

- Přístroj je vypnutý a úplně vychladlý.
- Nádoba o objemu nejméně 6 l.
- 1. Otevřete dveře přístroje.
- Postavte sběrnou nádobu před zařízení a konec vypouštěcí hadice vložte do sběrné nádoby.
- Připojte vyprazdňovací hadici k výpustnému ventilu napájecí vody (pol. 1)

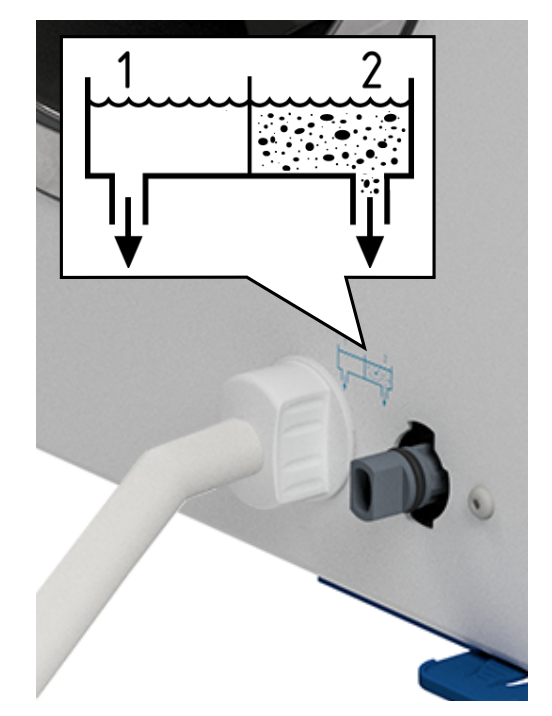

- Otočte výpustný ventil s vyprazdňovací hadicí až na doraz proti směru hodinových ručiček.
  - Výpustný ventil je otevřený a napájecí voda odtéká.
- 5. Vypusťte vodu do sběrné nádoby.
- Otočte výpustný ventil s vyprazdňovací hadicí až na doraz po směru hodinových ručiček.
  - Výpustný ventil je zavřený.
- 7. Odpojte vyprazdňovací hadici.
- 8. Opakujte postup na straně odpadní vody (pol. 2).

Vyčistěte nádrž napájecí a nádrž odpadní vody

UPOZORNĚNÍ

# $\underline{\mathbb{A}}$

### Nebezpečí opaření horkou odpadní vodou.

Během čištění nádrže odpadní vody může dojít k těžkému opaření vycházející vodní párou, resp. kondenzátem, ale také horkou odpadní vodou.

- Nikdy nečistěte přístroj během chodu programu.
- Před čištěním vyprázdněte nádrž odpadní vody.
- Cištění nádrže odpadní vody provádějte jen při zcela vychladlém přístroji.
- Používejte vhodné ochranné rukavice.

Následující musí být splněno nebo k dispozici:

- Přístroj je vypnutý.
- Přístroj je zcela vychladlý.
- Přístroj je zcela vyprázdněný.
- 1. Odstraňte víko nádrže napájecí vody.

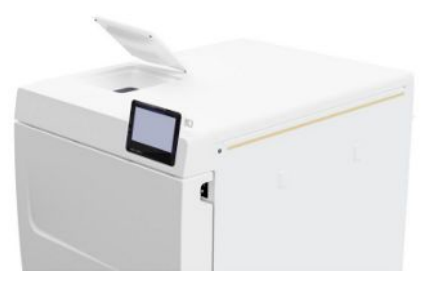

2. Odstraňte kryt nádrže z přístroje.

3. Odstraňte víko nádrže odpadní vody.

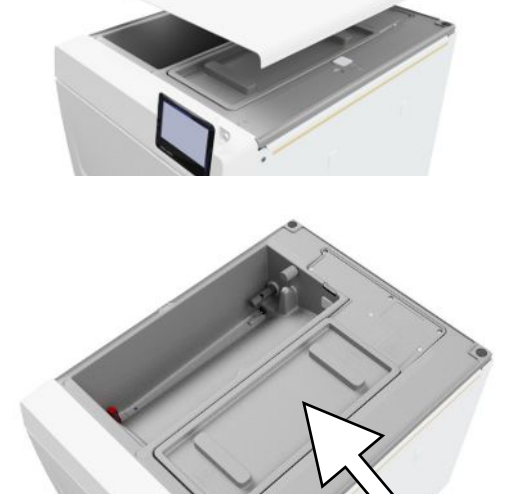

b

С

4. Zkontrolujte znečištění nádrže napájecí vody (pol. b) a nádrže odpadní vody (pol. c). V případě potřeby vyčistěte nádrž napájecí vody a následně nádrž odpadní vody houbou a nealkalickým čisticím prostředkem neobsahujícím rozpouštědla (např. prostředkem na mytí nádobí). MELAG doporučuje závěrečné čištění napájecí vodou.

Vyjměte filtr nádrže (pol. a) z nádrže napájecí vody a propláchněte nádrž nejprve pod tekoucí vodou a následně ▶demineralizovanou vodou. Zkontrolujte výsledek čištění proti světlu.

- 5. Vraťte filtr zpět do nádrže.
- 6. Nasaďte zpět víko nádrže odpadní vody.
- Zahákněte kryt nádrže na zadní straně přístroje a táhněte za kryt nádrže směrem dopředu, dokud nezaskočí. Následně sklopte kryt nádrže na přístroj.

NÁZNAK: Kryt nádrže musí na všech stranách rovnoměrně doléhat na přístroj.

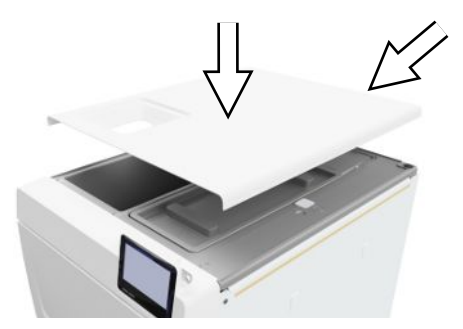

а

8. Položte víko nádrže napájecí vody zpět na přístroj.

### Výměna prachového filtru

Následující musí být splněno nebo k dispozici:

- Nový a suchý prachový filtr.
- 1. Otevřete dveře přístroje.
- 2. Stlačte uprostřed madlo a vytáhněte prachový filtr ven.

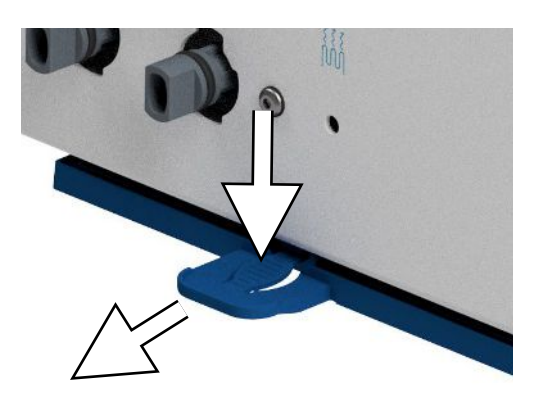

- Vložte nový prachový filtr a zasouvejte dovnitř, dokud se nezaaretuje. Jazýček na madle musí směřovat nahoru.
- Zavřete dveře přístroje a vynulujte stav počitadla, viz Prachový filtr [> strana 63].

### Údržba

Při bezpečné manipulaci dodržujte následující pokyny:

- Dodržujte stanovené intervaly údržby. Při pokračování provozu po uplynutí intervalu údržby se mohou u přístroje vyskytnout funkční poruchy.
- Nechejte údržbu provádět pouze zaškolenými a autorizovanými techniky s originální sadou pro údržbu od společnosti MELAG.
- Pokud musí být v rámci údržby vyměněny součásti, které sada pro údržbu neobsahuje, smějí se pro údržbu použít pouze originální náhradní díly od společnosti MELAG.

Pro zachování hodnoty a spolehlivý provoz zařízení v ordinaci je nezbytně nutné provádět jeho pravidelnou údržbu. Během údržby se zkontrolují a případně vymění všechny funkčně a bezpečnostně relevantní komponenty a elektrická zařízení, pokud je to nutné.

Údržbu je nutné provádět pravidelně po 2000 cyklech, nejpozději však po 24 měsících. V daný okamžik se na displeji zobrazí údržbové hlášení.

# 14 Provozní přestávky

### Frekvence sterilizace

Mezi jednotlivými programy nejsou nutné žádné přestávky. Po uplynutí doby sušení nebo po ručním ukončení sušení a vyjmutí ▶sterilního materiálu můžete okamžitě znovu naložit přístroj a spustit program.

### Trvání provozní přestávky

| Trvání provozní přestávky                           | Řešení                                                                                                    |
|-----------------------------------------------------|----------------------------------------------------------------------------------------------------|
| Krátké přestávky mezi dvěma sterilizacemi           | <ul> <li>Kvůli úspoře energie ponechávejte dveře zavřené</li> </ul>                                             |
| Přestávky delší než jedna hodina                    | Vypněte přístroj.                                                                                               |
| Delší přestávky, např. přes noc nebo o<br>víkendech | <ul> <li>Nedovírejte dveře, abyste předešli předčasnému opotřebení a přilepení<br/>dveřního těsnění.</li> </ul> |
|                                                     | <ul> <li>Vypněte přístroj.</li> </ul>                                                                           |
|                                                     | <ul> <li>Uzavřete přívod vody do zařízení na úpravu vody, je-li k dispozici.</li> </ul>                         |
| Déle než dva týdny                                  | Před začátkem provozní přestávky:                                                                               |
|                                                     | <ul> <li>Nedovírejte dveře, abyste předešli předčasnému opotřebení a přilepení<br/>dveřního těsnění.</li> </ul> |
|                                                     | <ul> <li>Vypněte přístroj.</li> </ul>                                                                           |
|                                                     | <ul> <li>Uzavřete přívod vody do zařízení na úpravu vody, je-li k dispozici.</li> </ul>                         |
|                                                     | <ul> <li>Vyprázdněte interní zásobní nádrž.</li> </ul>                                                          |
|                                                     | Po delší provozní přestávce:                                                                                    |
|                                                     | • Proveďte test vakua.                                                                                          |
|                                                     | <ul> <li>Po úspěšném testu vakua proveďte sterilizaci naprázdno v programu<br/>úpravy.</li> </ul>               |

### Odstavení mimo provoz

Pokud chcete vyřadit přístroj na delší dobu z provozu, např. před dovolenou nebo plánovanou přepravou, postupujte takto:

- 1. Vyprázdněte nádrž napájecí a nádrž odpadní vody, viz Interní zásobní nádrž [> strana 82]
- 2. Vypněte přístroj síťovým vypínačem.
- 3. Přitom vytáhněte síťovou zástrčku ze zásuvky.
- 4. Vyčistěte nádrž napájecí a nádrž odpadní vody, viz Interní zásobní nádrž [> strana 82]
- 5. Používáte-li zařízení na úpravu vody, zavřete přívod vody.

### Přeprava

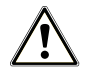

### UPOZORNĚNÍ

Nebezpečí poranění v důsledku nesprávného přenášení!

Zvedání a přenášení příliš těžkého břemene může vést k poškození páteře. Nedodržení pokynů může mít také za následek pohmožděniny.

- Přístroj přenášejte pouze ve dvou.
- Dodržujte podmínky ochrany zdraví při práci, které pro vás platí.

### Symboly na obalu

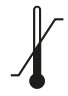

Označuje mezní hodnoty teploty, kterým je možné produkt bezpečně vystavit.

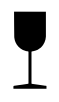

Označuje produkt, který můžeme neopatrnou manipulací rozbít nebo poškodit.

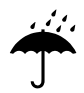

Označuje produkt, který je potřeba chránit před vlhkostí.

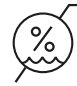

Označuje horní mezní hodnotu vlhkosti vzduchu, které může být produkt bezpečně vystaven.

### Vnitropodniková přeprava

Při přepravě zařízení po místnosti nebo v rámci jednoho patra postupujte tímto způsobem:

- 1. Zařízení odstavte z provozu, viz Odstavení mimo provoz [> strana 86].
- 2. Při použití zařízení na úpravu vody uzavřete přívod vody a odstraňte přípojky hadic na zadní straně přístroje.
- Pokud chcete ponechat držák a podnosy nebo sterilní kontejnery během přepravy ve sterilizační komoře, zajistěte ochranu povrchu panelu dveří. Vložte například kus pěnového materiálu nebo bublinkovou fólii mezi dveřní panel a držák.
- 4. Než budete hýbat se zařízením, zavřete jeho dvířka.

### Přeprava mimo podnik

Při přepravě zařízení na delší vzdálenosti, do různých pater nebo při expedici postupujte tímto způsobem:

- 1. Zařízení odstavte z provozu, viz Odstavení mimo provoz [> strana 86].
- 2. Zabalte zařízení tak, aby bylo chráněno před mechanickým poškozením (například nárazy) a vlhkostí.
- 3. Dodržujte podmínky pro přepravu a skladování, viz Technické údaje [> strana 97].

### Montáž nosných popruhů

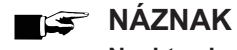

Nechte si namontovat nosné popruhy jen **>**autorizovanými techniky.

- 1. Odstraňte čtyři odnímatelné kryty z bočních stěn.
- 2. Zahákněte nosné popruhy zespoda na boční stěnu.

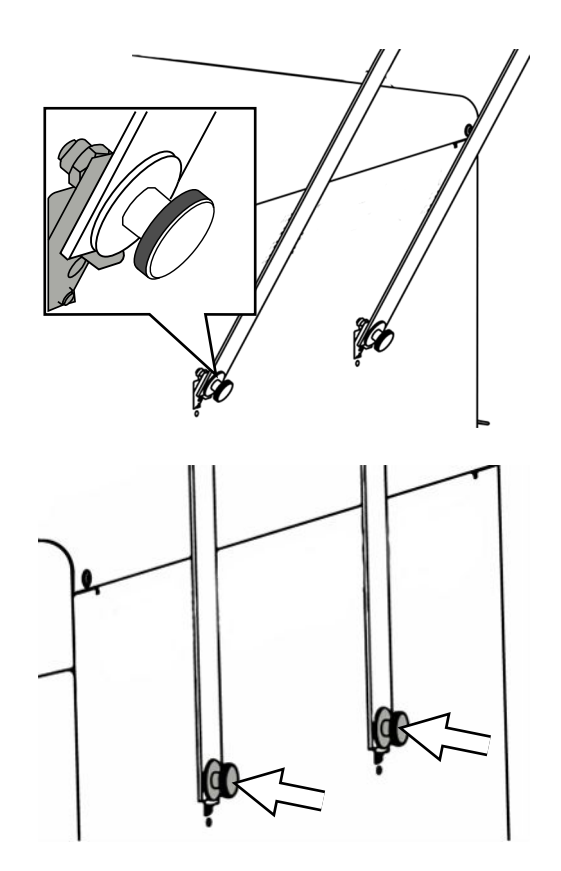

 Upevněte nosné popruhy čtyřmi šrouby s rýhovanou hlavou na přístroji.

4. Uložte odnímatelné kryty.

### Opětovné uvedení do provozu po přemístění

Při opětovném uvedení do provozu po přemístění přístroje postupujte jako při prvním uvedení do provozu, viz Sestavení a instalace [▶ strana 24].

## 15 Provozní poruchy

Při bezpečné manipulaci dodržujte následující pokyny:

- Jestliže se během provozu autoklávu opakovaně vyskytnou hlášení poruch, uveďte autokláv mimo provoz a informujte vašeho specializovaného prodejce.
- Přístroj nechte opravit pouze >autorizovanými techniky.

Ne všechna hlášení, která se zobrazují na displeji, jsou poruchová hlášení. Výstražná a poruchová hlášení se zobrazují na displeji s číslem události. Toto číslo slouží k identifikaci.

| Druh hláše | ní                | Popis                                                                                                    |
|------------|-------------------|----------------------------------------------------------------------------------------------------|
|            | Výstražné hlášení | Výstražné hlášení pomáhá zajistit bezporuchový provoz a detekovat nežá-<br>doucí události. Při výstražných hlášeních proveďte včas potřebné úkony,<br>abyste zamezili následným poruchám.                                                                                                    |
|            | Poruchová hlášení | Není-li zaručen bezpečný provoz nebo spolehlivost sterilizace, zobrazí se<br>poruchové hlášení. Toto hlášení se může na displeji objevit krátce po zapnu-<br>tí zařízení nebo v průběhu programu. Pokud se v průběhu programu vyskyt-<br>ne porucha, program se přeruší a je považován za neúspěšný. |

### **Troubleshooting online**

Všechna hlášení s aktuálním popisem najdete na portálu Troubleshooting na webových stránkách MELAG (https://www.melag.com/en/service/troubleshooting).

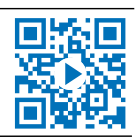

### Zobrazení a čtení hlášení

Když existuje více hlášení, zobrazí se jejich počet v příslušném tlačítku v oblasti záhlaví.

Stisknutím tlačítka 🕕 nebo 🕂 maximalizujte náhled stávajícího Univerzální B 1. <sup>4</sup> ① Λ hlášení nebo otevřete seznam hlášení, pokud existuje více hlášení. Přerušit 97.5 °C -0.075 bar Může to trvat několik minut. Nevypínejte zařízení. 2. V seznamu hlášení stiskněte >, aby se zobrazilo příslušné hlášení. 5 7 Poruchy ~ 32023 Přerušení vakuo... 2 32050 Nedostatečný v... > 32051 Nedostatečný v... > 3. Maximalizované hlášení lze pomocí tlačítka 5 minimalizovat nebo 5 Porucha 32023 i pomocí potvrzovacího tlačítka or potvrdit. 2023-04-27 13:49 Přerušení vakuového testu z důvodu Potvrzená hlášení se již nemohou znovu zobrazit. netěsnosti během měření. Spusťte vakuový test znovu se studeným a suchým zařízením.

### Než zavoláte zákaznickou službu

Postupujte podle pracovních pokynů, které se zobrazí v souvislosti s hlášením na displeji.

V následujících tabulkách najdete k hlášením, resp. událostem možné příčiny a odpovídající pokyny k jejich odstranění. Jestliže vyskytující se událost nenajdete v níže uvedené tabulce nebo Vaše snahy nebudou úspěšné, obraťte se na Vašeho specializovaného prodejce nebo na autorizovaný zákaznický servis společnosti MELAG. Připravte si následující informace:

- · sériové číslo vašeho přístroje (viz typový štítek nebo stavové informace o přístroji),
- číslo události a/nebo
- detailní popis hlášení.

### Protokoly o poruchách

V nabídce **Protokoly** > **Poruchy** si můžete prohlédnout protokoly o poruchách a exportovat je na paměťový USB disk, viz Dodatečný výstup protokolů [) strana 51].

### Výstražná a poruchová hlášení

| Událost | Možná příčina                                                                                                    | Co můžete udělat                                                                                                    |
|---------|----------------------------------------------------------------------------------------------------|----------------------------------------------------------------------------------------------------|
| 30201   | Bezpečnostní LED kontrolka je závadná.                                                                                      | Kontaktujte technický servis a nechte si vyměnit dis-<br>plej.                                                                                                    |
| 30660   | Kvalita napájecí vody je mimo rozsah měření.                                                                                | a) Vyprázdněte a vyčistěte nádrž napájecí vody (le-                                                                                                    |
| 32410   | a) Byla použita voda nedostačující kvality, např. vo-<br>da z vodovodu.                                                     | vá strana) a naplňte ji vodou odpovídající kvality<br>(EN 13060, příloha C).                                                                                                    |
|         | Při použití zařízení na úpravu vody od firmy<br>MELAG:                                                                      | Při použití zařízení na úpravu vody od firmy<br>MELAG:                                                                                                    |
|         | b) MELAdem 40: Patrona s pryskyřicí měniče iontů<br>je vypotřebovaná.                                                       | <ul> <li>b) MELAdem 40: Vyměňte patronu s pryskyřicí ion-<br/>tové přeměny podle příslušného návodu k použití.</li> </ul>                                                                                                    |
|         | c) MELAdem 47: Patrona s pryskyřicí iontové pře-<br>měny, předřazený filtr nebo filtr s aktivním uhlím je<br>vypotřebovaný. | c) MELAdem 47: Vyměňte patronu s pryskyřicí ion-<br>tové přeměny a v případě potřeby předřazený filtr a<br>filtr s aktivním uhlím podle příslušného návodu k ob-<br>sluze. Pokud je to možné, vyprázdněte do poloviny<br>tlakovou nádobu a počkejte, až se opět naplní. Při<br>prázdné tlakové nádobě trvá plnění asi 1 h. |
|         |                                                                                                    | <b>NÁZNAK:</b> I po výměně filtrů se může hlášení nadá-<br>le zobrazovat, dokud se nespotřebuje zbytková vo-<br>da ze zásobníku.                                                                                                    |
| 32002   | a) Prachový filtr je znečištěný.                                                                                            | a) Zkontrolujte znečištění prachového filtru a v pří-<br>padě potřeby filtr vyměňte                                                                                                    |
| 32024   | b) Prachový filtr je zanesený materiály pod filtrem,                                                                        | h) Zkontroluite, jestli pod přístrojem pení panír nebo                                                                                                    |
| 32050   | c) Autokláv je umístěný v příliš teplém okolním pro-                                                                        | jiný materiál, který by bránil cirkulaci vzduchu, a od-                                                                                                    |
| 32051   | středí. Autokláv je vestavěný nebo nebyly dodrženy                                                                          | straňte ho.                                                                                                    |
| 37014   | minimální vzdálenosti od okolních ploch.                                                                                    | c) Zajistěte dostatečné větrání přístroje. Dbejte na                                                                                                    |
|         | d) Autokláv je přetížený nebo je vsázka nevhodně<br>uspořádaná.                                                             | ručené.                                                                                                    |
|         | e) V komoře před tlakovým vypouštěcím hrdlem<br>isou zbytky obalů nebo jiné materiály.                                      | d) Zkontrolujte dodržení přípustného množství vsáz-<br>ky v přístroji.                                                                                                    |
|         |                                                                                                    | <ul> <li>e) Zkontrolujte, jestli tlakové vypouštěcí hrdlo ve<br/>sterilizační komoře není zanesené zbytky obalů ne-<br/>bo jinými materiály, a v případě potřeby tyto materi-<br/>ály odstraňte.</li> </ul>                                                                                                    |

| Událost        | Možná příčina                                                                                          | Co můžete udělat                                                                                                    |
|----------------|----------------------------------------------------------------------------------------------------|----------------------------------------------------------------------------------------------------|
| 32003<br>32004 | <ul> <li>a) Autokláv byl během probíhajícího programu vy-<br/>pnut síťovým vypínačem.</li> </ul>       | a) Nikdy nevypínejte autokláv síťovým vypínačem,<br>pokud běží program.                                                                                                    |
|                | b) Byla vytažena síťová zástrčka, nebo není správ-<br>ně zapojena do zásuvky.                          | b) Zkontrolujte, zda je zapojena síťová zástrčka,<br>zda není poškozeno síťové vedení, nebo zda ne-                                                                           |
|                | <ul> <li>c) Vypadlo elektrické napájení budovy nebo sepnul<br/>ochranný jistič FI v budově.</li> </ul> | jsou příčinou uvolněné kontakty nebo konektory.<br>Zapojte opět síťovou zástrčku. Ujistěte se, že je zá-<br>strčka na straně přístroje uchycena zajišťovací spo-<br>nou.      |
|                |                                                                                                    | <ul> <li>c) Nechte zkontrolovat instalaci na straně budovy<br/>(např. pojistkové automaty). Vyzkoušejte autokláv v<br/>jiné zásuvce nebo jiném elektrickém okruhu.</li> </ul> |
| 32020          | a) Sterilní filtr je ucpaný.                                                                           | Otevřete dveře přístroje a zkontrolujte, jestli:                                                                                                    |
|                | b) Sterilní filtr je znečištěný.                                                                       | a) sterilní filtr je ucpaný nebo                                                                                                    |
|                |                                                                                                    | b) silně znečištěný.                                                                                                    |
|                |                                                                                                    | V takových případech sterilní filtr vyměňte.                                                                                                    |
| 32021          | a) Přístroj je příliš teplý. Zbytková vlhkost se odpa-                                                 | a) Nechte přístroj vychladnout.                                                                                                    |
| 32022          | řuje a vede ke zkreslení výsledku.                                                                     | b) Zkontrolujte, jestli těsnění dveří nevykazuje vidi-                                                                                                    |
| 32023          | b) Těsnění dveří je poškozené.                                                                         | telné závady.                                                                                                    |
|                | c) Těsnění dveří je znečištěné.                                                                        | <ul> <li>c) Vyčistěte těsnění dveří vlhkým hadříkem.</li> </ul>                                                                                                    |
| 32041          | Ve sterilizační komoře před tlakovým vypouštěcím                                                       | Zkontrolujte, jestli tlakové vypouštěcí hrdlo ve sterili-                                                                                                    |
| 32049          | hrdlem jsou zbytky obalů nebo jiné materiály.                                                          | zační komoře není zanesené zbytky obalů nebo ji-<br>nými materiály, a v případě potřeby tyto materiály<br>odstraňte.                                                          |
| 32043          | Autokláv je přetížený nebo je náplň nevhodně uspo-                                                     | Zkontrolujte dodržení přípustného množství vsázky                                                                                                    |
| 32046          | řádána.                                                                                                | v přístroji. V případě opakovaného výskytu kontak-<br>tuite technický servis                                                                                                  |
| 32048          |                                                                                                    | lajte teorimony servis.                                                                                                    |
| 32069          |                                                                                                    |                                                                                                    |

| Událost        | Možná příčina                                                                                                    | Co můžete udělat                                                                                                    |
|----------------|----------------------------------------------------------------------------------------------------|----------------------------------------------------------------------------------------------------|
| 32471          | Při použití zařízení na úpravu vody od firmy<br>MELAG:                                                                                                    | Při použití zařízení na úpravu vody od firmy<br>MELAG:                                                                                                    |
|                | a) Zalomení v hadicové instalaci.                                                                                                    | a) Zkontrolujte, jestli v instalaci hadic není žádné                                                                                                    |
|                | <ul> <li>b) Vodní kohout není otevřený, nebo je tlaková ná-<br/>doba MELAdem 47 zavřená.</li> </ul>                                                                | zalomení, a případě potřeby náležitě upravte vedení hadic.                                                                                                    |
|                | c) Po prvním uvedení do provozu nebo po výměně<br>patrony s pryskyřicí iontové přeměny zůstal v do-<br>pravním systému zařízení na úpravu vody zbytkový<br>vzduch. | <ul> <li>b) Zkontrolujte, jestli je vodní kohout pro zařízení na<br/>úpravu vody otevřený. Když používáte</li> <li>MELAdem 47, kontrolujte navíc, zda je otevřen ko-<br/>hout na tlakové nádobě.</li> </ul>                                               |
|                | d) Tlaková nádoba MELAdem 47 není dostatečně<br>naplněná.                                                                                                    | <ul> <li>c) Potvrďte chybové hlášení a opakovaně spouštěj-<br/>te program, dokud se poruchové hlášení nepřesta-<br/>ne zobrazovat.</li> </ul>                                                                                                    |
|                | e) Plovákový spínač v nádrži napájecí vody (levá<br>strana) je zaseknutý.                                                                                          | d) Mějte na paměti, že po prvním uvedení zařízení<br>MELAdem 47 do provozu trvá asi 1 hodinu, než se                                                                                                    |
|                | Pri pouziti centrainino zarizeni na upravu vody:                                                                                                    | tlaková nádoba dostatečně naplní vodou.                                                                                                    |
|                | <ul> <li>centralní prívod vody je preruseny, nebo je pruto-<br/>kový tlak příliš slabý.</li> </ul>                                                                 | e) Zkontrolujte plovákový spínač takto:                                                                                                    |
|                |                                                                                                    | <ol> <li>Odstraňte zakrytí nádrží a víko nádrže napájecí<br/>vody (levá strana).</li> </ol>                                                                                                    |
|                |                                                                                                    | <ol> <li>Několikrát pohněte plovákem v nádrži napájecí<br/>vody (levá strana) nahoru a dolů, abyste opět zajis-<br/>tili jeho lehký chod.</li> </ol>                                                                                                    |
|                |                                                                                                    | 3. V Status zařízení > Digitální vstupy u<br>S2/S4 se musí změnit hodnota při pohybu plováko-<br>vých spínačů DIN4/DIN5 podle polohy spínače<br>(0 nebo 1).                                                                                               |
|                |                                                                                                    | Při použití centrálního zařízení na úpravu vody:                                                                                                    |
|                |                                                                                                    | f) Zkontrolujte, zda jsou všechny přítokové kohouty<br>od centrálního zařízení až k autoklávu otevřené.<br>Pokud je to nutné, nechte zkontrolovat průtokový<br>tlak centrálního zařízení na úpravu vody pomocí<br>průtokoměru (min. 0,5 bar při 5 l/min). |
| 35010          | Interval údržby brzy vyprší.                                                                                                    | Nechte provést údržbu přístroje <b>)</b> autorizovaným technikem.                                                                                                    |
| 35020          | Prachový filtr musí být brzy vyměněn                                                                                                    | Vyměňte včas prachový filtr, vizPrachový filtr<br>[▶ strana 63].                                                                                                    |
| 36260          | Bylo nesprávně zadáno sériové číslo, nebo byl pou-<br>žit instalační kontejner pro jiný typ přístroje.                                                             | Opravte zadání sériového čísla, nebo použijte s pří-<br>strojem kompatibilní instalační kontejner.                                                                                                    |
| 36270<br>36280 | Byl použit nekompatibilní instalační kontejner.                                                                                                    | Použijte kompatibilní instalační kontejner. Případně kontaktujte technický servis.                                                                                                    |
| 36283          | Byl použit vadný instalační kontejner.                                                                                                    | Stáhněte si znovu instalační kontejner na svůj počí-<br>tač. Následně zkopírujte soubor kontejneru na USB<br>flash-disk. Případně kontaktujte technický servis.                                                                                           |
| 36285          | Byl použit zastaralý instalační kontejner.                                                                                                    | Použijte instalační kontejner s aktuální verzí. Pří-<br>padně kontaktujte technický servis.                                                                                                    |
| 36300          | Byl zapojen více než jeden USB disk.                                                                                                    | Přístroj podporuje pouze jeden USB disk současně.                                                                                                    |
| 36420          |                                                                                                    | Odstraňte prosím všechny paměťové karty až na<br>jednu.                                                                                                    |
| 36410          | USB disk nebyl rozpoznán.                                                                                                    | Zkontrolujte, jestli byl USB disk zformátován se sys-<br>témem souborů FAT. Použijte jiný USB disk.                                                                                                    |
| 36421          | Přes USB byla připojena více než jedna tiskárna.                                                                                                    | Všechny až na jednu prosím odstraňte.                                                                                                    |
| 36415          | USB disk není zapojený nebo není zapojený správ-                                                                                                    | Zasuňte USB disk. Zkontrolujte, jestli je USB disk                                                                                                    |
| 36425          | ne.                                                                                                    | spravne zapojeny.                                                                                                    |
| 36435          | a) USB disk byl během procesu zápisu vyjmut.                                                                                                    | a) Zasuňte opět USB disk.                                                                                                    |
|                | b) USB disk není správně zapojený.                                                                                                    | b) Zkontrolujte, jestli je USB disk správně zapojený.                                                                                                    |

| Událost | Možná příčina                                                                                                    | Co můžete udělat                                                                                                    |
|---------|----------------------------------------------------------------------------------------------------|----------------------------------------------------------------------------------------------------|
| 36502   | a) Tisková úloha byla zrušena.                                                                                                    | a) Spusťte tiskárnu protokolů znovu.                                                                                                    |
|         | b) Tiskárna protokolů není správně nakonfigurova-<br>ná.                                                                                     | b) Zkontrolujte a případně opravte konfiguraci tis-<br>kárny.                                                                                                    |
| 36506   | Je nakonfigurovaná tiskárna protokolů, avšak není<br>připojená.                                                                              | Připojte prosím tiskárnu protokolů přes rozhraní na<br>zadní straně přístroje. Spusťte tiskárnu ještě jed-<br>nou. Spusťte nejprve zařízení a teprve potom tiskár-<br>nu.                                                          |
| 36512   | a) Role papíru v tiskárně byla spotřebována.                                                                                                 | a) Vložte prosím do tiskárny novou roli papíru.                                                                                                    |
|         | b) Byla vložena nesprávná role.                                                                                                    | b) Vložte prosím do tiskárny správnou roli.                                                                                                    |
| 36522   | Kryt tiskárny protokolů je otevřený, zatímco byla<br>odeslána tisková úloha.                                                                 | Zavřete prosím kryt tiskárny protokolů.                                                                                                    |
| 36535   | Tiskárna, která je připojená přes USB-rozhraní, ne-<br>podporuje žádný tisk protokolů.                                                       | Použijte prosím vhodnou tiskárnu, jako např. Uni-<br>versální tiskárna MELAprint 80.                                                                                                    |
| 36560   | a) Síťový kabel byl vytažen nebo je poškozený.                                                                                               | a) Zkontrolujte, zda je síťový kabel správně připojen                                                                                                    |
|         | b) Síťový kabel není kompatibilní.                                                                                                    | a zda není poškozený.                                                                                                    |
|         | <ul><li>c) Počítač není zapnutý.</li><li>d) Síťové připojení nebylo správně nakonfigurová-</li></ul>                                         | b) Zkontrolujte, zda je pripojen sitovy kabel 1:1. K<br>přímému propojení autoklávu a počítače je nutné<br>použít kabel 1:1.                                                                                                    |
|         | no.                                                                                                    | c) Zapněte počítač.                                                                                                    |
|         | či.                                                                                                    | d) Zkontrolujte nastavení sítě, viz <mark>Síť [</mark> ▶ strana 73].                                                                                                    |
|         |                                                                                                    | e) Spusťte dokumentační software.                                                                                                    |
| 36710   | Bylo dosaženo maximálního počtu nevyexportova-<br>ných protokolů programu; při příštím spuštění pro-<br>gramu se přepíše nejstarší protokol. | Odešlete interně uložené protokoly na USB disk ne-<br>bo do sítě ve své ordinaci. Výstup protokolů může<br>probíhat také automaticky, toto musí být nakonfigu-<br>rováno v menu Výstup protokolů [) strana 64].                    |
| 36720   | Na USB flash disku není dostatek volného místa<br>pro uložení požadovaných dat protokolu.                                                    | Uložte data protokolů, která jsou na USB disku, v<br>síti své ordinace a pak uvolněte místo na USB dis-<br>ku, abyste mohli exportovat nové protokoly. Alterna-<br>tivně použijte jiný USB disk s dostatkem paměťové-<br>ho místa. |
| 36760   | MELAtrace není připojeno.                                                                                                    | Zkontrolujte konfiguraci v nastaveních, viz Výstup protokolu prostřednictvím MELAtrace [> strana 68].                                                                                                    |
| 37013   | Program byl přerušen.                                                                                                    | Opatrně otevřete dveře. Může vycházet pára a hor-<br>ký kondenzát.                                                                                                    |
| 37410   | Při použití vnitřní zásobní nádrže:                                                                                                    | Při použití vnitřní zásobní nádrže:                                                                                                    |
|         | a) Není k dispozici dostatek napájecí vody (levá<br>strana).<br>b) Plovákový spínač v pádrži papájecí vody (levá                             | <ul> <li>a) Zkontrolujte, jestli je v nádrži napájecí vody (levá<br/>strana) k dispozici dostatek napájecí vody, a v pří-<br/>padě potřeby doplňte napájecí vodu.</li> </ul>                                                       |
|         | strana) je zaseknutý.                                                                                                    | b) Zkontrolujte plovákový spínač takto:                                                                                                    |
|         | Při použití zařízení na úpravu vody od firmy<br>MELAG:                                                                                       | <ol> <li>Odstraňte zakrytí nádrží a víko nádrže napájecí<br/>vody (levá strana).</li> </ol>                                                                                                    |
|         | <ul> <li>c) Přívod napájecí vody je v přístroji nastavený</li> <li>na Ručně.</li> </ul>                                                      | <ol> <li>Několikrát pohněte plovákem v nádrži napájecí<br/>vody (levá strana) nahoru a dolů, abyste opět zajis-<br/>tili jeho lehký chod.</li> </ol>                                                                               |
|         |                                                                                                    | 3. V Status zařízení > Digitální vstupy U<br>S2/S4 se musí změnit hodnota při pohybu plováko-<br>vých spínačů DIN4/DIN5 podle polohy spínače<br>(0 nebo 1).                                                                        |
|         |                                                                                                    | Při použití zařízení na úpravu vody od firmy<br>MELAG:                                                                                                    |
|         |                                                                                                    | c) Nastavte přívod napájecí vody v nabídce <b>№a-</b><br>stavení na Automaticky, viz Voda [▶ strana 71].                                                                                                    |

| Událost | Možná příčina                                                                                                    | Co můžete udělat                                                                                                    |
|---------|----------------------------------------------------------------------------------------------------|----------------------------------------------------------------------------------------------------|
| 37415   | Kvalita napájecí vody je velmi špatná.                                                                                                    | Při použití vnitřní zásobní nádrže:                                                                                                    |
|         | Při použití vnitřní zásobní nádrže:                                                                                                    | a) Vyprázdněte a vyčistěte nádrž napájecí vody (le-                                                                                                    |
|         | a) Byla použita voda nedostačující kvality, např. vo-<br>da z vodovodu.                                                                           | vá strana) a naplňte ji vodou odpovídající kvality<br>(EN 13060, příloha C).                                                                                                    |
|         | Při použití zařízení na úpravu vody od firmy<br>MELAG:                                                                                            | Při použití zařízení na úpravu vody od firmy<br>MELAG:                                                                                                    |
|         | b) MELAdem 40: Patrona s pryskyřicí měniče iontů<br>je vypotřebovaná.                                                                             | <ul> <li>b) MELAdem 40: Vyměňte patronu s pryskyřicí ion-<br/>tové přeměny podle příslušného návodu k použití.</li> </ul>                                                                                                    |
|         | <ul> <li>c) MELAdem 47: Patrona s pryskyřicí iontové pře-<br/>měny, předřazený filtr nebo filtr s aktivním uhlím je<br/>vypotřebovaný.</li> </ul> | c) MELAdem 47: Vyměňte patronu s pryskyřicí ion-<br>tové přeměny a v případě potřeby předřazený filtr a<br>filtr s aktivním uhlím podle příslušného návodu k ob-<br>sluze. Pokud je to možné, vyprázdněte do poloviny<br>tlakovou nádobu a počkejte, až se opět naplní. Při<br>prázdné tlakové nádobě trvá plnění asi 1 h. NÁZNAK: I po výměně filtrů se může hlášení nadá-<br>le zobrazovat, dokud se nespotřebuje zbytková vo- |
|         |                                                                                                    | da ze zásobníku.                                                                                                    |
| 37460   | a) Nádrž odpadní vody (pravá strana) je plná.<br>b) Plovákový spínač v nádrži odpadní vody (pravá                                                 | a) Vyprázdněte nádrž odpadní vody (pravá strana)<br>pomocí předepsané spojky.                                                                                                    |
|         | strana) je zaseknutý.                                                                                                    | b) Zkontrolujte plovákový spínač takto:                                                                                                    |
|         |                                                                                                    | <ol> <li>Odstraňte zakrytí nádrží, včetně víka nádrže na-<br/>pájecí vody (levá strana) a víka nádrže odpadní vo-<br/>dy (pravá strana).</li> </ol>                                                                                                    |
|         |                                                                                                    | <ol> <li>Několikrát pohněte plovákem v nádrži odpadní<br/>vody (pravá strana) nahoru a dolů, abyste opět za-<br/>jistili jeho lehký chod.</li> </ol>                                                                                                    |
| 37510   | Byl učiněn pokus otevřít dveře, když je přístroj ještě pod tlakem.                                                                                | Počkejte, než bude dokončeno vyrovnání tlaku.                                                                                                    |

### Ruční nouzové otevření dveří

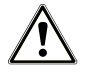

### UPOZORNĚNÍ

### Nebezpečí opaření horkou vodní parou!

Při otevírání dveří může ze sterilizační komory uniknout horká vodní pára a horká voda, např. pokud je nutné je otevřít bezprostředně po skončení programu. Následkem toho může dojít k opaření.

- Pokud po vypnutí uniká vodní páry ze zadní části zařízení, počkejte, až se proces dokončí. Počkejte dalších 5 minut, než otevřete dveře.
- Stůjte stranou od dveří v dostatečné vzdálenosti.
- Před vyjmutím vsázky nechte sterilizační komoru vychladnout.

Při výpadku proudu nebo v případě poruchy mohou být dveře ručně otevřeny přes nouzový otvor.

Následující musí být splněno nebo k dispozici:

- Přístroj je vypnutý.
- Přístroj je zcela vychladlý.
- 1. Odstraňte víko nádrže napájecí vody.

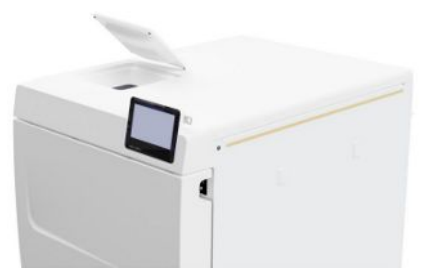

2. Odstraňte kryt nádrže z přístroje.

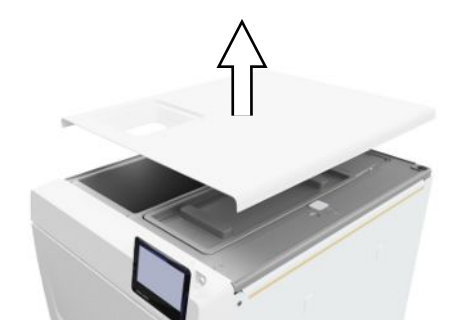

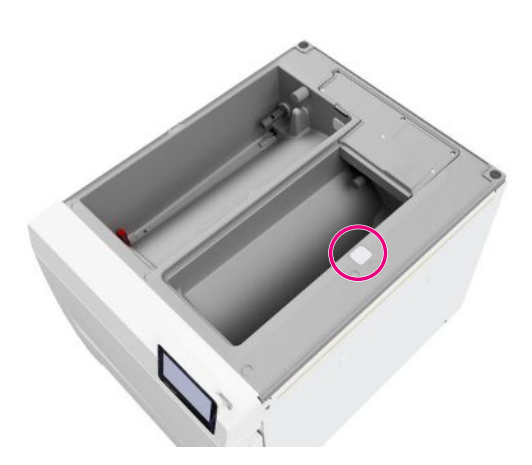

Pomocí dodaného nástroje odstraňte uzavírací zátku (viz označení kroužkem).

4. Pomocí dodaného nástroje lehce povytáhněte kroužek pod uzavírací zátkou nahoru a současně opatrně otevřete dveře.

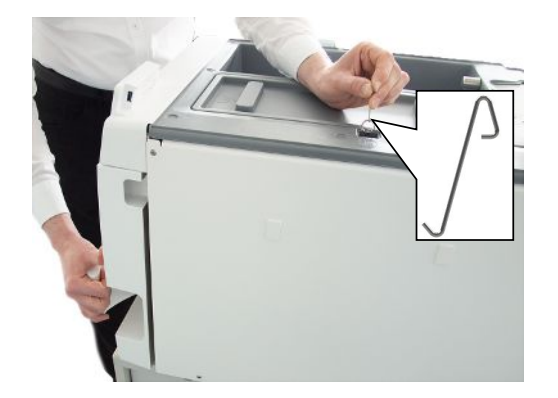

- 5. Umístěte kroužek zpět do výchozí polohy.
- 6. Vložte zpět uzavírací zátku.
- Zahákněte kryt nádrže na zadní straně přístroje a táhněte za kryt nádrže směrem dopředu, dokud nezaskočí. Následně sklopte kryt nádrže na přístroj.

**NÁZNAK:** Kryt nádrže musí na všech stranách rovnoměrně doléhat na přístroj.

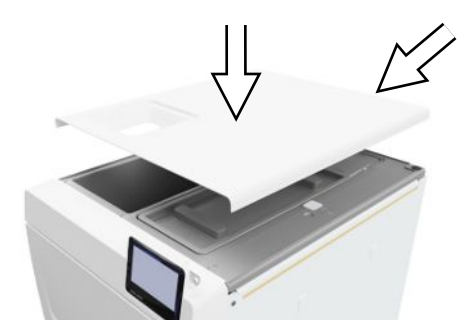

8. Položte víko nádrže napájecí vody zpět na přístroj.

# 16 Technické údaje

| Typ zařízení                                                          | Vacuclave 118                                                                                  | Vacuclave 123                                                     |  |
|-----------------------------------------------------------------------|------------------------------------------------------------------------------------------------|-------------------------------------------------------------------|--|
| Rozměry zařízení (V x Š x H)                                          | 50 x 47 x 64 cm                                                                                | 50 x 47 x 64 cm                                                   |  |
| Vlastní hmotnost                                                      | 48 kg 49 kg                                                                                    |                                                                   |  |
| Provozní hmotnost                                                     | 65 kg                                                                                          | 68 kg                                                             |  |
| Zatížení podlahy (běžný provoz)                                       | 3,7 kN/m <sup>2</sup>                                                                          | 3,9 kN/m <sup>2</sup>                                             |  |
| Zatížení podlahy (zkouška pevnosti v tlaku)                           | 3,8 kN/m²                                                                                      | 4,2 kN/m <sup>2</sup>                                             |  |
| Sterilizační komora                                                   |                                                                                                |                                                                   |  |
| Průměr                                                                | 25 cm                                                                                          | 25 cm                                                             |  |
| Hloubka                                                               | 35 cm                                                                                          | 45 cm                                                             |  |
| Objem                                                                 | 16,7 I                                                                                         | 22,6 l                                                            |  |
| Elektrické připojení                                                  |                                                                                                |                                                                   |  |
| Napájení elektrickým proudem                                          | 220–230 V, 50/60 Hz                                                                            |                                                                   |  |
| Max. rozsah napětí                                                    | 198-253 V                                                                                      |                                                                   |  |
| Elektrický výkon                                                      | 2100 W                                                                                         |                                                                   |  |
| Jištění na straně budovy                                              | samostatný elektrický okruh min. 1<br>jmenovitým svodovým proudem =                            | 0 A, ochranný jistič FI se<br>30 mA                               |  |
| Kategorie přepětí                                                     | přechodná přepětí do hodnot kateg                                                              | gorie přepětí II                                                  |  |
| Stupeň znečištění vzduchu (podle EN 61010-1)                          | kategorie 2                                                                                    |                                                                   |  |
| Délka síťového kabelu <sup>3)</sup>                                   | 2 m                                                                                            |                                                                   |  |
| Podmínky prostředí                                                    |                                                                                                |                                                                   |  |
| Místo instalace                                                       | vnitřní prostor budovy                                                                         |                                                                   |  |
| Plocha pro instalaci                                                  | rovný, vodorovný a vodotěsný/utěs                                                              | sněný povrch                                                      |  |
| Emise hluku                                                           | 60,9 dB(A)                                                                                     |                                                                   |  |
| Vydávání tepla (při max. naplnění)                                    | 0,9 kWh                                                                                        |                                                                   |  |
| Teplota prostředí                                                     | 5-40 °C (ideální rozsah 16-26 °C)                                                              |                                                                   |  |
| Relativní vlhkost vzduchu                                             | max. 80 % při teplotách do 31 °C,<br>(mezi tím lineárně klesající)                             | max. 50 % při 40 °C                                               |  |
| Třída krytí (podle normy IEC 60529)                                   | IP20                                                                                           |                                                                   |  |
| Podmínky při přepravě a skladování                                    | Teplota: -18 až +50 °C, vlhkost vzo                                                            | duchu: < 80 %                                                     |  |
| Max. nadmořská výška                                                  | 3000 m                                                                                         |                                                                   |  |
| Napájecí voda                                                         |                                                                                                |                                                                   |  |
| Max. teplota vody                                                     | 35 °C                                                                                          |                                                                   |  |
| Kvalita vody                                                          | destilovaná nebo demineralizovan<br>příloha C (při použití centrálního do<br>vodivost 5 µS/cm) | á napájecí voda podle EN 13060,<br>emineralizačního zařízení max. |  |
| Doporučený hydraulický tlak                                           | 1,5-4,0 bar při 1,4 l/min                                                                      |                                                                   |  |
| Min. tlak vody (statický)                                             | 2 bar <sup>4)</sup>                                                                            |                                                                   |  |
| Max. tlak vody (statický)                                             | 8 bar                                                                                          |                                                                   |  |
| Max. spotřeba vody <sup>5)</sup>                                      | cca 930 ml                                                                                     | cca 1 l                                                           |  |
| Množství vody (první uvedení do provozu)                              | min. 1,25 l                                                                                    |                                                                   |  |
| Min. plnicí množství (vnitřní zásobní nádrž,<br>strana napájecí vody) | 1,25                                                                                           |                                                                   |  |
| Kapacita (interní zásobní nádrž, strana napájecí vody)                | 5,3 l (cca 7 cyklů)                                                                            |                                                                   |  |

<sup>&</sup>lt;sup>3)</sup> Dodržujte při tom údaje uvedené ve schématu připojení.

<sup>&</sup>lt;sup>4)</sup> Volitelně při použití zařízení na úpravu vody.

<sup>&</sup>lt;sup>5)</sup> V prionovém programu B s porézní plnou vsázkou.

| Odpadní voda                                          |                                |
|-------------------------------------------------------|--------------------------------|
| Max. teplota vody                                     | krátkodobě 80 °C <sup>6)</sup> |
| Kapacita (interní zásobní nádrž, strana odpadní vodv) | 4,8 I                          |
| vody)                                                 |                                |

<sup>&</sup>lt;sup>6)</sup> Volitelně: automaticky přes jednosměrný odtok pomocí dodatečné sady MELAG pro odtok z nádrže.

# 17 Příslušenství a náhradní díly

Všechny uvedené položky i přehled dalšího příslušenství si můžete obstarat prostřednictvím odborného obchodu.

### Příslušenství k zařízení

| Kategorie                 | Položka                                                        |                                               | Č. pol.          |  |
|---------------------------|----------------------------------------------------------------|-----------------------------------------------|------------------|--|
|                           |                                                                | Vacuclave<br>118                              | Vacuclave<br>123 |  |
| Držáky                    | Držák A Plus<br>na 5 táců nebo 3 boxy MELAstore 100            | ME82620                                       | ME82630          |  |
| Tácy                      | Tác                                                            | ME00280                                       | ME00230          |  |
| Držák fólie               | Držák fólie (Ø 25 cm) ME22410                                  |                                               |                  |  |
| Systém MELAstore          | MELAstore Tray 50 (18 x 11,8 x 3 cm)                           | ME01180                                       |                  |  |
|                           | MELAstore Tray 100 (27,5 x 17,6 x 3 cm)                        | ME01181                                       |                  |  |
|                           | MELAstore Tray 200 (27,5 x 17,6 x 4,3 cm)                      | ELAstore Tray 200 (27,5 x 17,6 x 4,3 cm) ME01 |                  |  |
|                           | MELAstore Box 100 (31,2 x 19 x 4,6 cm)                         |                                               | 1191             |  |
|                           | MELAstore Box 200 (31,2 x 19 x 6,5 cm)                         | ME0                                           | 1192             |  |
| Sterilizační nádoba s     | 15K (18 x 12 x 4,5 cm)                                         | ME0                                           | 1151             |  |
| jednorázovým papírovým    | 15M (35 x 12 x 4,5 cm)                                         |                                               | ME01152          |  |
|                           | 15G (35 x 12 x 8 cm)                                           |                                               | ME01153          |  |
| (nioudka x sirka x vyska) | 17K (20 x 14 x 5 cm)                                           | ME01171                                       |                  |  |
|                           | 17M (41 x 14 x 5 cm)                                           |                                               | ME01172          |  |
|                           | 17G (41 x 14 x 9 cm)                                           |                                               | ME01173          |  |
|                           | 23M (42 x 16 x 6 cm)                                           |                                               | ME01231          |  |
|                           | 23G (42 x 16 x 12 cm)                                          |                                               | ME01232          |  |
|                           | 28M (32 x 16 x 6 cm)                                           | ME01284                                       |                  |  |
|                           | 28G (32 x 16 x 12 cm)                                          |                                               | 1285             |  |
| Fólie                     | MELAfol 501 (sáček, 5 x 25 cm, 1000 ks) ME(                    |                                               | 0501             |  |
|                           | MELAfol 502 (role, 5 cm x 200 m)                               | ME00502                                       |                  |  |
|                           | MELAfol 751 (sáček, 7,5 x 25 cm, 1000 ks)                      | ME00751                                       |                  |  |
|                           | MELAfol 752 (role, 7,5 cm x 200 m) ME00752                     |                                               |                  |  |
|                           | MELAfol 1001 (sáček, 10 x 25 cm, 1000 ks)                      |                                               | ME01001          |  |
|                           | MELAfol 1002 (role, 10 cm x 200 m)                             | ME01002                                       |                  |  |
|                           | MELAfol 1502 (role, 15 cm x 200 m) ME01502                     |                                               |                  |  |
|                           | MELAfol 2002 (role, 20 cm x 200 m)                             | ME02002                                       |                  |  |
|                           | MELAfol 2051 (sáček s postranním přehybem, 20 x 50 cm, 100 ks) | tranním přehybem, 20 x 50 cm, ME02051         |                  |  |
|                           | MELAfol 2502 (role, 25 cm x 200 m)                             | ME02502                                       |                  |  |

### Všeobecné příslušenství

| Kategorie                | Položka                                                 | Č. pol. |
|--------------------------|---------------------------------------------------------|---------|
| Systém zkušebního tělesa | MELAcontrol Helix                                       | ME01080 |
|                          | MELAcontrol Pro                                         | ME01075 |
|                          | MELAcontrol Pro náplň                                   | ME01076 |
| Úprava vody              | lontový výměník MELAdem 40                              | ME01049 |
|                          | Držák pro upevnění na stěnu (2x)                        | ME15856 |
|                          | Systém reverzní osmózy MELAdem 47                       | ME01047 |
| Pro dokumentaci          | USB disk                                                | ME19901 |
|                          | Universální tiskárna MELAprint 80                       | ME01108 |
|                          | Síťový kabel, 2,5 m                                     | ME15817 |
|                          | Síťový kabel, 5 m                                       | ME15814 |
|                          | Síťový kabel, 10 m                                      | ME15815 |
| Jiné                     | Sada pro připojení vody pro Vacuclave 100/300/SteriHero | ME09040 |
|                          | Zastavení vody                                          | ME01056 |
|                          | (detektor netěsnosti s uzavíracím ventilem a sondou)    |         |
|                          | Sada na čištění kotlů Chamber Protect                   | ME01081 |
|                          | MELAG Care Oil Spray                                    | ME22935 |

### Náhradní díly

| Kategorie | Položka                                   | Č. pol. |
|-----------|-------------------------------------------|---------|
| Zařízení  | Prachový filtr                            | ME82260 |
|           | Sterilní filtr se závitem                 | ME22872 |
|           | Filtr napájecí vody                       | ME25070 |
|           | Síťový kabel C19 typ E+F                  | ME22331 |
| Držák     | Kluzné příchytky pro držáky Plus, 10 kusů | ME81235 |

# 18 Technické tabulky

### Kvalita napájecí vody

### Minimální požadavky na kvalitu *napájecí vody* podle normy *EN 13060*, příloha C

| Obsažená látka / vlastnost                       | Napájecí voda                   |
|--------------------------------------------------|---------------------------------|
| Zbytek po odpaření                               | ≤ 10 mg/l                       |
| Oxid křemičitý, SiO <sub>2</sub>                 | ≤ 1 mg/l                        |
| Železo                                           | ≤ 0,2 mg/l                      |
| Kadmium                                          | ≤ 0,005 mg/l                    |
| Olovo                                            | ≤ 0,05 mg/l                     |
| Stopy těžkých kovů, kromě železa, kadmia a olova | ≤ 0,1 mg/l                      |
| Chloridy                                         | ≤ 2 mg/l                        |
| Fosforečnany                                     | ≤ 0,5 mg/l                      |
| ▶Hodnota pH                                      | 5 až 7,5                        |
| Vzhled                                           | ≤ bezbarvý, čirý, bez sedimentů |
| Tvrdost                                          | ≤ 0,02 mmol/l                   |

### Tolerance požadovaných hodnot

| Step | Univer                 | zální B   | Prionový B      | Šetrný B | Rychlý B | Rychlý S | Fáze programu                     |
|------|------------------------|-----------|-----------------|----------|----------|----------|-----------------------------------|
|      | P [mbar <sub>a</sub> ] | Tolerance | Tolerance P / T |          |          |          |                                   |
| SP-S | 1010                   |           |                 |          |          |          | Spuštění programu                 |
| SF12 | 250                    | 30/-30    | •               | •        | •        | •        | Odčerpávání<br>(frakcionování 1)  |
| SF13 | 1900                   | 100/-20   | •               | •        | •        | 1800     | Nárůst tlaku<br>(frakcionování 1) |
| SF21 | 1300                   | 20/-50    | •               | •        | •        | •        | Odtékání<br>(frakcionování 2)     |
| SF22 | 320                    | 30/-30    | •               | •        | •        | 450      | Odčerpávání<br>(frakcionování 2)  |
| SF23 | 1900                   | 100/-20   | •               | •        | •        | 1800     | Nárůst tlaku<br>(frakcionování 2) |
| SF31 | 1300                   | 20/-50    | •               | •        | •        | •        | Odtékání<br>(frakcionování 3)     |
| SF32 | 320                    | 30/-30    | •               | •        |          | 900      | Odčerpávání<br>(frakcionování 3)  |
| SF33 | 1900                   | 100/-20   | •               | •        | •        | 1800     | Nárůst tlaku<br>(frakcionování 3) |
| SF41 | 1300                   | 20/-50    | •               | •        | •        |          | Odtékání<br>(frakcionování 4)     |
| SF42 | 1000                   | 30/-30    | •               | •        | •        |          | Odčerpávání<br>(frakcionování 4)  |
| SF43 | 1850                   | 100/-20   | •               | •        | •        |          | Nárůst tlaku<br>(frakcionování 4) |
| SF51 | 1300                   | 20/-50    | •               | •        | •        |          | Odtékání<br>(frakcionování 5)     |
| SF52 | 1000                   | 30/-30    | •               | •        | •        |          | Odčerpávání<br>(frakcionování 5)  |

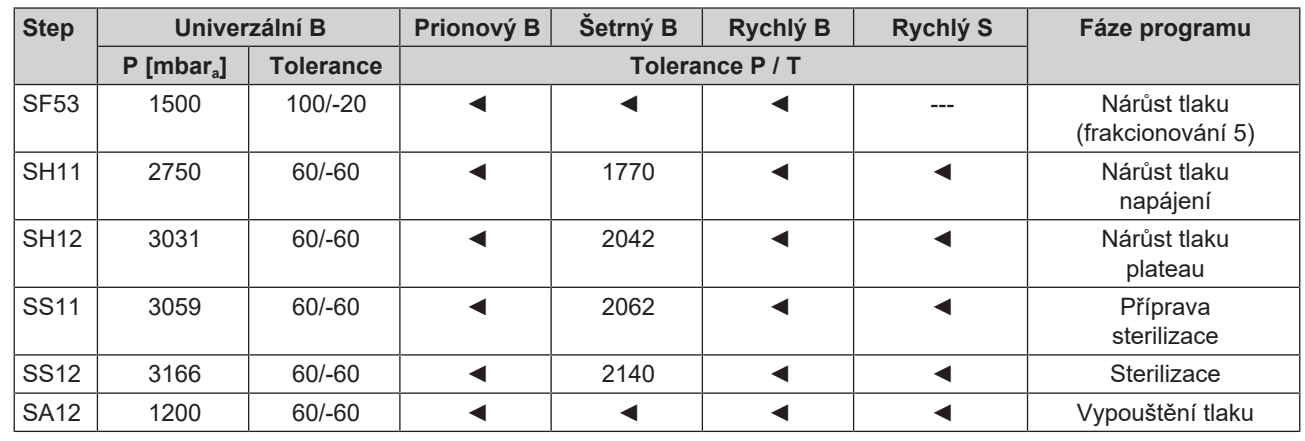

Legenda:

P = tlak

T = tolerance

◀ jako v programu Univerzální B

### Zkouška s prázdnou komorou

Nejstudenější místo ve sterilizační komoře během zkoušky s prázdnou komorou je přímo u teplotního snímače (viz označení kroužkem na následujícím obrázku). Teplota ve zbytku sterilizační komory je všude přibližně stejná.

### Schematický pohled ze strany a zepředu na sterilizační komoru

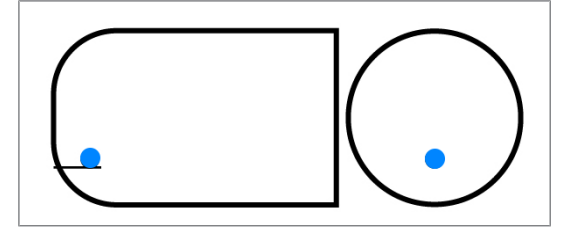

### Diagram tlak-čas

Diagram tlak-čas pro Univerzální B, 134 °C a 2,1 bar

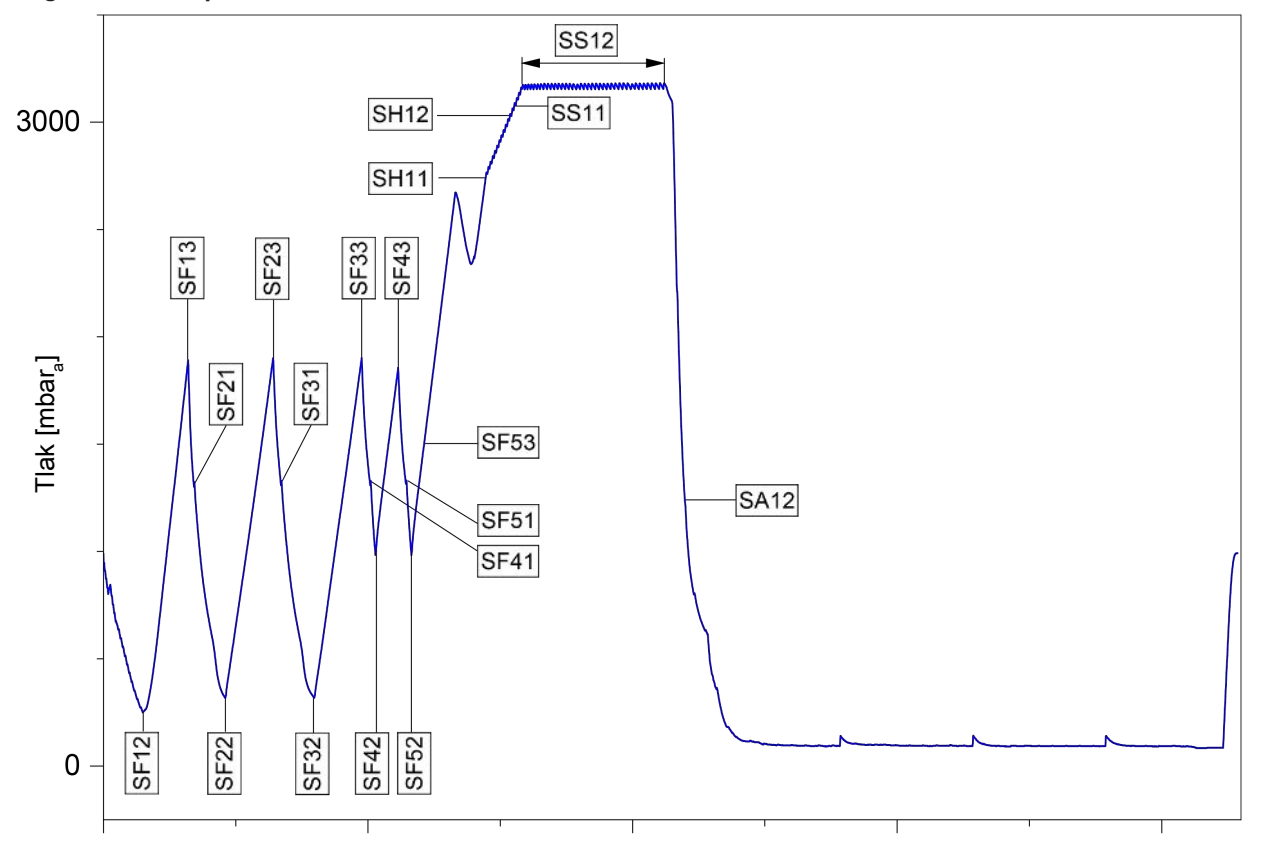

### Glosář

### ΑΚΙ

AKI je zkratka pro "Arbeitskreis Instrumentenaufbereitung" (Pracovní skupina péče o nástroje).

### Autorizovaný technik

Autorizovaný technik je autorizovanou osobou, která absolvovala intenzivní školení společnosti MELAG a má dostatek specifických a odborných znalostí o přístroji. Jen tento technik smí provádět opravárenské a instalační práce na přístrojích MELAG.

### Demineralizovaná voda

Demineralizovaná voda neobsahuje žádné minerály, které jsou přítomné v normální pramenité nebo vodovodní vodě. Získává se výměnou iontů z vodovodní vody a používá se jako napájecí voda.

### Destilovaná voda

Destilovaná voda (Aquadest z lat. aqua destillata) je ve velké míře prostá solí, organických látek a mikroorganismů. Získává se destilací (odpařením a následnou kondenzací) z normální vodovodní nebo předčištěné vody. Destilovaná voda se používá např. jako napájecí voda.

### DGSV

DGSV je zkratka pro "Deutsche Gesellschaft für Sterilgutversorgung" (Německá společnost pro zásobování sterilními výrobky). Vzdělávací směrnice DGSV jsou uvedeny v normě DIN 58946, část 6 jako Požadavky na personál.

### DGUV předpis 1

DGUV je zkratka pro "Deutsche Gesetzliche Unfallversicherung" (Německé zákonné úrazové pojištění). Předpis 1 upravuje zásady prevence.

### DIN 58946-7

Norma "Sterilizace – Parní sterilizátory – Část 7: Stavební předpoklady a požadavky na provozní prostředky a provoz parních sterilizátorů používaných ve zdravotnických zařízeních"

### DIN 58953

Norma "Sterilizace-Zásobování sterilním materiálem"

### Dynamická tlaková zkouška

Dynamická tlaková zkouška slouží jako důkaz, že rychlost změn tlaku ve sterilizační komoře během sterilizačního cyklu nepřekračuje hodnotu, která by mohla vést k poškození obalového materiálu, viz EN 13060.

### EN 13060

Norma "Malé parní sterilizátory"

### EN 867-5

Norma "Nebiologické systémy pro použití ve sterilizátorech - Část 5: Specifikace indikátorových systémů a zkušebních těles pro operační kvalifikaci malých sterilizátorů typu B a typu S"

### EN ISO 11140-1

Norma "Sterilizace produktů pro zdravotní péči – Chemické indikátory – Část 1: Všeobecné požadavky"

### EN ISO 11607-1

Norma "Obaly pro závěrečně sterilizované zdravotnické prostředky– Část 1: Požadavky na materiály, systémy sterilní bariéry a systémy balení"

### Hodnota pH

Hodnota pH je veličina pro intenzitu kyselého nebo zásaditého účinku vodného roztoku.

### Jednoduché duté těleso

Jednoduché duté těleso je buď jednostranně nebo oboustranně otevřené, viz EN 13060. Pro jednostranně otevřené těleso platí:  $1 \le L/D \le 5$  a D  $\ge 5$  mm. Pro oboustranně otevřené těleso platí:  $2 \le L/D \le 10$  a D  $\ge 5$ (L = délka dutého tělesa, D = průměr dutého tělesa).

### Jednoduchý obal

Vsázka je jednou zabalená v jednom systému sterilní bariéry (např. v průsvitném sterilizačním obalu). Protikladem je vícenásobný obal.

### Kondenzát

Kondenzát je kapalina (např. voda), která při vzniká při ochlazení z plynného skupenství (páry) a takto se vylučuje.

### Koroze

Koroze je chemická změna nebo destrukce kovových materiálů působením vody a chemických látek.

### Masivní

Termín "masivní" popisuje vlastnost výrobku, který sestává z neporézního materiálu a který nemá žádná vyboulení nebo jiné konstrukční znaky, které by kladly pronikání páry větší nebo stejný odpor než jednoduché duté těleso.

### Masivní vsázka

Údaj k masivní vsázce slouží jako důkaz, že při hodnotách, jež jsou nastaveny na ovládání, budou požadované podmínky sterilizace dosaženy v celé vsázce. Vsázka musí mít největší rozměry masivních nástrojů, pro jejichž sterilizaci je autokláv podle EN 13060 dimenzován.

### Měkký sterilizační obal

Měkký sterilizační obal je např. papírový sáček nebo průhledné sterilizační obaly.

### Napájecí voda

Napájecí voda je zapotřebí ke generování vodní páry pro sterilizaci; normativní hodnoty kvality vody podle normy EN 285, nebo EN 13060 – Příloha C

#### Odborný elektrikář

Kvalifikovaný elektrikář je osoba s vhodným odborným vzděláním, znalostmi a zkušenostmi, která na jejich základě dokáže rozpoznat nebezpečí pocházející z elektřiny a těmto nebezpečím předcházet, viz IEC 60050 nebo pro Německo VDE 0105-100.

#### Odborný personál

Personál vyškolený podle národních předpisů pro příslušnou oblast použití (zubní lékařství, všeobecné lékařství, podologie, veterinární lékařství, kosmetika, piercing, tetování) v následujících tématech: Znalost nástrojů, znalosti v oblasti hygieny a mikrobiologie, posouzení rizik a klasifikace zdravotnických prostředků a úprav nástrojů.

#### Porézní dílčí vsázka

Údaj k porézní dílčí vsázce slouží jako důkaz, že při hodnotách, jež jsou nastaveny na ovládání, proniká pára rychle a stejnoměrně do určeného zkušebního balíčku, viz EN 13060.

#### Porézní plná vsázka

Údaj k porézní plné vsázce slouží jako důkaz, že při hodnotách, které jsou nastaveny na ovládání, jsou s maximální těsností dosaženy požadované podmínky sterilizace v porézních vsázkách, pro jejichž sterilizaci je autokláv podle EN 13060 dimenzován.

### RKI

RKI je zkratka pro "Robert Koch-Institut" (Institut Roberta Kocha). Institut Roberta Kocha je centrální instituce pro rozpoznávání nemocí, zejména infekčních, a pro jejich prevenci a potírání.

#### Smíšená vsázka

Vsázka v rámci jedné šarže obsahuje jak zabalené, tak nezabalené výrobky.

#### Sterilizační komora

Sterilizační komora je ta část autoklávu, v níž se sterilizuje vsázka.

### Sterilní materiál

Sterilní materiál je úspěšně sterilizovaný (tj. sterilní) materiál. Sterilní materiál se rovněž označuje jako šarže.

### Systém sterilní bariéry

Systém sterilní bariéry je minimální uzavřený obal, který zabraňuje vniknutí mikroorganismů (např. svarem zapečetěné, uzavřené sáčky, uzavřené opětovně použitelné kontejnery, skládané sterilizační textilie apod.) a umožňuje aseptickou přípravu produktu v místě použití.

### Systém vyhodnocování procesu

Systém vyhodnocování procesu (angl. Self Monitoring System) monitoruje sám sebe a v průběhu běžících programů porovnává mezi sebou měřicí čidla.

### Šarže

Šarže je veškerý nakládaný materiál, který byl sterilizován společně v tomtéž sterilizačním procesu.

#### Úprava

Úprava je opatření, jehož účelem je připravit nový nebo použitý výrobek pro zdravotní péči k jeho určenému účelu. Úprava zahrnuje čištění, dezinfekci, sterilizaci a podobné postupy.

#### Utajený var

Zpoždění varu je jev, kdy za určitých podmínek lze kapaliny zahřát nad jejich bod varu aniž by vařily. Tento stav je nestabilní. Při nepatrném otřesu se může během velice krátké doby vytvořit velká plynová bublina, která se explozivně roztahuje.

#### Vakuum

Hovorově se vakuum označuje jako prostor bez hmoty. V technickém smyslu se jedná o objem se sníženým tlakem plynu (většinou tlakem vzduchu).

#### Vícenásobný obal

Vsázka je např. dvojitě zabalené v zapečetěné fólii, nebo se ve fólii zabalené nástroje nacházejí navíc v nádobě nebo v textiliemi obaleném kontejneru.

#### Vodivost

Jako vodivost se označuje schopnost vodivé chemické látky nebo směsi látek vést nebo přenášet energii, popř. jiné látky nebo částice v prostoru.

### Vsázka

Vsázka zahrnuje výrobky, nástroje nebo materiály, které se upravují společně v jednom provozním cyklu.

#### Výrobek s úzkým průsvitem

Výrobek s úzkým průsvitem je buď jednostranně nebo oboustranně otevřený. Pro jednostranně otevřené těleso platí:  $1 \le L/D \le 750$  a L  $\le 1500$  mm. Pro oboustranně otevřené těleso platí:  $2 \le L/D \le 1500$  a L  $\le 3000$  mm a které neodpovídá dutému tělesu B (L = délka dutého tělesa, D = průměr dutého tělesa), viz EN 13060.

#### Vzduchová netěsnost

Vzduchová netěsnost je netěsné místo, kudy může vstupovat nebo vystupovat nežádoucí vzduch. Zkouška vzduchové netěsnosti slouží jako důkaz, že objem vzduchu vnikajícího do sterilizační komory nepřekročí během vakuových fází hodnotu, která by zabránila pronikání páry do vsázky, a že vzduchová netěsnost nepředstavuje možnou příčinu opětovné kontaminace sterilizované vsázky během sušení.

#### Zkouška s prázdnou komorou

Zkouška s prázdnou komorou je zkouška bez vsázky a provádí se za účelem posouzení výkonu autoklávu bez vlivu vsázky. To umožňuje ověření dosažených teplot a tlaků při předpokládaných nastaveních, viz EN 13060.

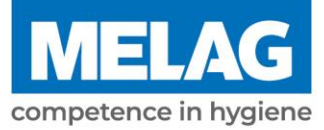

# **Certificate of Suitability**

According to the recommendations of the Commission for Hospital Hygiene and Infection Prevention at the Robert Koch Institute

| Manufacturer:                 | MELAG Medizintechnik GmbH & Co. KG                    |
|-------------------------------|-------------------------------------------------------|
| Address:                      | Geneststraße 6-10<br>10829 Berlin                     |
| Country:                      | Germany                                               |
| Product:                      | Vacuclave <sup>®</sup> 118/Vacuclave <sup>®</sup> 123 |
| Type of device:               | Steam sterilizer                                      |
| Classification:               | Class IIa                                             |
| Device type acc. to EN 13060: | Туре В                                                |

We declare that the product specified above is suitable for the steam sterilization of

- Solid instruments (wrapped and unwrapped)
- Porous goods (wrapped and unwrapped)
- Instruments with narrow lumen (wrapped and unwrapped)
- Simple hollow bodies (wrapped and unwrapped)

References to loading quantities and loading variations are outlined in the user manual and must be observed.

Be sure to observe the manufacturer's instructions for medical devices intended for sterilization according to EN ISO 17664-1.

We declare that the following test system is suited for testing the product specified above:

MELAcontrol<sup>®</sup> and MELAcontrol<sup>®</sup> PRO

Berlin, 01.03.2023

Dr. Steffen Gebauer (Management)

Quality - made in Germany

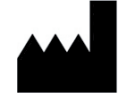

### MELAG Medizintechnik GmbH & Co. KG

Geneststraße 6-10 10829 Berlin Germany

Email: info@melag.com Web: www.melag.com

Původním návodem k používání

Zodpovědný za obsah: MELAG Medizintechnik GmbH & Co. KG Technické změny vyhrazeny

Váš dodavatel